# HANDHELD CONTROL HEAD KCH-16 SERVICE MANUAL

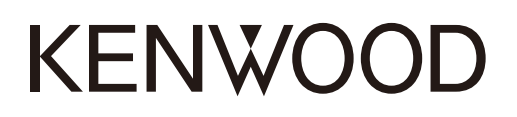

## **Kenwood Corporation**

© 2008-6 PRINTED IN JAPAN B51-8834-00 (N) 632

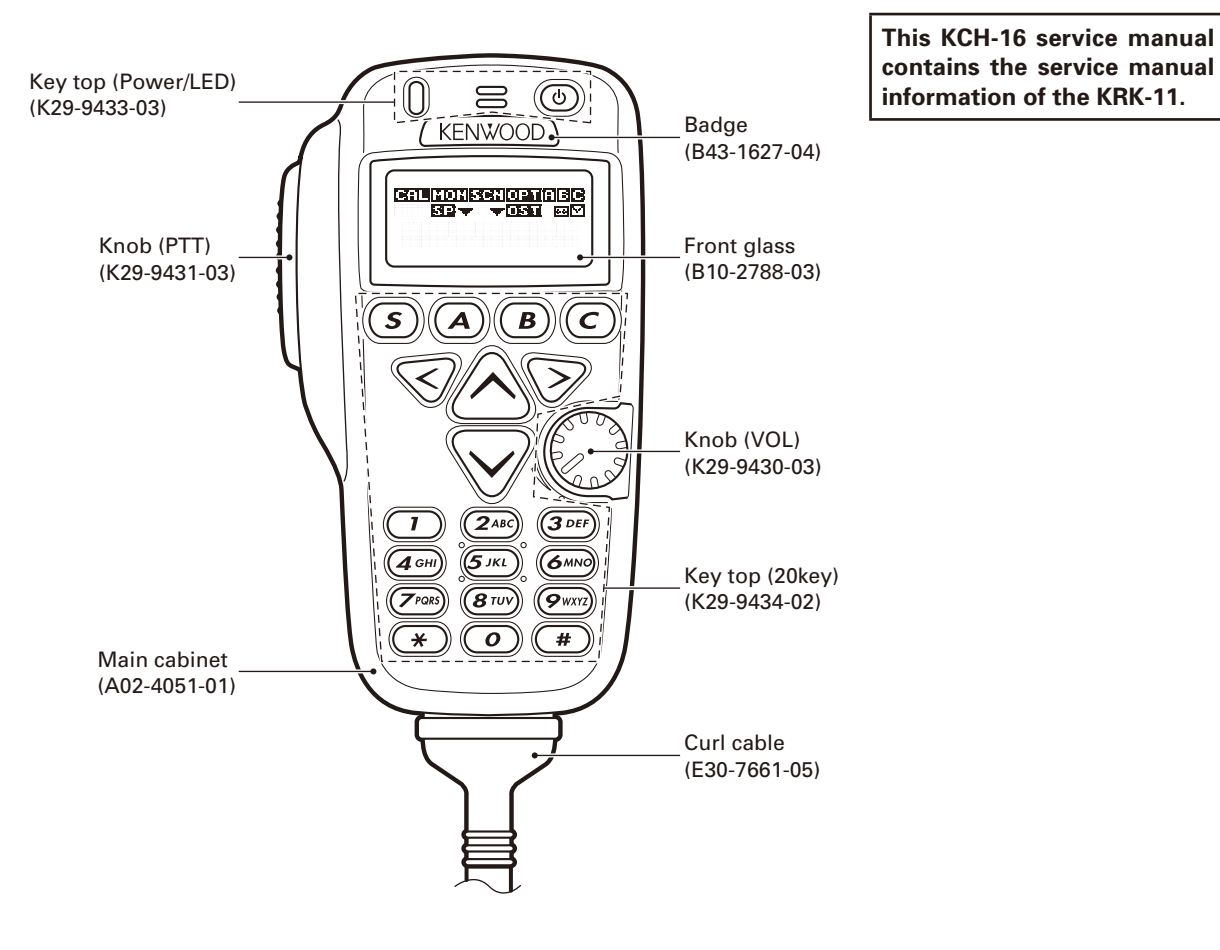

**CONTENTS** 

| GENERAL                | 2  |
|------------------------|----|
| SYSTEM SET-UP          | 3  |
| REALIGNMENT            | 4  |
| INSTALLATION           | 14 |
| DISASSEMBLY FOR REPAIR | 18 |
| CIRCUIT DESCRIPTION    | 19 |
| COMPONENTS DESCRIPTION | 19 |
| SEMICONDUCTOR DATA     | 20 |
| PARTS LIST             | 21 |
| EXPLODED VIEW          | 24 |
| PACKING                | 25 |

| 26 |
|----|
| 55 |
|    |
| 56 |
| 60 |
| 61 |
| 62 |
|    |
| 64 |
| 77 |
|    |

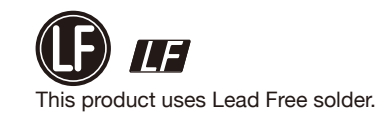

# GENERAL

### **Document Copyrights**

Copyright 2008 by Kenwood Corporation. All rights reserved.

No part of this manual may be reproduced, translated, distributed, or transmitted in any form or by any means, electronic, mechanical, photocopying, recording, or otherwise, for any purpose without the prior written permission of Kenwood.

#### Disclaimer

**KCH-16** 

While every precaution has been taken in the preparation of this manual, Kenwood assumes no responsibility for errors or omissions. Neither is any liability assumed for damages resulting from the use of the information contained herein. Kenwood reserves the right to make changes to any products herein at any time for improvement purposes.

### **Firmware Copyrights**

The title to and ownership of copyrights for firmware embedded in Kenwood product memories are reserved for Kenwood Corporation. Any modifying, reverse engineering, copy, reproducing or disclosing on an Internet website of the firmware is strictly prohibited without prior written consent of Kenwood Corporation. Furthermore, any reselling, assigning or transferring of the firmware is also strictly prohibited without embedding the firmware in Kenwood product memories.

#### Note

You must use KPG-95D version 5.30 or later for this KCH-16. KPG-95D versions earlier than version 5.30 will not work properly.

#### Model Parts Number Remarks TK-5710(B)/5710H(B) B51-8727-10 VHF P25 transceiver TK-5810(B) B51-8780-00 UHF P25 transceiver TK-5810H(B) B51-8797-00 UHF P25 transceiver KRK-6DH B51-8445-20 Dual control head kit KCH-14/15 B51-8728-00 Front panel kit

#### Service Manual parts numbers for equipment relative to the KCH-16

# **SYSTEM SET-UP**

### **Before Reading About System Set-up**

The TK-5710(B)/5710H(B)/5810(B)/5810H(B) is a transceiver main unit (without a panel or speaker) that you complete by adding options.

The options are classified into two types according to operation and function.

- 1. Remotely control one radio with one controller. (Form: Radio + KRK-11 + KCH-16 + KCT-22M/M2/M3)
- Remotely control one radio with two controllers. (Form 1\*1: Radio + KRK-6DH + KRK-11 + KCH-16 + KCH-14/15 + KCT-22M/M2/M3 (two), Form 2\*2: Radio + KRK-6DH + KRK-11 (two) + KCH-16 (two) + KCT-22M/M2/M3 (two))
  - \*1: Generally connect the KCH-16 to Head 1 side.
  - \*2: It is necessary to perform modification of "2-4. Modification of the KCH-16 (Head 2 side)" described on page 16 if you use the KCH-16 on the Head 2 side.

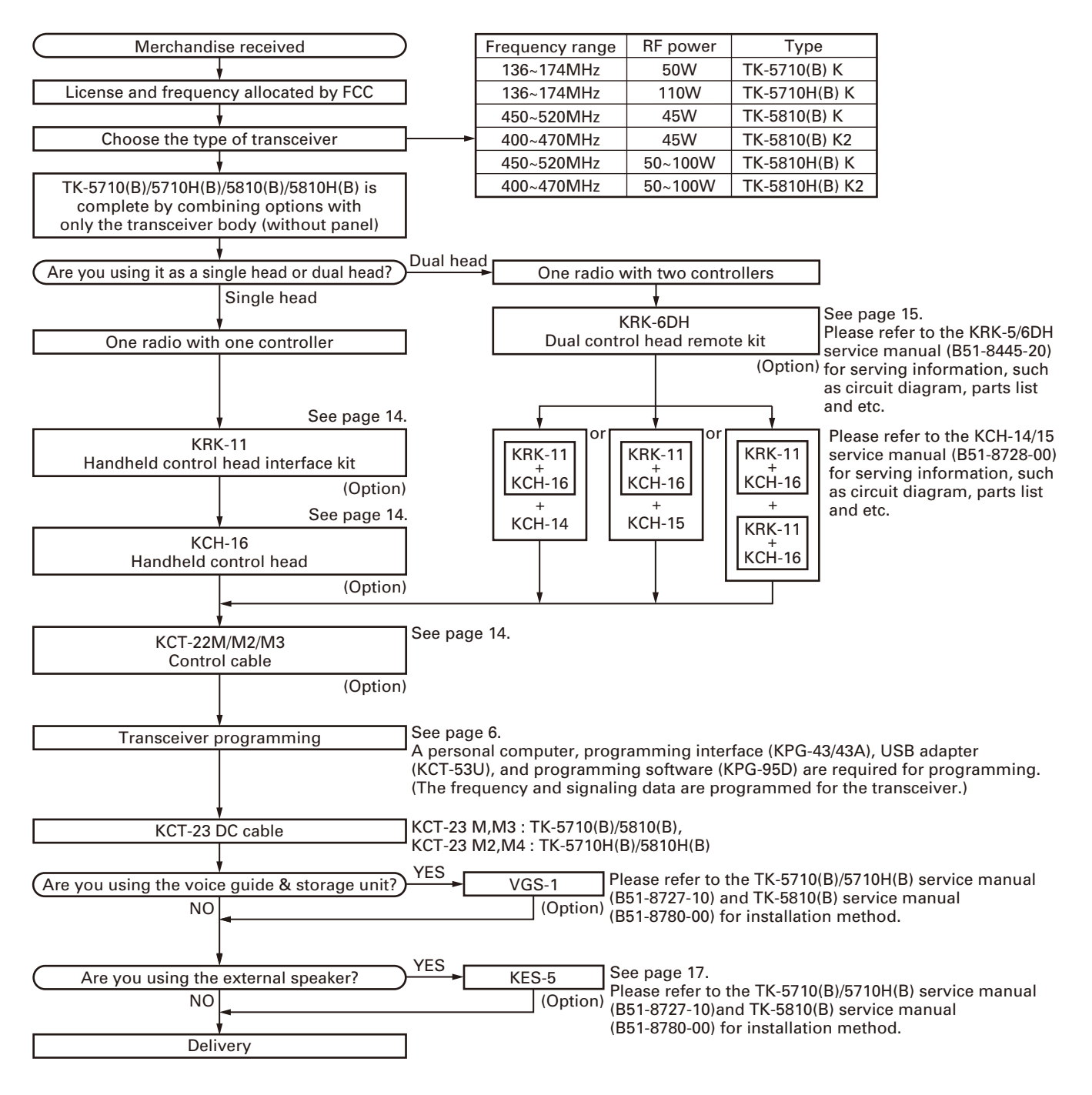

## REALIGNMENT

The mode when the KCH-16 Handheld control head is connected with the TK-5710/5710H/5810/5810H transceiver via the KRK-11 Interface box and KRK-11 Panel assembly is described below.

### 1. Modes

#### • Transceiver (TK-5710/5710H/5810/5810H)

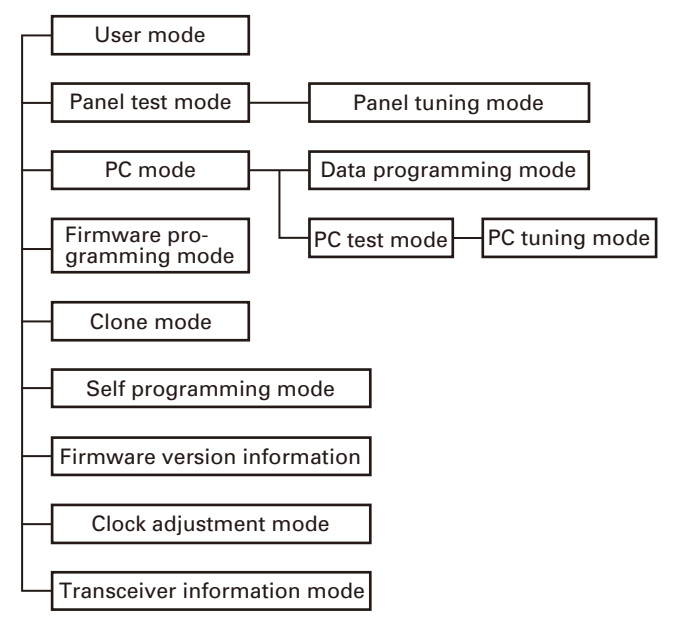

### • KCH-16

KCH-16 Firmware programming mode

| Mode                              | Function                                                                                           |  |  |  |
|-----------------------------------|----------------------------------------------------------------------------------------------------|--|--|--|
| User mode                         | For normal use.                                                                                    |  |  |  |
| Panel test mode                   | Used by the dealer to check the funda-<br>mental characteristics.                                  |  |  |  |
| Panel tuning mode                 | Used by the dealer to tune the trans-<br>ceiver.                                                   |  |  |  |
| PC mode                           | Used for communication between the transceiver and PC (IBM compatible).                            |  |  |  |
| Data programming<br>mode          | Used to read and write frequency data<br>and other features to and from the trans-<br>ceiver.      |  |  |  |
| PC test mode                      | Used to check the transceiver using the PC. This feature is included in the FPU. See panel tuning. |  |  |  |
| Firmware program-<br>ming mode    | Used when changing the main program of the flash memory of the transceiver.                        |  |  |  |
| Clone mode                        | Used to transfer programming data from one transceiver to another.                                 |  |  |  |
| Self programming mode             | You can program the frequency, signal-<br>ing and other functions using only the<br>transceiver.   |  |  |  |
| Firmware version information      | Used to confirm the internal firmware version.                                                     |  |  |  |
| Clock adjustment<br>mode          | Used by the dealer to adjust date and time.                                                        |  |  |  |
| Transceiver informa-<br>tion mode | Used to confirm the transceiver firmware version.                                                  |  |  |  |

| Mode                                | Function                                                               |
|-------------------------------------|------------------------------------------------------------------------|
| KCH-16 Firmware<br>programming mode | Used when changing the main program of the flash memory of the KCH-16. |

# REALIGNMENT

| Mode                             | Operation                              |
|----------------------------------|----------------------------------------|
| User mode                        | Power ON                               |
| Panel test mode                  | [S] + Power ON                         |
| PC mode                          | Received commands from PC              |
| Panel tuning mode                | [Panel test mode] + [>]                |
| Firmware programming mode        | [A] + Power ON                         |
| Clone mode                       | [Orange] + Power ON                    |
| Self programming mode            | [>] + Power ON                         |
| Firmware version information     | [B] + Power ON                         |
| Clock adjustment mode            | [C] + Power ON                         |
| Transceiver information mode     | [S] + [B] + Power ON                   |
| KCH-16 Firmware programming mode | [ <b>*</b> ] + [ <b>#</b> ] + Power ON |

### 2. How to Enter Each Mode

### 3. Getting Acquainted

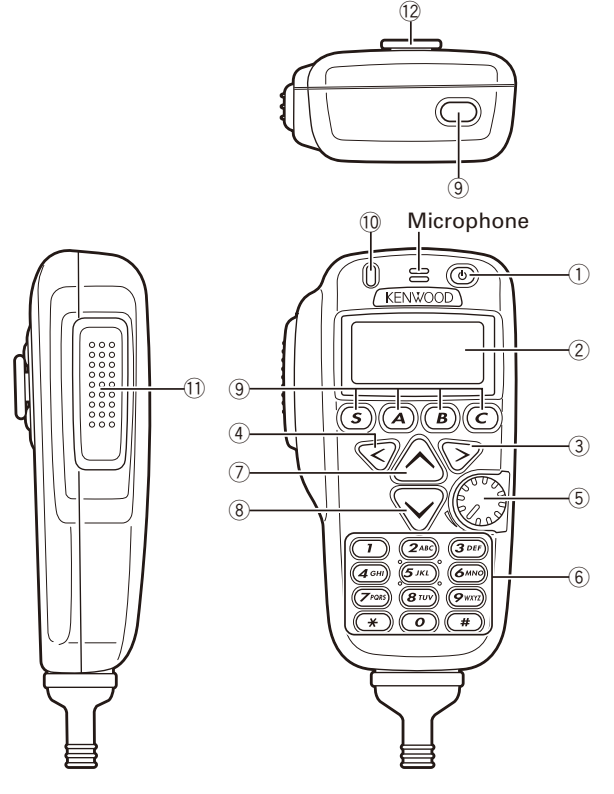

① Power 🕁 switch

Press to switch the transceiver ON. Press and hold for approximately 1 second to switch the transceiver OFF.

- ② Display
- ③ Right (Zone Up) > key Press to increase the zone number (Default setting). Also press to increase setting adjustments.
- ④ Left (Zone Down) < key Press to decrease the zone number (Default setting). Also press to decrease setting adjustments.
- ⑤ VOL (Volume) control Rotate clockwise to increase the volume level. Rotate counterclockwise to decrease the volume level.

6 DTMF keypad

Press the keys on the keypad to make DTMF calls. The default setting is None (no function).

⑦ Up (Channel Up) key : PF 6 (Programmable Function) key

Press to increase the channel number (Default setting). Your dealer can also enable the CH key to be used when making setting adjustments, as an optional method for using the Right > key.

⑧ Down (Channel Down) ∨ key :PF 7 (Programmable Function) key Press to decrease the channel number (Default setting).

Your dealer can also enable the CH key to be used when making setting adjustments, as an optional method for using the Left < key.

- (9) S / A / B / C / Orange (Programmable Function) keys Press to activate their programmable functions. The default setting is None (no function).
- 10 TX/ BUSY indicator The TX/ BUSY indicator lights red while transmitting and green while receiving.
- 1) PTT (Push-To-Talk) switch

Press and hold this switch, then speak into the microphone to call a station.

12 HOOK

|                      | KCH-14                  | KCH-15                 | KCH-16                          |
|----------------------|-------------------------|------------------------|---------------------------------|
| GRP 🔨<br>(Zone Up)   | GRP 🔨<br>(Zone Up)      | GRP 🔨<br>(Zone Up)     | Right<br>(Zone Up) >            |
| GRP ✔<br>(Zone Down) | GRP ✔<br>(Zone Down)    | GRP ✔<br>(Zone Down)   | Left<br>(Zone Down) <b>&lt;</b> |
| CH (Channel)         | CH (Channel<br>Up/Down) | CH(Channel<br>Up/Down) |                                 |
| MON<br>(Monitor)     |                         | MON<br>(Monitor)       |                                 |
| SCN (Scan)           |                         | SCN (Scan)             |                                 |
| PF 1                 | PF 1 (None)             | PF 1 (None)            | S (None)                        |
| PF 2                 | PF 2 (None)             | PF 2 (None)            | A (None)                        |
| PF 3                 | PF 3 (None)             | PF 3 (None)            | B (None)                        |
| PF 4                 | PF 4 (None)             | PF 4 (None)            | C (None)                        |
| PF 5                 | PF 5 (None)             | PF 5 (None)            | Orange (None)                   |
| PF 6                 |                         | PF 6 (None)            | Up (Channel Up) 木               |
| PF 7                 |                         | PF 7 (None)            | Down (Channel<br>Down) 🗸        |
| PF 8                 |                         | PF 8 (None)            |                                 |
| PF 9                 |                         | PF 9 (None)            |                                 |

#### Key name (function) comparison (in regards to the KCH-14/ KCH-15)

### 4. Panel Test Mode

Setting method refer to ADJUSTMENT.

### 5. Panel Tuning Mode

Setting method refer to ADJUSTMENT.

## REALIGNMENT

### 6. PC Mode

#### 6-1. Preface

The TK-5710/5710H/5810/5810H transceiver and the KCH-16 are programmed using a personal computer, programming interface (KPG-43/43A), USB adapter (KCT-53U), programming software (KPG-95D), Interface box (KRK-11), control cable (KCT-22) and Panel assembly (KRK-11).

Figure 1 shows the setup of a PC for programming.

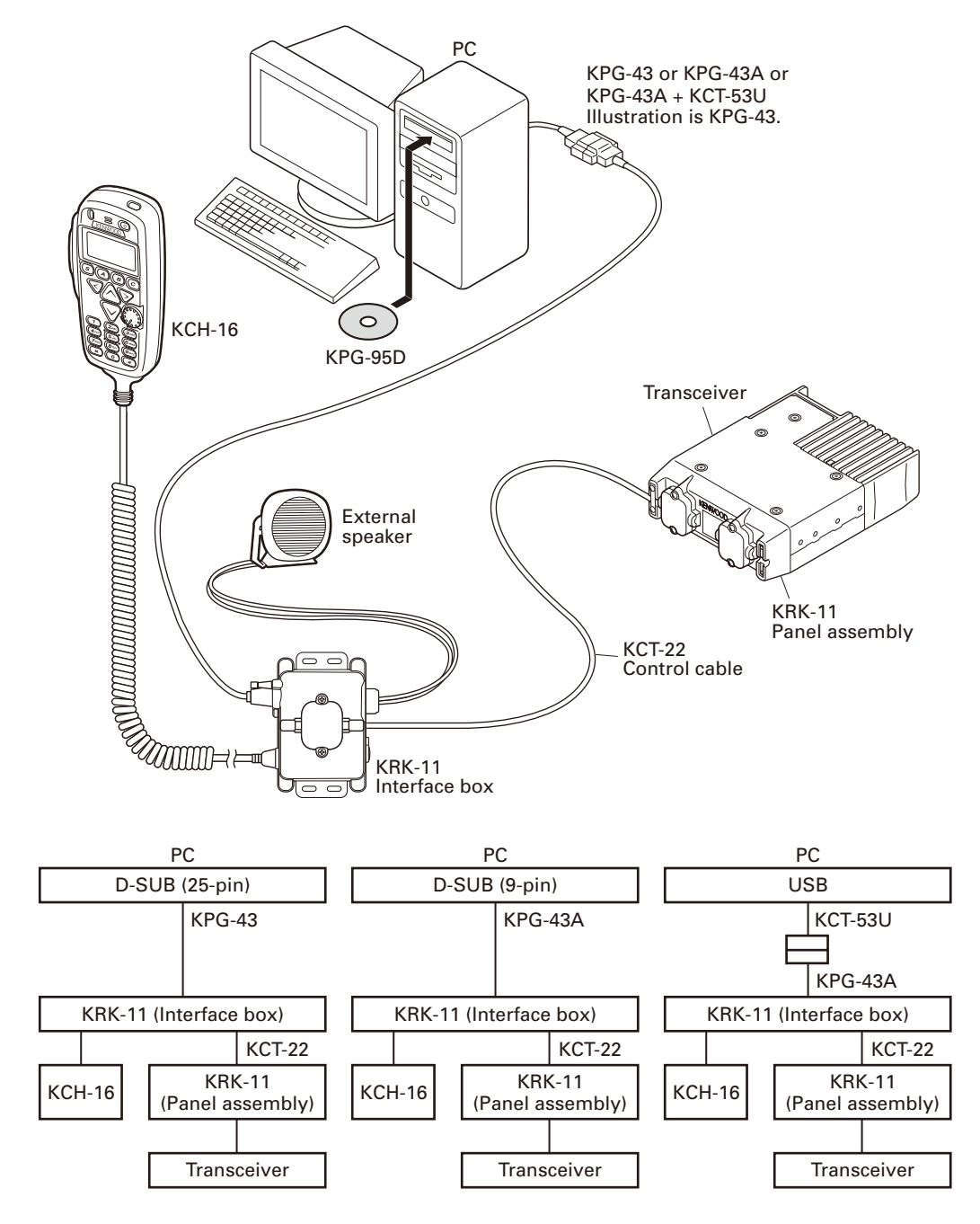

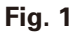

# REALIGNMENT

# KCH-16

#### 6-2. Connection procedure

- Connect the Panel assembly (KRK-11) to the transceiver (TK-5710/5710H/5810/5810H).
- 2. Connect the Interface box (KRK-11) to the Panel assembly (KRK-11) using the control cable (KCT-22). (Refer to "1-2. Connecting the KRK-11 Panel assembly and Interface box using the KCT-22 control cable" on page 14 for installation details.)
- 3. Connect the KCH-16 cable to the Interface box.
- 4. Connect the Interface box to the computer using the interface cable (KPG-43/43A) and USB adapter (KCT-53U : the KCT-53U can be used with the KPG-43A interface cable.)

#### Notes:

- You must install the KCT-53U driver in the computer to use the USB adapter (KCT-53U).
- When using the USB adapter (KCT-53U) for the first time, plug the KCT-53U into a USB port on the computer with the computer power ON.
- 5. When the POWER is on, you can immediately enter user mode. When the PC sends a command to the transceiver, it enters PC mode and "PROGRAM" is displayed on the LCD.

When data is transmitting from the transceiver, the red LED lights.

When data is receiving by the transceiver, the green LED lights.

#### Note:

The data stored in the computer must match the "Model Name and Market Code" when it is written into the EE-PROM and flash memory.

#### 6-3. KPG-43/KPG-43A description (PC programming interface cable: Option)

The KPG-43/43A is required to connect the KRK-11 (Interface box) to the computer. It has a circuit in its D-sub connector (KPG-43: 25-pin, KPG-43A : 9-pin) case that converts the RS-232C logic level to the TTL level.

The KPG-43/43A connects the programming connector of the KRK-11 (Interface box) to the RS-232C serial port of the computer.

#### 6-4. KCT-53U description (USB adapter: Option)

The KCT-53U is a cable which connects the KPG-43A to a USB port on a computer.

When using the KCT-53U, install the supplied CD-ROM (with driver software) in the computer. The KCT-53U driver runs under Windows 2000 or XP.

#### 6-5. Programming software KPG-95D description

The KPG-95D is the programming software for the transceiver supplied on a CD-ROM. This software runs under MS-Windows 98, ME, Windows 2000, XP or Vista (32-bit) on an IBM-PC or compatible machine.

The data can be input to or read from the transceiver and edited on the screen. The programmed or edited data can be printed out. It is also possible to tune the transceiver.

### 7. PC Tuning Mode

When making adjustment while in PC tuning mode, modify the KPG-43/43A programming interface cable as described below.

1. Remove the two screws from the plug cover, then lift the cover from the plug.

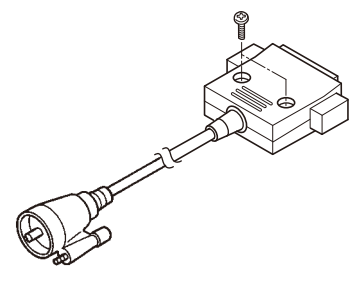

2. Solder the lead wire onto the MIC tab on the PCB, and the ground wire onto the ME tab.

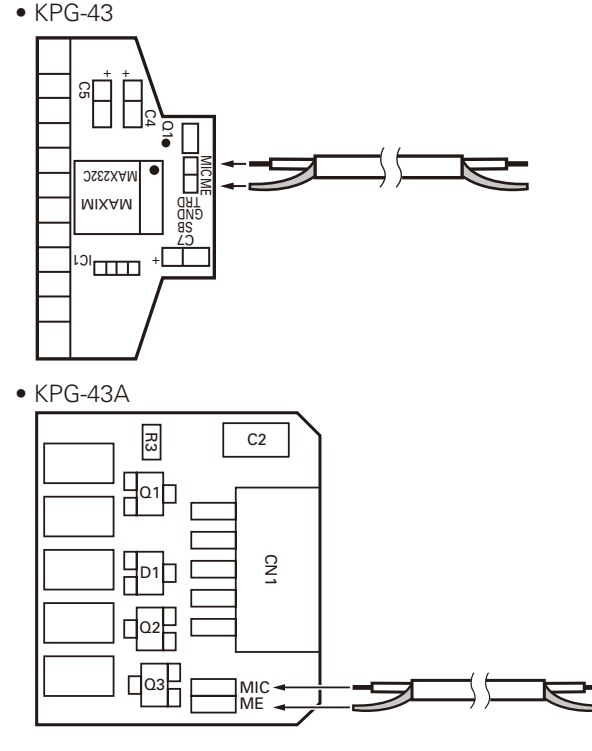

3. • KPG-43

Create a hole in the casing (as shown in the illustration) then fit the cable into the hole. Replace the cover and secure it using the two screws.

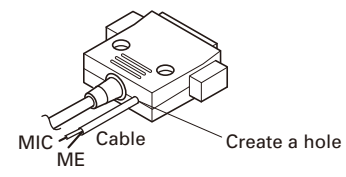

## REALIGNMENT

#### • KPG-43A

Install the D-SUB socket into the cover after aligning the lead wire as shown in the figure.

Replace the cover and secure it using the two screws.

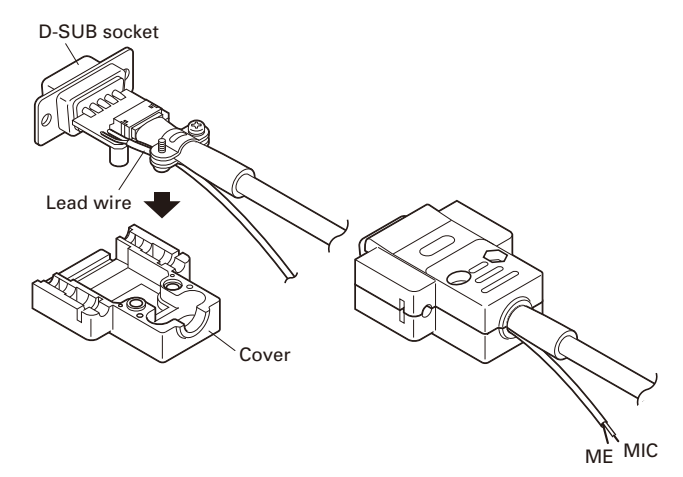

### 8. Firmware Programming Mode

#### (for transceiver)

#### 8-1. Preface

Flash memory is mounted on the transceiver (TK-5710/5710H/5810/5810H).

This allows the transceiver to be upgraded when new features are released in the future. (For details on how to obtain the firmware, contact Customer Service.)

#### 8-2. Connection procedure

- 1. Connect the Panel assembly (KRK-11) to the transceiver (TK-5710/5710H/5810/5810H).
- Connect the Interface box (KRK-11) to the Panel assembly (KRK-11) using the control cable (KCT-22). (Refer to "1-2. Connecting the KRK-11 Panel assembly and Interface box using the KCT-22 control cable" on page 14 for installation details.)
- 3. Connect the KCH-16 cable to the Interface box.
- 4. Connect the Interface box to the computer using the interface cable (KPG-43/43A) and USB adapter (KCT-53U : the KCT-53U can be used with the KPG-43A interface cable.). (Connection is the same as in PC Mode.)

#### 8-3. Programming

- 1. Start up the firmware programming software (Fpro.exe (ver. 3.06a or later)): the Fpro.exe software is in the installed KPG-95D (ver. 5.30 or later) folder.
- 2. Set the communications speed (normally, 115200 bps) and communications port in the configuration item.
- 3. Set the firmware to be updated by File name item.
- Press and hold the [A] key while turning the transceiver power ON. Then, the orange LED on the transceiver lights and "PROG 115200" is displayed.
- 5. Check the connection between the transceiver, Interface box (KRK-11), Panel assembly (KRK-11) and the personal

computer, and make sure that the transceiver is in the Program mode.

- 6. Press the "write" button in the window. When the transceiver starts to receive data, the [PG] display blinks.
- 7. If writing ends successfully, the checksum is calculated and a result is displayed.
- 8. If you want to continue programming other transceivers, repeat steps 4 to 7.

#### Notes:

- This mode cannot be entered if the Firmware Programming mode is set to Disable in the Programming software.
- TK-5710/5710H (Hardware version 1.0): These transceivers use firmware versions 1.00 to 2.99.
  If you attempt to use firmware versions F3.00 or later, a "Check connection" error message will appear on the LCD.
- TK-5710/5710H (Hardware version 2.0): These transceivers use firmware versions F3.00 or later. If you attempt to use firmware versions 1.00 to 2.99, a "Check connection" error message will appear on the LCD.
- TK-5810/5810H:

These transceivers use firmware versions F4.00 or later. When using firmware versions earlier than version F4.00, a "Check connection" error message will appear on the LCD. Firmware versions earlier than version F4.00 will not write to the transceiver.

#### 8-4. Baud rate change

- If you press the [C] key while "PROG 115200" is displayed, the display changes to "PROG 57600" (the LED blinks orange). If you press the [C] key again while "PROG 57600" is displayed, the display changes to "PROG 19200" (the LED blinks green) to indicate that the write speed is low speed (19200 bps). If you press the [C] key again while "PROG 19200" is displayed, the display returns to "PROG 115200" (the LED lights orange).
- 2. If you press the [Orange] key while "PROG 115200" is displayed, the checksum is calculated, and a result is displayed. If you press the [Orange] key again while the checksum is displayed, "PROG 115200" is redisplayed.

Note: Normally, write in the high-speed mode.

### 9. Clone Mode

Programming data can be transferred from one transceiver to another by connecting them via their microphone jacks. The operation is as follows (the transmitting transceiver is the source and the receiving transceiver is a target).

- The following data cannot be cloned.
- Tuning data
- Embedded message with password
- Model name data
- ESN (Electronic Serial Number) data
- Network file data (P25)

# REALIGNMENT

- Press and hold the [Orange] key while turning the transceiver power ON. If the Read authorization password is set to the transceiver, the transceiver displays "CLONE LOCK". If the password is not set, the transceiver displays "CLONE MODE".
- 2. When you enter the correct password, and "CLONE MODE" is displayed, the transceiver can be used as the cloning source. The following describes how to enter the read authorization password.
- З.
- How to enter the read authorization password using the DTMF keypad of the KCH-16;

If one of keys 0 to 9 is pressed while "CLONE LOCK" is displayed, the pressed number is displayed on the LCD. Each press of the key shifts the display in order to the left.

If you press the **[#]** key, the least digit of the password is deleted.

When you enter the password and press the [S] and [**\***] keys, "CLONE MODE" is displayed if the entered password is correct. If the password is incorrect, "CLONE LOCK" is redisplayed.

- 4. Turn the target transceiver power ON.
- 5. Connect the cloning cable (part No. E30-3370-05) to the microphone jacks of the target transceiver and the programming connector of the Interface box (KRK-11).
- 6. Press the [A] key on the source transceiver while "CLONE MODE" is displayed.

The data of the source is sent to the target.

While the target is receiving the data, "PROGRAM" is displayed. When cloning of the data is completed, the source displays "END", and the target automatically operates in the User mode. The target can then be operated by the same program as the source.

 The other target can be continuously cloned. When the [A] key on the source is pressed while the source displays "END", the source displays "CLONE MODE". Carry out the operations in steps 4 to 6.

#### Notes:

- Cannot be cloned if the overwrite password is programmed to the target.
- Cannot be cloned if the checksum in the Network File area of the source transceiver and the target transceiver is different.
- "Model Name and Market Code", "Head Configuration" and "Head Type" must be same to clone the transceiver. However, combinations of KCH-15 and KCH-16 can be cloned. In addition, you may be unable to clone the transceiver depending on the enhanced features settings. (Refer to the FPU for the enhanced features details.)
- Under certain conditions, clone mode cannot be activated even if the clone mode of the source transceiver is set to enable. Refer to the FPU for more details.

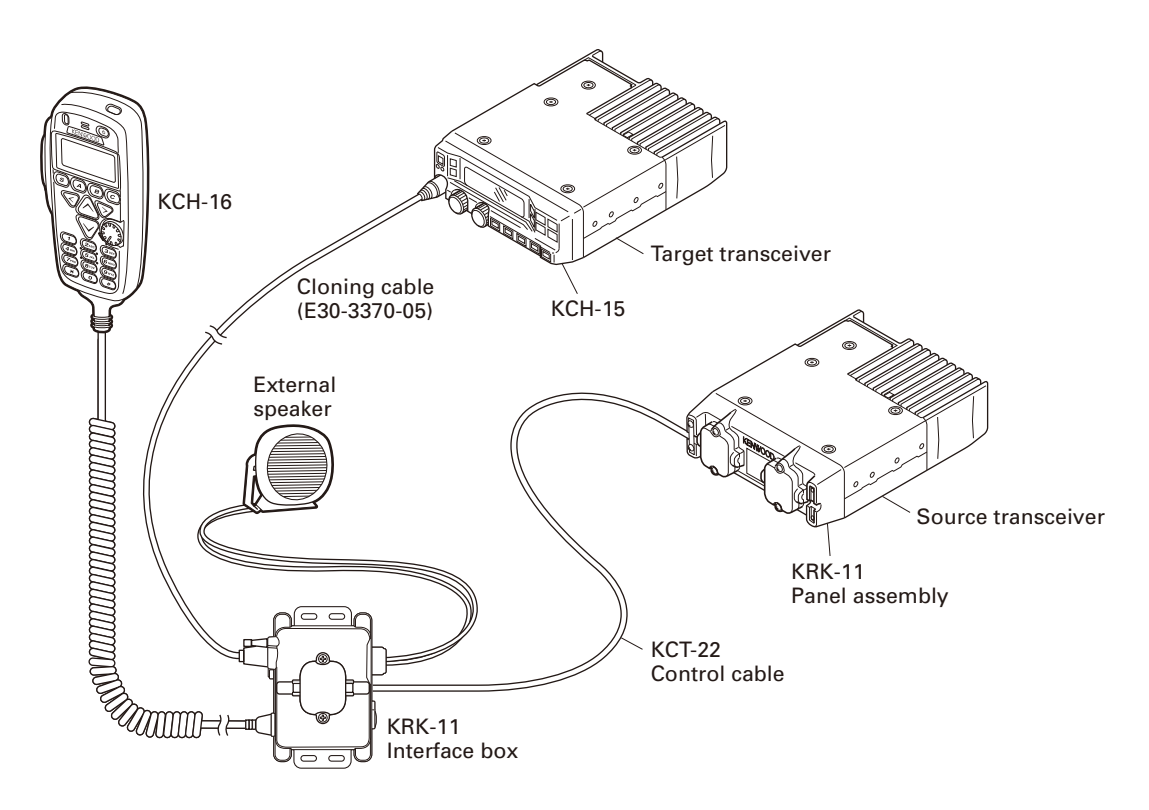

## REALIGNMENT

#### Flow Chart (Source transceiver)

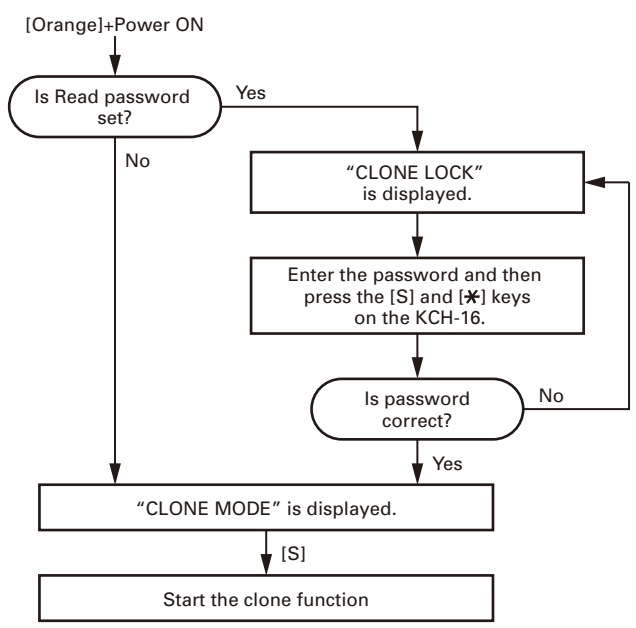

#### Clone operation depending on hardware and firmware versions (TK-5710/5710H only)

When Clone is executed between transceivers using different versions of hardware and firmware, the Clone operation is as follows.

| Source transceiver<br>(Hardware version 1.0) |  | Target transceiver<br>(Hardware version 1.0) | Clone     |  |
|----------------------------------------------|--|----------------------------------------------|-----------|--|
| Firmware Version                             |  | Firamware Version                            | operation |  |
| ~V1.04                                       |  | ~V1.04                                       | Yes       |  |
|                                              |  | V1.05~V2.99                                  | No        |  |
| V1.05~V2.99                                  |  | ~V1.04                                       | No        |  |
|                                              |  | V1.05~V2.99                                  | Yes       |  |

#### · Cloning between transceivers using hardware version 1

Yes : Cloning is possible No : Cloning is not possible

#### Cloning from hardware version 1 to hardware version 2

| Source transceiver<br>(Hardware version 1.0) |    | Target transceiver<br>(Hardware version 2.0) | Clone     |  |
|----------------------------------------------|----|----------------------------------------------|-----------|--|
| Firmware Version                             |    | Firamware Version                            | operation |  |
| ~V1.04                                       | →  | F3.00~                                       | No        |  |
| V1.05~V2.99                                  | ∣→ | F3.00~                                       | Yes       |  |
|                                              |    |                                              |           |  |

Yes : Cloning is possible No : Cloning is not possible

#### Note:

Under certain conditions, cloning cannot be performed even if you are using a proper hardware and firmware combination. Refer to the FPU for more details.

### 10. Self Programming Mode

Write mode for frequency data and signaling etc. To be used ONLY by the authorized service person maintaining the user's equipment. After programming, reset the FPU to the "Self- Programming" disabled mode. Transceivers CANNOT be delivered to the end-user in the self-programming mode.

The following setup items in the channels programmed by the FPU can be changed using the self-programming mode. The addition of new channels and the deletion of channels that have already been programmed by the FPU cannot be performed using the self-programming mode.

- RX Frequency
- TX Frequency
- Channel Type
- TX Mode (When the channel type is selected "MIXED".)
- Channel Spacing
- RX Signaling
- TX Signaling
- RX NAC
- TX NAC
- Talkgroup List No.

#### Note:

The personality will be also changed when the abovementioned items are changed. (Refer to the FPU for the personality details.)

#### 10-1. Enter to the self programming mode

Press and hold the [>] key while turning the transceiver power ON. Ignoring whether the Read authorization password is set or not, "PASSWORD" appears.

If the Read authorization password is not set to the transceiver, "SELF PG MODE" is displayed on the LCD when the [A] key is pressed while "PASSWORD" is displayed.

If the password is set to the transceiver, "SELF PG MODE" is displayed on the LCD when you enter the correct password while "PASSWORD" is displayed.

For the password input method, see "9. Clone Mode" step 3 described on page 9.

#### Note :

This mode (self programming mode) cannot be set when it has been disabled with the FPU.

#### 10-2. Data writing

If the [C] key is pressed while Zone/Channel mode is displayed, new data is written into memory. "WRITING" is displayed while the transceiver is writing data.

# REALIGNMENT

| No. | Setup item          | Display     | Remarks                                                                                                    |  |  |  |
|-----|---------------------|-------------|----------------------------------------------------------------------------------------------------|--|--|--|
| 1   | Select Zone/Channel | ** - ***    | Zone: 1~50, Channel: 1~250                                                                                                    |  |  |  |
| 2   | RX Frequency        | ***.****MHz | Receive frequency                                                                                                    |  |  |  |
| 3   | TX Frequency        | ***.****MHz | Transmit frequency                                                                                                    |  |  |  |
| 4   | Channel Type        | TYPE        | ANALOG/P25/MIXED                                                                                                    |  |  |  |
| 5   | TX Mode             | MODE        | ANALOG/P25                                                                                                    |  |  |  |
| 6   | Channel Spacing     | SPACE       | 25.0kHz/12.5kHz (When the Channel type is selected "ANALOG" or "MIXED".)<br>P25 12.5kHz/12.5kHz (When the Channel type is selected "P25".) |  |  |  |
| 7   | RX Signaling        | RX-SIG      | Receive QT/DQT                                                                                                    |  |  |  |
| 8   | TX Signaling        | TX-SIG      | Transmit QT/DQT                                                                                                    |  |  |  |
| 9   | RX NAC              | RX-NAC***   | 000~FFF (Hexadecimal) Note: "F7F" cannot be set.                                                                                           |  |  |  |
| 10  | TX NAC              | TX-NAC***   | 000~FFF (Hexadecimal) Note: "F7E" and "F7F" cannot be set.                                                                                 |  |  |  |
|     |                     | None        | When you do not want to set the Talkgroup list number to the transceiver.                                                                  |  |  |  |
| 11  | Talkgroup List No.  | ***         | Talkgroup list number (1~250) (When the Talkgroup list name is not set to the transceiver.)                                                |  |  |  |
|     |                     | ****        | Talkgroup list name (12 digits) (When the Talkgroup list name is set to the transceiver.)                                                  |  |  |  |

#### The setup items for self programming mode are as follows.

## • Key operation

### Normal mode

| ltem<br>Key              | Zone-<br>Channel                                                                                                    | RX Fre-<br>quency               | TX Fre-<br>quency                    | Channel<br>Type     | TX Mode                                   | Channel<br>Spacing              | RX Signal-<br>ing           | TX Signal-<br>ing | RX NAC                                                                                            | TX NAC                       | TG List<br>No.          |
|--------------------------|----------------------------------------------------------------------------------------------------|---------------------------------|--------------------------------------|---------------------|-------------------------------------------|---------------------------------|-----------------------------|-------------------|---------------------------------------------------------------------------------------------------|------------------------------|-------------------------|
| [S]                      | Unused                                                                                                    |                                 |                                      |                     |                                           |                                 |                             |                   |                                                                                                   |                              |                         |
| [A]                      | Go to the next item                                                                                                    |                                 |                                      |                     |                                           |                                 |                             |                   |                                                                                                   |                              |                         |
| [B]                      | Zone/<br>Channel<br>switching                                                                                                    | 2.5kHz<br>6.25kHz/7.<br>step sv | Hz/5kHz/<br>7.5kHz/1MHz<br>switching |                     | ANALOG/<br>P25<br>switching               | Channel<br>Spacing<br>switching | 1step/Standard<br>switching |                   | Delete the least digit<br>from the current num-<br>ber (Press and hold to<br>delete all numbers.) |                              | Unused                  |
| [C]                      | Data Writ-<br>ing                                                                                                    | Unused                          | ON/OFF<br>switching                  |                     | Unused QT/DQT(N)/DQT(I)/<br>OFF switching |                                 |                             |                   | Unused                                                                                            |                              |                         |
| [Orange]                 |                                                                                                    |                                 | <u> </u>                             |                     |                                           | Unused                          |                             |                   |                                                                                                   |                              |                         |
| []/[]                    | Zone/<br>Channel<br>up/ down                                                                                                    | 1step u                         | p/down                               |                     | Unused Signaling up/down                  |                                 |                             |                   | Increment/<br>a number i<br>fied                                                                  | TG List<br>number<br>up/down |                         |
| [>]                      | Zone/<br>Channel<br>up                                                                                                    | 1step up                        |                                      |                     | Unused Signaling up                       |                                 |                             | ing up            | Determin<br>di                                                                                    | e the least<br>git           | TG List<br>number<br>up |
| [<]                      | Zone/<br>Channel<br>down                                                                                                    | 1step                           | down                                 | Unused Signaling of |                                           |                                 | g down                      | Unı               | ised                                                                                              | TG List<br>number<br>down    |                         |
| Keypad<br>([0] to [9])   | Unused                                                                                                    | Go to the<br>input              | e keypad<br>mode                     |                     | Unused Go to the keypad input mode        |                                 |                             |                   | Add a digit<br>rent n                                                                             | to the cur-<br>umber         | Unused                  |
| Keypad<br>([ <b>米</b> ]) |                                                                                                    |                                 |                                      |                     |                                           | Unused                          |                             |                   |                                                                                                   |                              |                         |
| Keypad<br>([ <b>#</b> ]) | Unused Delete the least digit<br>from the current num-<br>ber (Press and hold to<br>delete all numbers.)                                                              |                                 |                                      |                     |                                           |                                 | Unused                      |                   |                                                                                                   |                              |                         |
| PTT                      | Unused<br>Unused<br>[PTT] + [2]: "A"<br>[PTT] + [5]: "B"<br>[PTT] + [8]: "C"<br>[PTT] + [8]: "C"<br>[PTT] + [0]: "D"<br>[PTT] + [#]: "E"<br>[PTT] + [ <b>#</b> ]: "F" |                                 |                                      |                     |                                           |                                 | Unused                      |                   |                                                                                                   |                              |                         |

## REALIGNMENT

#### Keypad input mode

| Item<br>Key           | RX Frequency                                                                                          | TX Frequency                                        | RX Signaling                  | TX Signaling    |  |  |  |  |
|-----------------------|----------------------------------------------------------------------------------------------------|-----------------------------------------------------|-------------------------------|-----------------|--|--|--|--|
| [S]                   | Cancel the keypad input mode (Return to the normal mode)                                              |                                                     |                               |                 |  |  |  |  |
| [A]                   | (                                                                                                    | Cancel the keypad input mode                        | e (Return to the normal mode  | e)              |  |  |  |  |
| [B]                   | Delete the lea                                                                                        | st digit from the current num                       | ber (Press and hold to delete | e all numbers.) |  |  |  |  |
| [C]                   | Unused                                                                                                | Unused ON/OFF switching QT/DQT(N)/DQT(I)/OFF switch |                               |                 |  |  |  |  |
| [Orange]              | Unused                                                                                                |                                                     |                               |                 |  |  |  |  |
| []/[]                 | Unused                                                                                                |                                                     |                               |                 |  |  |  |  |
| [>]                   | Unused                                                                                                |                                                     |                               |                 |  |  |  |  |
| [<]                   | Unused                                                                                                |                                                     |                               |                 |  |  |  |  |
| Keypad ([0] to [9])   | Add a digit to the current number (Return to the normal mode automatically if all digit are entered.) |                                                     |                               |                 |  |  |  |  |
| Keypad ([ <b>*</b> ]) | Cancel the keypad input mode (Return to the normal mode)                                              |                                                     |                               |                 |  |  |  |  |
| Keypad ([ <b>#</b> ]) | Delete the least digit from the current number (Press and hold to delete all numbers.)                |                                                     |                               |                 |  |  |  |  |
| PTT                   | Unused                                                                                                |                                                     |                               |                 |  |  |  |  |

#### Self programming mode flow chart

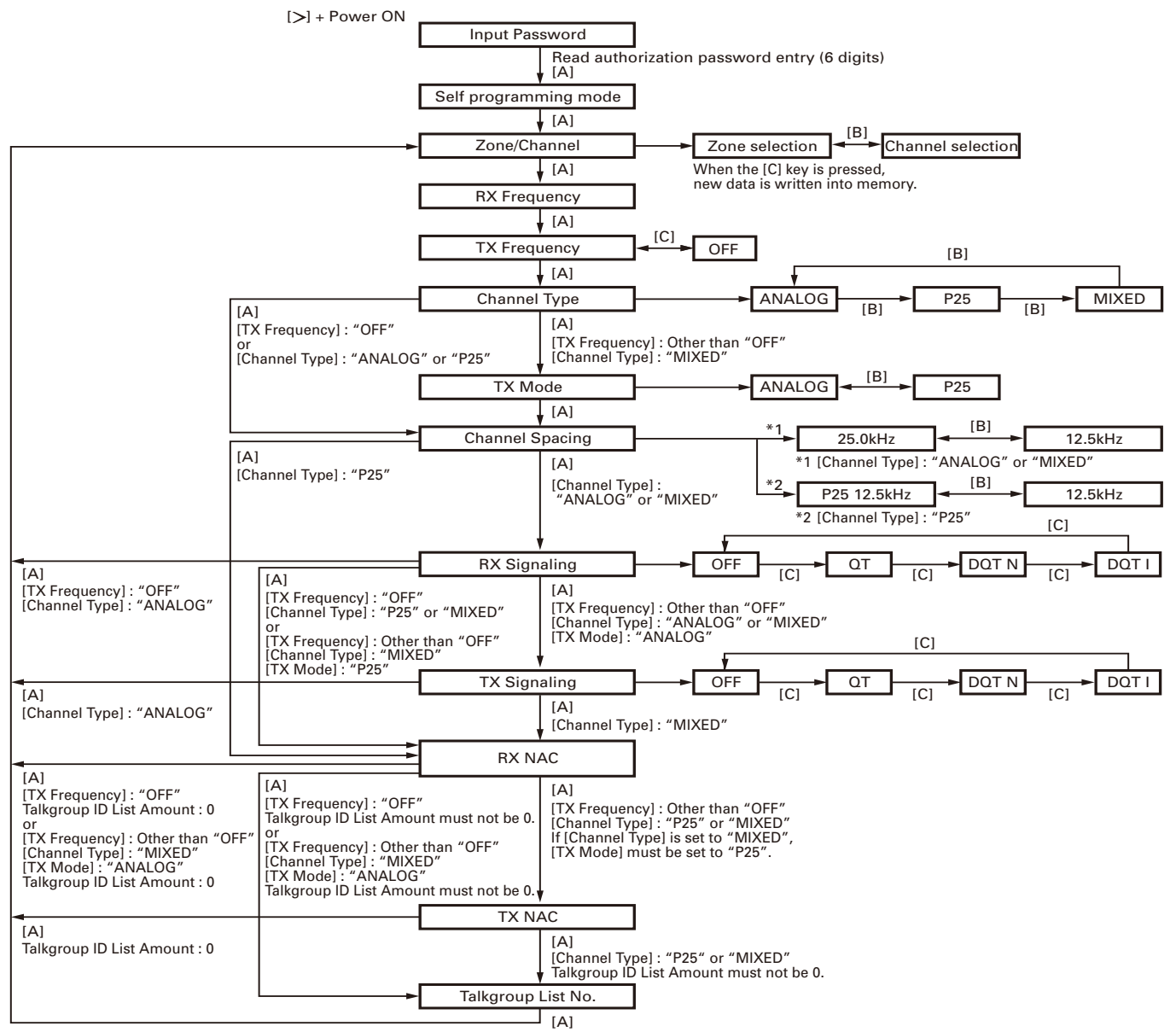

# REALIGNMENT

### 11. Firmware Version Information

Press and hold the [B] key while turning the transceiver power ON and then keep pressing and holding the [B] key, the firmware version information appears on the LCD.

### 12. Clock Adjustment Mode

#### 12-1. Flow chart of operation

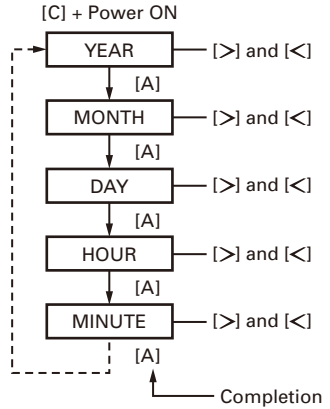

### 13. Transceiver Information Mode

Use this function to confirm the transceiver firmware version.

- 1. Press and hold the [S] and [B] keys while turning the transceiver power ON.
- 2. The transceiver firmware version appears on the LCD.
- 3. Use the [∧] and [∨] keys to select the confirmation items.
- 4. To exit the transceiver information mode, turn the transceiver power OFF.

### 14. KCH-16 Firmware Programming Mode

#### 14-1. Preface

Flash memory is mounted on the KCH-16.

This allows the KCH-16 to be upgraded when new features are released in the future. (For details on how to obtain the firmware, contact Customer Service.)

#### 14-2. Connection procedure

Connect the same way as described in "6-2. Connection procedure" on page 7.

#### 14-3. Programming

- 1. Start up the firmware programming software (Fpro.exe (ver. 3.06a or later)): the Fpro.exe software is in the installed KPG-95D (ver. 5.30 or later) folder.
- 2. Set the communications speed (**19200 bps**) and communications port in the configuration item.
- 3. Set the firmware to be updated by File name item.
- 4. Press and hold the [**\***] and [**#**] keys while turning the KCH-16 power ON. Then, the green LED on the KCH-16 blinks and "PROG 19200 H" is displayed.

5. Check the connection between the transceiver, the KRK-11 (Interface box), the KRK-11 (Panel assembly) and the personal computer, and make sure that the KCH-16 is in the Program mode.

KCH-16

- 6. Press the "write" button in the window. When the KCH-16 starts to receive data, the [PG] display blinks.
- 7. If writing ends successfully, the checksum is calculated and a result is displayed.
- 8. If you want to continue programming other KCH-16, repeat steps 4 to 7.

#### Notes:

- Before entering KCH-16 Firmware programming mode, be sure to set the Firmware Programming Mode of the FPU to "enable", in order to correctly rewrite the firmware update.
- The baud rate of the KCH-16 Firmware programming mode is fixed at 19200bps. This baud rate cannot be changed.
- In order to enter KCH-16 Firmware programming mode, you must use the key operations of the KCH-16.
- The side set to KCH-16 Firmware programming mode becomes effective when used with two KCH-16's (Dual head).

\* It is necessary to perform modification of "2-4. Modification of the KCH-16 (Head 2 side)" described on page 16 if you use the KCH-16 on the Head 2 side.

- When the Firmware of the transceiver is transferred from Fpro in the KCH-16 Firmware programming mode, ensure that the Firmware of the transceiver is rewritten (the baud rate of the transceiver firmware matches the baud rate of the KCH-16 firmware).
- In the Dual head configuration, when rewriting the KCH-16 firmware with the Head in one side, It is not abnormal operation though the display of the Head (KCH-14, KCH-15 or KCH-16) on the other side may become strange.

#### 14-4. Function

1. If you press the [Orange] key while "PROG 19200 H" is displayed, the checksum is calculated, and a result is displayed on the KCH-16.

If you press the [Orange] key again while the checksum is displayed, "PROG 19200 H" is redisplayed.

## **INSTALLATION**

### 1. Transceiver (TK-5710/5710H/5810/5810H)

The KRK-16 Handheld control head is used to remotely operate the transceiver (TK-5710/5710H/5810/5810H).

### Using the transceiver with one KCH-16

#### (For use with a single head)

## 1-1. Installing the KRK-11 Panel assembly onto the transceiver

- 1. Remove the upper and lower cases of the transceiver.
- Insert the lead wire with connector (W700) from the transceiver control unit (X53-412) to the connector (CN4) of the KRK-11 Panel assembly.
- 3. Install the KRK-11 Panel assembly onto the transceiver using four screws (①).

#### Note:

Take care that the lead wire with connector (W700) is not caught when fitting the KRK-11 Panel assembly onto the transceiver.

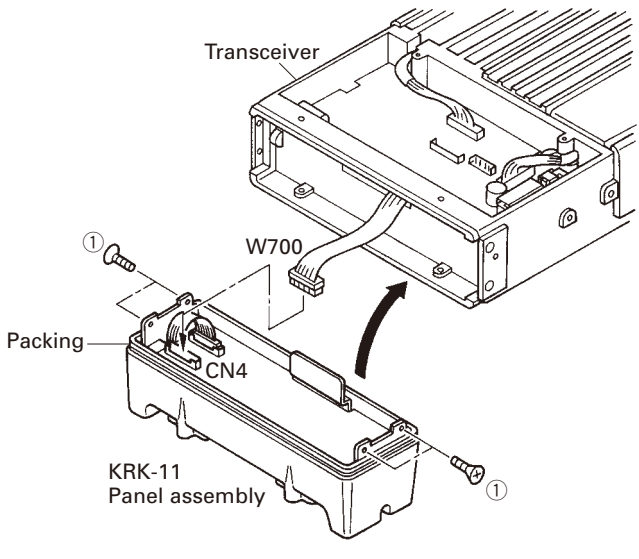

Fig. 1-1-1

- 4. Affixing the sheet (G11-4379-04) for waterproofing (Fig. 1-1-2).
  - (1) Remove the cover paper from the sheet (2).
  - (2) Affix the sheet while taking note of the position of the three parts as shown in Fig.1-1-2 (③).

Firmly affix the sheet to the chassis by pushing the double-coated tape with your fingers.

(3) Repeat step (2) to affix the sheet to the other side of chassis.

#### Note:

The sheet cannot be reused. Affix a new sheet when you removed the sheet.

 Reassemble the upper case and lower case of the transceiver. (Refer to the TK-5710(B)/5710H(B) service manual (B51-8727-10) (pages 25 and 26) or the TK-5810(B) service manual (B51-8780-00) (page 23).)

#### Note:

Take care that the sheet (G11-4379-04) does not peel off when installing the upper/lower case.

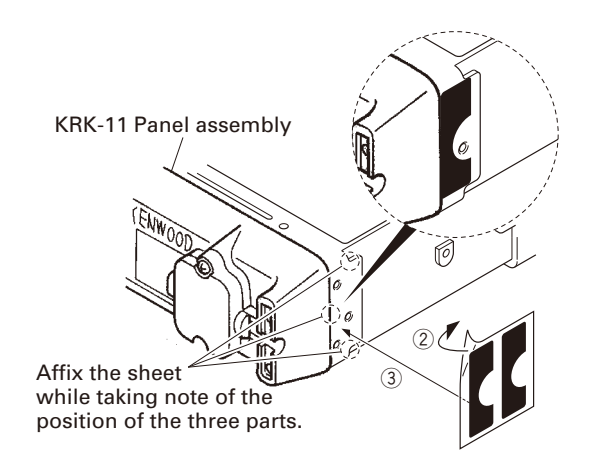

Fig. 1-1-2

#### 1-2. Connecting the KRK-11 Panel assembly and Interface box using the KCT-22 control cable

 Insert one connector of the control cable to the transceiver (with KRK-11 Panel assembly) and the other to the KRK-11 Interface box.

Connect each GND cable with each GND terminal of the KRK-11 Panel assembly and KRK-11 Interface box using the screw (①) supplied with the control cable.

- 2. Secure the one connector of the control cable to the KRK-11 Panel assembly using two screws (②) according to the installation condition of the transceiver.
- Secure the control cable to the KRK-11 Panel assembly with the cable fitting (J21-4354-04) and the two screws (③) supplied with the KRK-11.
- Secure the other connector of the control cable to the KRK-11 Interface box using two screws (④) in the same way.

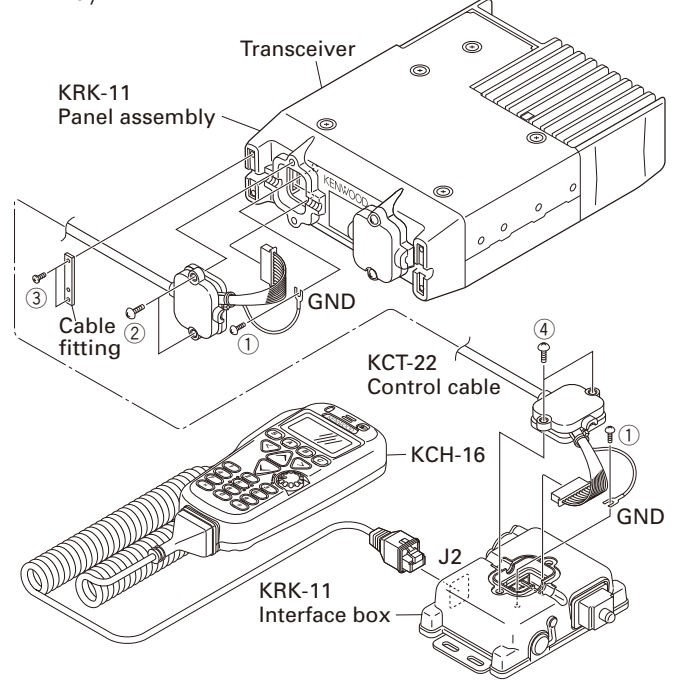

Fig. 1-2

# **INSTALLATION**

#### 1-3. Connecting the KCH-16 cable to the KRK-11 Interface box.

1. Connect the 8-pin connector of the KCH-16 cable to the control connector (J2) of the KRK-11 Interface box.

## Using the transceiver with two KCH-16's (For use with dual heads)

## 2-1. Installing the KRK-6DH main panel onto the transceiver

- 1. Remove the upper and lower cases of the transceiver.
- Insert the lead wire with connector (W700) from the transceiver control unit (X53-412) to the connector (CN4) of the KRK-6DH main panel.

Insert the lead wire with connector (W104) from the KRK-6DH main panel to the connector (CN724) of the transceiver.

3. Install the KRK-6DH main panel on the transceiver using four screws (①).

#### Note:

Take care that the lead wire with connector (W700) is not caught when fitting the KRK-6DH main panel onto the transceiver.

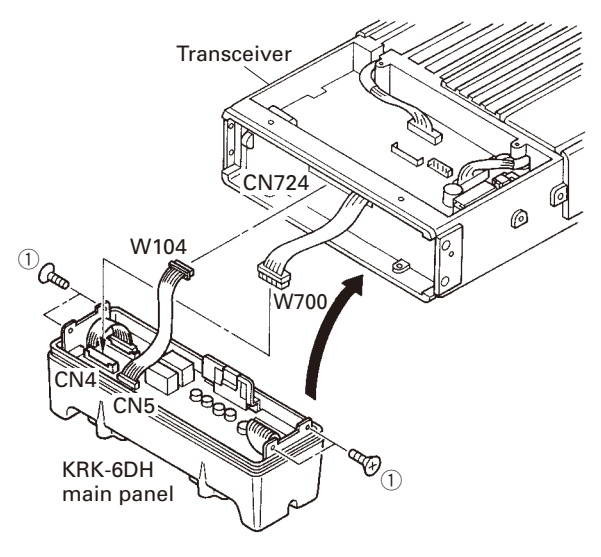

Fig. 2-1-1

- 4. Affixing the sheet (G11-4379-04) for waterproofing (Fig. 2-1-2).
  - (1) Remove the cover paper of the sheet (2).
  - (2) Affix the sheet while taking note of the position of the three parts as shown in Fig.2-1-2 (③).
     Firmly affix the sheet to the chassis by pushing the double-coated tape with your fingers.
  - (3) Repeat step (2) to affix the sheet to the other side of chassis.

#### Note:

Take care that the sheet (G11-4379-04) does not peel off when installing the upper/lower case.

5. Reassemble the upper case and lower case of the transceiver. (Refer to the TK-5710(B)/5710H(B) service manual (B51-8727-10) (pages 25 and 26) or the TK-5810(B) service manual (B51-8780-00) (page 23).)

#### Note:

Take care that the sheet (G11-4379-04) is not peeled off when installing the upper/lower case.

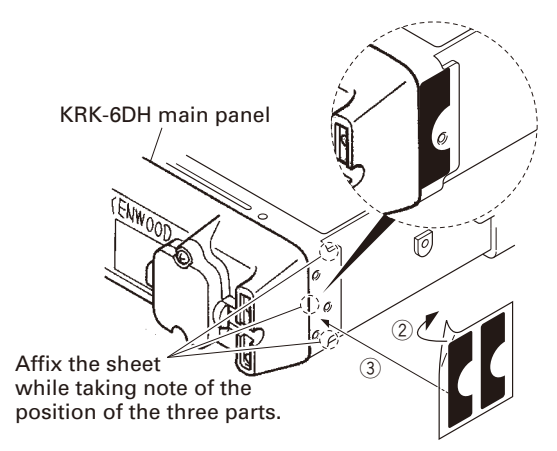

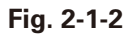

#### 2-2. Connecting the KRK-6DH main panel and KRK-11 Interface box using the KCT-22 control cable

1. Use two KCT-22 control cables. Insert one connector of the first control cable to the transceiver (with KRK-6DH Head 1 side) and the other to the KRK-11 Interface box 1. Insert one connector of the second control cable to the transceiver (with KRK-6DH Head 2 side) and the other to the KRK-11 Interface box 2.

Connect each GND cable to each GND terminal of the KRK-6DH Head 1/Head 2 and KRK-11 Interface box 1/ Interface box 2 using the screw () supplied with each control cable.

- Secure the one connector of each control cable to the KRK-6DH main panel Head 1/Head 2 using two screws (2) according to the installation condition of the transceiver.
- 3. Pass the control cables through the grooves at both ends of the KRK-6DH main panel and secure the control cables to the KRK-6DH with the cable fitting (J21-4354-04) and the two screws (③) supplied with the KRK-6DH.
- Secure the other connector of the control cable to the KRK-11 Interface box 1/Interface box 2 with two screws (④) in the same way.

## **INSTALLATION**

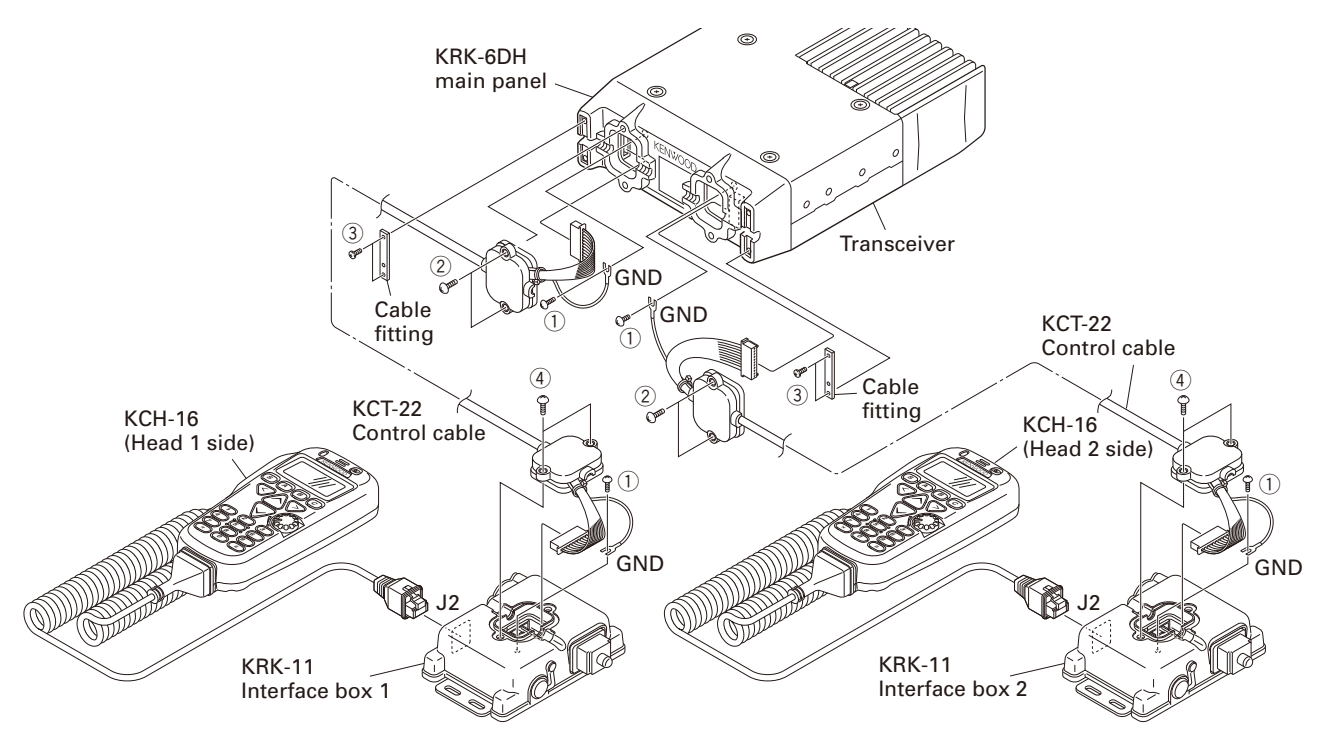

Fig. 2-2

#### 2-3. Connecting the KCH-16 (Head 1 side)/KCH-16 (Head 2 side) cable to the KRK-11 Interface box 1/Interface box 2

 Connect the 8-pin connectors of the KCH-16 (Head 1 side)/KCH-16 (Head 2 side) cable to the control connectors (J2) of the the KRK-11 Interface box 1/Interface box 2.

#### Note:

When you use it as a dual head (combinations of KCH-16 and KCH-14/15 etc.), Generally connect the KCH-16 to Head 1 side. The KCH-16 is set to the Head 1 side by factory default.

It is necessary to perform modification of "2-4. Modification of the KCH-16 (Head 2 side)" if you use the KCH-16 on the Head 2 side.

#### 2-4. Modification of the KCH-16 (Head 2 side)

Perform the modification of KCH-16 (Head 2 side) as follows.

- 1. Remove the chip resistor (R90).
- 2. Place the chip resistor (removed in step 1) on the R84 land pattern.

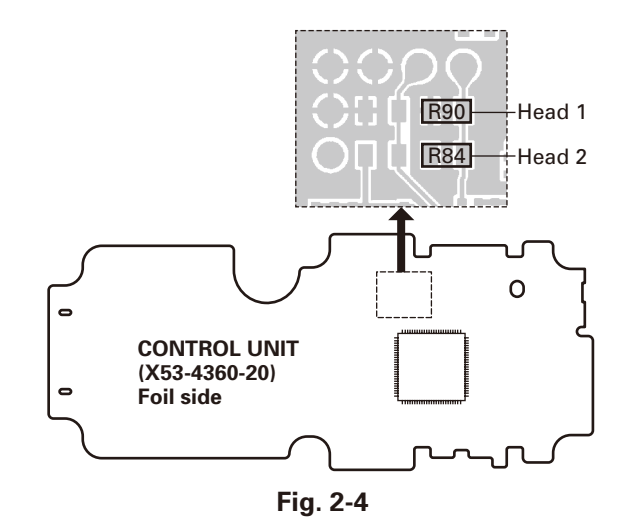

#### Note:

When the KCH-16 for Head 1 is connected to the Head 2 side, or the KCH-16 changed for Head 2 is connected with the Head 1 side, take care that voice is not be transmitted even if the PTT switch is pressed and that the key operations do not operate correctly.

Connect the KCH-16 for Head 1 to the Head 1 side, and the KCH-16 changed for Head 2 to the Head 2 side correctly, respectively.

# **INSTALLATION**

# KCH-16

## 3. External Speaker (KES-5: Option)

The speaker output from the KCH-16 is as follows:

 The external speaker output from the accessory connector (6-pin) on the KRK-11 Interface box is 12W/4 ohms. Use the KES-5.

#### Note:

Since the transceiver uses a BTL audio amplifier, do not ground the speaker output pin.

# 3-1. Connecting the KES-5 external speaker to the KRK-11 interface box

- 1. Remove the rubber cap from the KRK-11 interface box.
- 2. Cut off the end of the rubber cap, insert the KES-5 speaker cable into the cap, and insert it into pins 4 and 5 of the square plug.
- 3. Connect the square plug and rubber cap to the accessory connector (6-pin) on the KRK-11 interface box, then clamp the bottom of the rubber cap with the supplied tie wrap.

#### Square plug (6-pin)

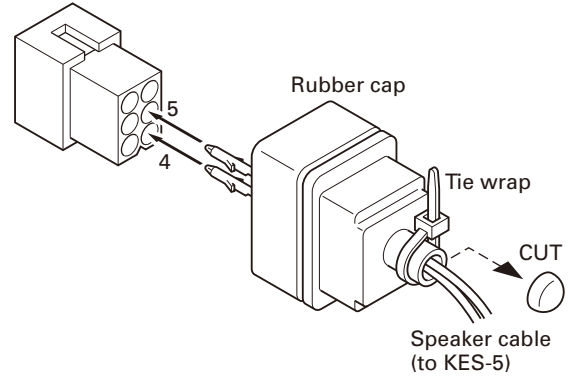

Fig. 3-1

## 4. Ignition Sense Cable (KCT-18: Option)

The KCT-18 is an optional cable for use with the following functions:

#### Ignition function

The ignition function allows you to turn the transceiver's power on and off with the ignition key of your car. When you are driving with the ignition key on, the horn alert function is disabled.

#### Timed power-off function

The timed power-off function turns the transceiver's power off at the time specified with the programming software (KPG-95D) after the ignition key is turned off.

When you are driving with the ignition key on, the horn alert function is disabled.

The ignition sense function and the timed power-off function can be used at the same time.

## 4-1. Connecting the KCT-18 cable to the KRK-11 interface box

- 1. Remove the rubber cap from the KRK-11 interface box.
- 2. Cut off the end of the rubber cap, insert the KCT-18 lead terminal into the rubber cap, and insert it into pin 1 (IGN) of the square plug.
- 3. Connect the square plug and rubber cap to the accessory connector (6-pin) on the KRK-11 interface box, then clamp the bottom of the rubber cap with the supplied tie wrap.

Note: You must setup using the KPG-95D.

Square plug (6-pin)

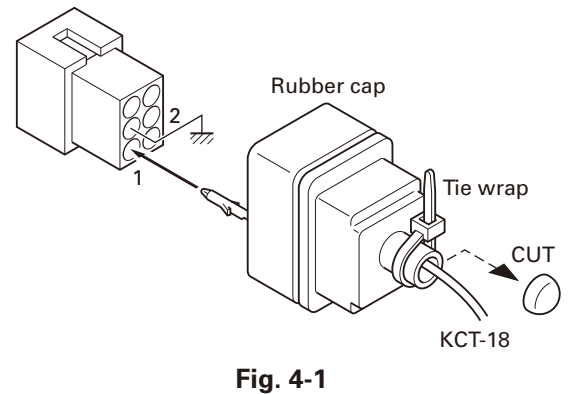

# **DISASSEMBLY FOR REPAIR**

### **Precautions for Disassembly**

**KCH-16** 

#### ■ Removing the case packing (G53-1805-02)

Remove the case packing from the front case slowly, so as not to stress the MIC2 lead wires.

#### ■ Removing the volume knob (K29-9430-03)

- 1. Rotate the volume knob fully clockwise.
- 2. Insert a flat-head screwdriver between the volume knob and the case.

**Note:** Use a flat-head screwdriver with a blade thickness of 0.5mm or less.

3. Remove the volume knob while prying the flat-head screwdriver up and down.

**Note:** Remove the volume knob carefully, as there is a possibility of damaging the case.

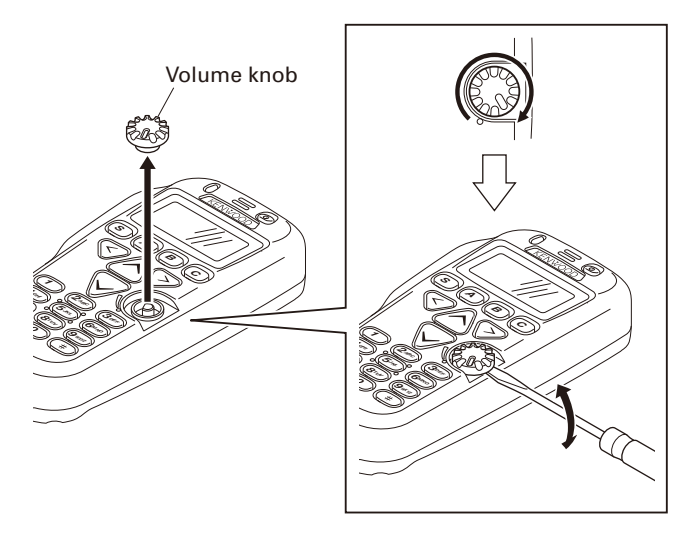

### **Precautions for Reassembly**

- Installing the power switch key top (K29-9433-03) and shading board (F15-1017-04)
- 1. Insert the power switch key top 1 onto the case.
- 2. Insert the shading board 2 onto the case.

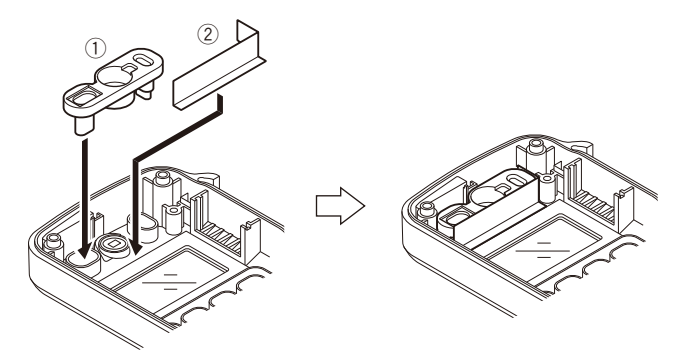

3. Mount the Control unit onto the case.

# KCH-16 CIRCUIT DESCRIPTION / COMPONENTS DESCRIPTION

### 1. Power supply

Power is supplied to the CPU by converting SB from the transceiver, via the KRK-11, to 5V by IC4. Additionally, SB is supplied to the LED for the backlight.

### 2. CPU

The on/off signals of keys other than the power switch, and the PTT and HOOK signals, are converted to serial data and sent to the transceiver via the KRK-11.

Data is displayed on the 14-digit and 3-digit dot matrix alphanumeric displays.

### 3. LCD

The LCD is controlled using the bus lines on the connector (CN1) of the Control unit (X53-436). It corrects the LCD contrast voltage using VR2.

### 4. Key detection circuit

Keys are detected using the key scan circuit in IC9. The KEYI signals that are normally pulled up go low when any key is pressed.

### 5. LCD brightness function

From the control of the CPU's DM1/DM2 port, you can switch the LCD backlight as shown in the following table:

| LCD brightness setting | LCD | KEY |
|------------------------|-----|-----|
| Н                      | Н   | ON  |
| М                      | М   | ON  |
| L                      | L   | ON  |
| OFF                    | OFF | OFF |

### 6. Noise cancelling microphone circuit

The two signals from INT MIC (Main & Sub) are input to the positive (+) input (Sub) and to the negative (-) input (Main) of IC3. If the same signal is input to both the Main and Sub, the Main signal is canceled at the output of IC3 (pin 7). In other words, if noise from a nearby source, not directly connected to the transceiver, enters the Main and Sub inputs, it is canceled out.

When a signal is only input to the Main and there is no signal at the Sub, the Main signal is output as is, from IC3 (pin 7). In other words, only the voice audio of the operator in close proximity to the Main MIC is input to the Main, and that voice signal is output from IC3 (pin 7).

### **CONTROL UNIT (X53-4360-20)**

| r        |             |                            |  |
|----------|-------------|----------------------------|--|
| Ref. No. | Part name   | Description                |  |
| IC1      | IC          | Voltage doubling inverter  |  |
| IC2      | IC          | LCD contrast               |  |
| IC3      | IC          | MIC AMP                    |  |
| IC4      | IC          | 5V AVR                     |  |
| IC5,6    | IC          | Bus switch                 |  |
| IC8      | IC          | 3.3V AVR                   |  |
| IC9      | IC          | CPU                        |  |
| Q1       | Transistor  | 9V AVR                     |  |
| Q2,3     | Transistor  | LCD/12key backlight switch |  |
| Q4       | FET         | LCD/12key backlight switch |  |
| Q5       | FET         | LCD reset switch           |  |
| Q6       | Transistor  | LCD backlight switch       |  |
| Q7,8     | Transistor  | Hook switch                |  |
| Q9       | FET         | DC switch                  |  |
| Q10,11   | Transistor  | TRD switch                 |  |
| Q12,13   | Transistor  | PF key backlight switch    |  |
| Q14      | Transistor  | BUSY LED switch            |  |
| Q15      | Transistor  | TX LED switch              |  |
| D1       | Varistor    | Current protection         |  |
| D2       | Zener diode | Voltage reference          |  |
| D3       | Diode       | Voltage reference          |  |
| D6,7     | LED         | LCD backlight              |  |
| D8       | Varistor    | Surge absorption           |  |
| D9,10    | LED         | LCD backlight              |  |
| D11~14   | LED         | 12key backlight            |  |
| D17~20   | Diode       | 12key control              |  |
| D21      | Diode       | DC switch                  |  |
| D24~31   | LED         | PF key backlight           |  |
| D32      | LED         | BUSY LED red               |  |
| D33      | LED         | BUSY LED green             |  |
| D34      | LED         | TX LED red                 |  |
| D35      | LED         | TX LED green               |  |

# **SEMICONDUCTOR DATA**

## CPU: 3062LFGPUKCTA (Control unit IC9)

| Pin No. | Port Name | I/O | Function                                |  |
|---------|-----------|-----|-----------------------------------------|--|
| 1       | KEYI0     | 1   | Key matrix input 0                      |  |
| 2       | KEYO3     | 0   | Key matrix output 3                     |  |
| 3       | KEYO2     | 0   | Key matrix output 2                     |  |
| 4       | KEYO1     | 0   | Key matrix output 1                     |  |
| 5       | KEYO0     | 0   | Key matrix output 0                     |  |
| 6       | BYTE      | Ι   | +5V (H: 8bit bus)                       |  |
| 7       | CNVSS     | -   | Pull down                               |  |
| 8       | NC        | -   | Not used                                |  |
| 9       | SFT       | 0   | Beat shift (H: ON)                      |  |
| 10      | RESET     | Ι   | CPU reset                               |  |
| 11      | XOUT      | 0   | 14.7456MHz clock output                 |  |
| 12      | VSS       | -   | GND                                     |  |
| 13      | XIN       | Ι   | 14.7456MHz clock input                  |  |
| 14      | VCC       | -   | +5V                                     |  |
| 15      | NMI       | Ι   | Not used                                |  |
| 16      | NC        | -   | Not used                                |  |
| 17      | INT 1     | -   | Not used                                |  |
| 18      | INT 0     | Ι   | RXD interrupt                           |  |
| 19      | PTT       | Ι   | PTT (L: ON)                             |  |
| 20      | LCONT     | 0   | LCD Contrast (H: ON)                    |  |
| 21      | НООК      | Ι   | HOOK (L: ON)                            |  |
| 22      | KVL       | I   | KVL3000 (L: Connect)                    |  |
| 23~26   | NC        | -   | Not used                                |  |
| 27      | RXD2      | I   | Serial interface from Deck (Open drain) |  |
| 28      | TXD2      | 0   | Serial interface to Deck (Open drain)   |  |
| 29      | TXD       | -   | Not used                                |  |
| 30      | RXD       | -   | Not used                                |  |
| 31      | SCLK      | -   | Not used                                |  |
| 32      | BUSY      | -   | Not used                                |  |
| 33      | EEPDT     | -   | Not used                                |  |
| 34      | EEPCL     | -   | Not used                                |  |
| 35,36   | NC        | -   | Not used                                |  |
| 37      | RDY       | -   | Not used                                |  |
| 38      | ALE       | -   | Not used                                |  |
| 39      | EPM       | -   | Not used                                |  |
| 40      | HLDA      | -   | Not used                                |  |
| 41      | BCLK      | -   | Not used                                |  |
| 42      | RD        | -   | Not used                                |  |

| Pin No. | Port Name | I/O | Function                                        |
|---------|-----------|-----|-------------------------------------------------|
| 43      | BHE       | -   | Not used                                        |
| 44      | WR        | 0   | LCD driver bus WR                               |
| 45      | DM2       | 0   | Display backlight control 2                     |
| 46      | DM1       | 0   | Display backlight control 1                     |
| 47      | LCDRST    | 0   | LCD driver reset                                |
| 48      | CS0       | -   | LCD driver bus CS                               |
| 49      | BUSYR     | 0   | BUSY LED Red (H: ON)                            |
| 50      | BUSY      | 0   | BUSY LED Green (H: ON)                          |
| 51      | TX        | 0   | TX LED Red (H: ON)                              |
| 52      | TXG       | 0   | TX LED Green (H: ON)                            |
| 53~59   | A15~A9    | -   | Not used                                        |
| 60      | VCC       | -   | +5V                                             |
| 61      | A8        | -   | Not used                                        |
| 62      | VSS       | -   | GND                                             |
| 63~69   | A7~A1     | -   | Not used                                        |
| 70      | A0        | 0   | LCD driver bus A0                               |
| 71      | PF4       | I   | [C] key                                         |
| 72      | PF3       | Ι   | [B] key                                         |
| 73      | PF2       | I   | [A] key                                         |
| 74      | PF1       | Ι   | [S] key                                         |
| 75,76   | NC        | -   | Not used                                        |
| 77      | EDN       | I   | [✔] key                                         |
| 78      | EUP       | I   | [ ] key                                         |
| 79~86   | D7~D0     | I/O | LCD driver data bus                             |
| 87,88   | NC        | -   | Not used                                        |
| 89      | ZDN       | Ι   | [<] key                                         |
| 90      | ZUP       | Ι   | [ <b>&gt;</b> ] key                             |
| 91      | PF5       | Ι   | [Orange] key                                    |
| 92      | 1/2       | Ι   | Head 1/2 check (L: Head 1)                      |
| 93      | VOL       | Ι   | Volume control                                  |
| 94      | AVSS      | -   | GND                                             |
| 95      | B/F       | I   | Basic/Full panel check (H: Full panel (KCH-16)) |
| 96      | VREF      | -   | +5V                                             |
| 97      | AVCC      | -   | +5V                                             |
| 98      | TEST      | Ι   | LCD check mode (H: Normal mode)                 |
| 99      | KEYI2     | Ι   | Key matrix input 2                              |
| 100     | KEYI1     | Ι   | Key matrix input 1                              |

# **PARTS LIST**

\* New Parts. Aindicates safety critical components. Parts without Parts No. are not supplied. Les articles non mentionnes dans le Parts No. ne sont pas fournis. Teile ohne Parts No. werden nicht geliefert.

L : ScandinaviaY : PX (Far East, Hawaii) Y : AAFES (Europe)

K : USA
T : England P : Canada E : Europe X : Australia M : Other Areas

> KCH-16 (Y61-3400-20) CONTROL UNIT (X53-4360-20)

| Ref. No. | Address | New   | Parts No.                  | Description                    | Dești- | Ref. No. | Address | New   | Parts No.        |            | Descriptio       |       | Dești- |
|----------|---------|-------|----------------------------|--------------------------------|--------|----------|---------|-------|------------------|------------|------------------|-------|--------|
|          |         | parts |                            |                                | nation | 07       |         | parts | 0K70UD1U102K     |            | 100000           | V     | nation |
|          |         |       | KC                         | H-16                           |        | 67<br>C0 |         |       |                  |            |                  | K V   |        |
| 1        | 1D      |       | A02 40E1 01                |                                |        |          |         |       |                  |            | 0.100F           | ĸ     |        |
| '        | ID      | *     | AUZ-4031-01                |                                |        | C10      |         |       |                  |            | 1000FF<br>1000PE | ĸ     |        |
| 2        | 1.0     |       | D10 2700 02                | EDONT CLASS                    |        | 010      |         |       |                  |            | 1000FF           |       |        |
| 3        | 20      | *     | D10-2/00-03<br>D11 1052 24 |                                |        | 611      |         |       | 6673666161013    |            | TUUFF            | J     |        |
| 5        | 2A      |       | D11-1053-24<br>D11-1054-02 |                                |        | C12      |         |       | CK72CB1C104K     | CUID C     | 0 10UE           | K     |        |
| 5        | 2A      |       | D11-1004-02<br>R29 0022 05 |                                |        | C12 14   |         |       |                  |            |                  | ĸ     |        |
| 7        | 1       | *     | B43-1627-04                |                                |        | C15,14   |         |       | C\$77AP1C2B2M    |            | 2 21 IF          | 16\// |        |
| l'       |         |       | 043-1027-04                | DADGE (REINWOOD)               |        | C16-19   |         |       | CK73GB1E105K     |            | 1 0UF            | K     |        |
| 8        | 10      | *     | B62-2101-00                |                                |        | C20      |         |       | CK73HB1A104K     |            | 0.10UF           | K     |        |
| q        | 3B      | *     | B02 2101 00<br>B72-2524-04 |                                |        | 020      |         |       | OK7 STID I/TO TK | UTILI U    | 0.1001           | K     |        |
| 5        | 50      |       | 072 2024 04                |                                |        | C21      |         |       | CC73GCH1H470.1   | CHIP C     | 47PF             | .1    |        |
| 11       | 2B      | *     | E30-7661-05                | CUBL CABLE                     |        | C22      |         |       | CK73GB1C104K     | CHIP C     | 0 10UF           | ĸ     |        |
| 12       | 1A.2A   | .     | F37-0674-15                | LEAD WIRE WITH CONNECTOR (PTT) |        | C23.24   |         |       | CK73HB1A104K     | CHIP C     | 0.10UF           | K     |        |
| 13       | 1B      |       | E37-1217-05                | LEAD WIRE WITH CONNECTOR (VOL) |        | C25      |         | *     | CK73GB0.1106M    | CHIP C     | 10UF             | M     |        |
|          |         |       |                            |                                |        | C26      |         | ·     | CS77AA1A100M     | CHIP TNTI  | 10UF             | 10WV  |        |
| 15       | 1A      | *     | F15-1017-04                | SHADE (ABOVE LCD)              |        |          |         |       |                  |            |                  |       |        |
|          |         |       |                            |                                |        | C27      |         |       | CK73HB1H471K     | CHIP C     | 470PF            | К     |        |
| 17       | 1A      | *     | G01-4563-04                | COIL SPRING (PTT)              |        | C28      |         | *     | CK73GB0J106M     | CHIP C     | 10UF             | Μ     |        |
| 18       | 1B      |       | G09-0440-05                | KNOB SPRING (VOL)              |        | C29      |         |       | CK73HB1A104K     | CHIP C     | 0.10UF           | К     |        |
| 19       | 1A.2A   | *     | G10-1393-04                | FIBROUS SHEET (FCM)            |        | C30      |         |       | CK73HB0J105K     | CHIP C     | 1.0UF            | K     |        |
| 20       | 1A      | *     | G13-2268-04                | CUSHION (FRONT GLASS)          |        | C31      |         |       | CC73HCH1H101J    | CHIP C     | 100PF            | J     |        |
| 21       | 2A      |       | G53-1609-14                | PACKING (NOICAN ECM)           |        |          |         |       |                  |            |                  | -     |        |
|          |         |       |                            |                                |        | C32.33   |         |       | CK73HB1H471K     | CHIP C     | 470PF            | К     |        |
| 22       | 1B      |       | G53-1768-04                | PACKING (VOL.O-RING)           |        | C34      |         |       | CC73HCH1H101J    | CHIP C     | 100PF            | J     |        |
| 23       | 1B      | *     | G53-1804-04                | PACKING (VOL)                  |        | C35      |         |       | CK73HB1A104K     | CHIP C     | 0.10UF           | K     |        |
| 24       | 2B      | *     | G53-1805-02                | PACKING (CASE)                 |        | C36      |         |       | CC73HCH1H221J    | CHIP C     | 220PF            | J     |        |
| [ - ·    |         |       |                            |                                |        | C38      |         |       | CK73HB0J105K     | CHIP C     | 1.0UF            | K     |        |
| 26       | 2C      |       | J19-5482-05                | HANGER ACCESSORY               |        |          |         |       |                  |            |                  |       |        |
| 27       | 1A      | *     | J21-8600-04                | MOUNTING HARDWARE (ORANGE KEY) |        | C39      |         |       | CK73HB1E103K     | CHIP C     | 0.010UF          | К     |        |
| 28       | 1A.2A   | *     | J30-1305-04                | SPACER (ECM)                   |        | C40      |         |       | CC73HCH1H101J    | CHIP C     | 100PF            | J     |        |
| 29       | 1A,2A   |       | J99-0714-04                | ADHESIVE SHEET (LCD)           |        | C42      |         |       | CK73HB1E223K     | CHIP C     | 0.022UF          | К     |        |
|          | ·       |       |                            |                                |        | C43      |         |       | CK73HB1A104K     | CHIP C     | 0.10UF           | К     |        |
| 31       | 1B      | *     | K29-9430-03                | KNOB (VOL)                     |        | C44      |         |       | CK73HB1H102K     | CHIP C     | 1000PF           | К     |        |
| 32       | 1A      | *     | K29-9431-03                | KNOB (PTT)                     |        |          |         |       |                  |            |                  |       |        |
| 33       | 1A      | *     | K29-9432-03                | KEY TOP (ORANGE KEY)           |        | C45      |         |       | CK73HB1A104K     | CHIP C     | 0.10UF           | К     |        |
| 34       | 1A      | *     | K29-9433-03                | KEY TOP (POWER/LED)            |        | C46      |         |       | CK73HB0J105K     | CHIP C     | 1.0UF            | К     |        |
| 35       | 1B      | *     | K29-9434-02                | KEY TOP (20KEY)                |        | C47      |         |       | CC73HCH1H101J    | CHIP C     | 100PF            | J     |        |
|          |         |       |                            |                                |        | C48      |         |       | CK73HB1H471K     | CHIP C     | 470PF            | К     |        |
| 36       | 1A      | *     | K29-9435-04                | BUTTON KNOB (PTT)              |        | C49      |         |       | CC73HCH1H030C    | CHIP C     | 3.0PF            | С     |        |
|          |         |       |                            |                                |        |          |         |       |                  |            |                  |       |        |
| А        | 1B      |       | N14-0584-14                | CIRCULAR NUT (VOL)             |        | C50,51   |         |       | CC73HCH1H150J    | CHIP C     | 15PF             | J     |        |
| С        | 2A,2B   |       | N80-2005-48                | PAN HEAD TAPTITE SCREW         |        | C52,53   |         |       | CK73GB1C104K     | CHIP C     | 0.10UF           | К     |        |
| D        | 3A,3B   | *     | N80-3012-43                | PAN HEAD TAPTITE SCREW         |        | C54      |         |       | CK73GB1H102K     | CHIP C     | 1000PF           | К     |        |
|          |         |       |                            |                                |        | C55      |         |       | CK73GB1C104K     | CHIP C     | 0.10UF           | К     |        |
| 38       | 3A      | *     | X60-3880-20                | REAR PANEL ASSY                |        | C56      |         |       | CK73GB1H102K     | CHIP C     | 1000PF           | К     |        |
|          |         |       |                            |                                |        |          |         |       |                  |            |                  |       |        |
|          |         |       |                            |                                |        | C57,58   |         |       | CC73HCH1H101J    | CHIP C     | 100PF            | J     |        |
|          |         |       |                            |                                |        | C59,60   |         |       | CK73HB1H102K     | CHIP C     | 1000PF           | К     |        |
|          |         |       |                            |                                |        | C61,62   |         |       | CC73HCH1H101J    | CHIP C     | 100PF            | J     |        |
|          |         | C     |                            | IT (X53-4360-20)               |        | C63-66   |         |       | CK73HB1H102K     | CHIP C     | 1000PF           | К     |        |
|          |         |       |                            | IT (X33-4300-20)               |        | C67-71   |         |       | CC73HCH1H101J    | CHIP C     | 100PF            | J     |        |
| D6,7     |         |       | B30-2215-05                | LED                            |        |          |         |       |                  |            |                  |       |        |
| D9,10    |         |       | B30-2215-05                | LED                            |        | C73,74   |         |       | CK73HB1E103K     | CHIP C     | 0.010UF          | К     |        |
| D11-14   |         |       | B30-2050-05                | LED                            |        | C80      |         | *     | CK73GB0J106M     | CHIP C     | 10UF             | Μ     |        |
| D33,35   |         |       | B30-2292-05                | LED                            |        | C81      |         |       | CK73GB1A105K     | CHIP C     | 1.0UF            | K     |        |
| D32,34   |         |       | B30-2317-05                | LED                            |        | C84      |         |       | CK73HB1E103K     | CHIP C     | 0.010UF          | К     |        |
|          |         |       |                            |                                |        | C88      |         |       | CK73HB1A104K     | CHIP C     | 0.10UF           | К     |        |
| D24-31   |         |       | B30-2050-05                | LED                            |        |          |         |       |                  |            |                  |       |        |
|          |         |       |                            |                                |        | C93      |         |       | CK73HB1H471K     | CHIP C     | 470PF            | К     |        |
| C1       |         |       | CS77AP1C2R2M               | CHIP TNTL 2.2UF 16WV           |        | C117     |         |       | CK73HB1H471K     | CHIP C     | 470PF            | К     |        |
| C2,3     |         |       | CC73HCH1H101J              | CHIP C 100PF J                 |        |          |         |       |                  |            |                  |       |        |
| C4       |         |       | CK73HB0J105K               | CHIP C 1.0UF K                 |        | CN1      |         |       | E40-6755-05      | FLAT CABLE | CONNECTO         | )R    |        |
| C5       |         |       | CC73HCH1H101J              | CHIP C 100PF J                 |        | CN2      |         |       | E40-6762-05      | FLAT CABLE | CONNECTO         | )R    |        |
| C6       |         |       | CS77AP1C2R2M               | CHIP TNTL 2.2UF 16WV           |        | CN3      |         |       | E41-2539-05      | PIN ASSY   |                  |       |        |
| 1        | 1       | 1     |                            |                                |        | 1        | 1       | 1     |                  |            |                  |       | 1      |

# **PARTS LIST**

#### CONTROL UNIT (X53-4360-20)

| Ref. No.   | Address | New<br>parts | Parts No.      | Description                    | Desti-<br>nation | Ref. No.     | Address  | New<br>parts | Parts No.       | I            | Descript     | ion              | Desti-<br>nation |
|------------|---------|--------------|----------------|--------------------------------|------------------|--------------|----------|--------------|-----------------|--------------|--------------|------------------|------------------|
| CN4        |         |              | E41-1487-05    | PIN ASSY                       |                  | R72          |          |              | RK73HB1J000J    | CHIP R C     | ).O J        | 1/16W            |                  |
| CN5        |         |              | E41-2539-05    | PIN ASSY                       |                  | R73          |          |              | RK73HB1J104J    | CHIP R 1     | 100K J       | 1/16W            |                  |
| J2         |         |              | E58-0475-05    | MODULAR JACK                   |                  | R74          |          |              | RK73HB1J102J    | CHIP R 1     | I.OK J       | 1/16W            |                  |
|            |         |              |                |                                |                  | R75          |          |              | RK73GB2A821J    | CHIP R 8     | 320 J        | 1/10W            |                  |
| L1         |         |              | L92-0155-05    | CHIP FERRITE                   |                  | R76          |          |              | RK73HB1J000J    | CHIP R C     | ).O J        | 1/16W            |                  |
| L2         |         |              | L92-0162-05    | BEADS CORE                     |                  |              |          |              |                 |              |              |                  |                  |
| L3         |         |              | L92-0140-05    | CHIP FERRITE                   |                  | R77          |          |              | RK73HB1J102J    | CHIP R 1     | I.OK J       | 1/16W            |                  |
| L4         |         |              | L92-0162-05    | BEADS CORE                     |                  | R78          |          |              | RK73GB2A000J    | CHIP R C     | ).O J        | 1/10W            |                  |
| L5         |         |              | L92-0451-05    | CHIP FERRITE                   |                  | R79          |          |              | RK73HB1J103J    | CHIP R 1     | IOK J        | 1/16W            |                  |
|            |         |              |                |                                |                  | R80          |          |              | RK73HB1J473J    | CHIPR 4      | 17K J        | 1/16W            |                  |
| X1         |         |              | L77-1956-05    | CRYSTAL RESONATOR (14.7456MHZ) |                  | R83          |          |              | RK73GB2A821J    | CHIPR 8      | 320 J        | 1/10W            |                  |
| CD1 4      |         |              |                |                                |                  | DOF          |          |              |                 |              |              | 1/10/1/          |                  |
| D1         |         |              |                |                                |                  | DOC          |          |              |                 |              | 10K J<br>177 | 1/10VV           |                  |
| B2 3       |         |              | RK73HB1 1103 I | CHIP B 10K I 1/16W             |                  | R97          |          |              | RK73FR2R4731    |              | 17K J        | 1/1000<br>1/8\// |                  |
| R4         |         |              | RK73HB1 1104 1 | CHIP B 100K I 1/16W            |                  | R89          |          |              | RK73GR2A1021    |              | 10K 1        | 1/000            |                  |
| R5         |         |              | BK73HB1.J561.J | CHIP B 560 J 1/16W             |                  | R90          |          |              | BK73FB2B473.1   | CHIP B 4     | 17K .        | 1/8W/            |                  |
| 110        |         |              |                |                                |                  | 1100         |          |              | 110/01/02017/00 |              |              | 1/011            |                  |
| R6         |         |              | RK73HB1J470J   | CHIP R 47 J 1/16W              |                  | R91          |          |              | RK73HB1J222J    | CHIP R 2     | 2.2K J       | 1/16W            |                  |
| R7         |         |              | RK73HB1J105J   | CHIP R 1.0M J 1/16W            |                  | R92          |          |              | RK73HB1J473J    | CHIP R 4     | 17K J        | 1/16W            |                  |
| R8         |         |              | RK73HB1J222J   | CHIP R 2.2K J 1/16W            |                  | R93-99       |          |              | RK73HB1J471J    | CHIP R 4     | 170 J        | 1/16W            |                  |
| R9         |         |              | RK73GB2A000J   | CHIP R 0.0 J 1/10W             |                  | R100-108     |          |              | RK73HB1J473J    | CHIP R 4     | 17K J        | 1/16W            |                  |
| R10        |         |              | RK73HB1J100J   | CHIP R 10 J 1/16W              |                  | R109,110     |          |              | RK73EB2E152J    | CHIP R 1     | I.5K J       | 1/4W             |                  |
|            |         |              |                |                                |                  |              |          |              |                 |              |              |                  |                  |
| R11        |         |              | RK73GB2A123J   | CHIPR 12K J 1/10W              |                  | R111         |          |              | RK/3FB2B102J    | CHIP R 1     | I.UK J       | 1/8W             |                  |
| R12        |         |              | RK/3HB1J101J   | CHIP R 100 J 1/16W             |                  | R112         |          |              | RK/3FB2B561J    | CHIP R 5     | 560 J        | 1/8W             |                  |
| R13        |         |              | RK/3HB1J683J   | CHIP R 68K J 1/16W             |                  | R113,114     |          |              | RK73EB2E152J    |              | 1.5K J       | 1/4W             |                  |
| R14,15     |         |              | RK73HB1JUUUJ   | CHIPR U.U J 1/16W              |                  | R115         |          |              | RK73FB2B1U2J    |              | I.UK J       | 1/8VV            |                  |
| RID        |         |              | RK73GBZAUUUJ   | CHIPR U.U J 1/10W              |                  | RIIb         |          |              | HK/3FB2B561J    |              | 06U J        | 1/800            |                  |
| R17        |         |              | BK73HB1J333J   | CHIP B 33K J 1/16W             |                  | B117.118     |          |              | BK73GB2A102J    | CHIP R 1     | LOK J        | 1/10W            |                  |
| R18        |         |              | RK73HB1J273J   | CHIP B 27K J 1/16W             |                  | R124         |          |              | BK73GB2A000J    | CHIP B C     | 0.0          | 1/10W            |                  |
| R19        |         |              | RK73HB1J222J   | CHIP R 2.2K J 1/16W            |                  | R133-136     |          |              | RK73HB1J000J    | CHIP R C     | ).O J        | 1/16W            |                  |
| R20        |         |              | RK73HB1J000J   | CHIP R 0.0 J 1/16W             |                  | R137,138     |          |              | RK73HB1J473J    | CHIP R 4     | 17K J        | 1/16W            |                  |
| R21        |         |              | RK73HB1J272J   | CHIP R 2.7K J 1/16W            |                  | R140         |          |              | RK73HB1J000J    | CHIP R C     | ).O J        | 1/16W            |                  |
|            |         |              |                |                                |                  |              |          |              |                 |              |              |                  |                  |
| R22-29     |         |              | RK/3HB1J103J   | CHIPR 10K J 1/16W              |                  | R141         |          |              | RK/3HB1J101J    | CHIPR 1      | 100 J        | 1/16W            |                  |
| R3U        |         |              | RK73HB1J331J   | CHIPR 330 J 1/16VV             |                  | R143-149     |          |              | RK/3HB1J102J    |              | I.UK J       | 1/16VV           |                  |
| R31,3Z     |         |              | RK/3HB1J1UZJ   | CHIPR I.UK J I/I6W             |                  | R150<br>D1E1 |          |              | RK73HB1JZZ3J    |              | ZK J         | 1/16W            |                  |
| H33        |         |              | RK/3HB1J4/ZJ   | CHIPR 4./K J I/16W             |                  | HI51<br>D152 |          |              |                 |              | 1/UK J       | 1/10VV           |                  |
| n34        |         |              | nk/3fib1J4/4J  | CHIPR 4/UK J 1/16VV            |                  | n i oz       |          |              | NK73GDZA103J    |              | IUN J        | 1/1000           |                  |
| R35,36     |         |              | RK73HB1J103J   | CHIP R 10K J 1/16W             |                  | VR1          | 1B       | *            | R31-0672-05     | VARIABLE RE  | SISTOR (     | VOL)             |                  |
| R37        |         |              | RK73HB1J102J   | CHIP R 1.0K J 1/16W            |                  | VR2          |          |              | R32-0684-05     | SEMI FIXED V | ARIABLE      | RESISTOR (4      | 7K)              |
| R38        |         |              | RK73HB1J103J   | CHIP R 10K J 1/16W             |                  |              |          |              |                 |              |              |                  |                  |
| R39,40     |         |              | RK73HB1J000J   | CHIP R 0.0 J 1/16W             |                  | S2           |          | *            | S70-0460-15     | TACT SWITC   | Н            |                  |                  |
| R41        |         |              | RK73HB1J473J   | CHIP R 47K J 1/16W             |                  | S3-14        |          |              | S70-0509-05     | TACT SWITCI  | Н            |                  |                  |
|            |         |              |                |                                |                  | S15-22       |          |              | S70-0485-05     | TACT SWITC   | Н            |                  |                  |
| R42,43     |         |              | RK73GB2A101J   | CHIP R 100 J 1/10W             |                  | S23          |          |              | S70-0483-05     | TACT SWITC   | Н            |                  |                  |
| R45        |         |              | RK73HB1J000J   | CHIP R U.U J 1/16W             |                  | S24          |          |              | \$70-0485-05    | TACT SWITC   | Н            |                  |                  |
| H40        |         |              | RK73GBZA1Z1J   | CHIPR 120 J 1/10W              |                  | MIC1         | 1.0      |              | T01 00E1 1E     |              | т            |                  |                  |
| R47<br>R48 |         |              | RK73HB1 1472 1 | CHIP R 330 J 1/10W             |                  | MIC2         | 1Α<br>2Δ |              | T91-0051-15     | MIC ELEWIEN  | II<br>IT     |                  |                  |
|            |         |              | 111010104720   | UNIT T./IC U I/10/V            |                  | WIIO2        | 1        |              |                 |              |              |                  |                  |
| R49        |         |              | RK73GB2A000J   | CHIP R 0.0 J 1/10W             |                  | D1           |          |              | MINISMDC020F    | VARISTOR     |              |                  |                  |
| R50        |         |              | RK73HB1J000J   | CHIP R 0.0 J 1/16W             |                  | D2           |          |              | 02CZ9.1(X,Y)F   | ZENER DIODE  | E            |                  |                  |
| R52        |         |              | RK73HB1J473J   | CHIP R 47K J 1/16W             |                  | D3           |          |              | MA2S111-F       | DIODE        |              |                  |                  |
| R53        |         |              | RK73GB2A121J   | CHIP R 120 J 1/10W             |                  | D8           |          |              | AVRM16270MABB   | VARISTOR     |              |                  |                  |
| R54        |         |              | RK73GB2A681J   | CHIP R 680 J 1/10W             |                  | D17-20       |          |              | 1SS388F         | DIODE        |              |                  |                  |
| DEE        |         |              |                |                                |                  | D21          |          |              | 1000015         |              |              |                  |                  |
| H55<br>R56 |         |              | HK/3HBIJ104J   |                                |                  |              |          |              | 1993011         |              |              |                  |                  |
| B57 50     |         |              | RK73HP1 I000 I |                                |                  | 101          |          |              |                 |              |              |                  |                  |
| R59        |         |              | RK73GR2A0001   | CHIP B 0.0 I 1/10W             |                  | 102          |          |              |                 | MOS-IC       |              |                  |                  |
| R61.62     |         |              | RK73HB1J474.I  | CHIP B 470K .I 1/16W           |                  | 103          |          |              | TA7805F0        | MOS-IC       |              |                  |                  |
|            |         |              |                |                                |                  | 1            |          |              |                 |              |              |                  |                  |
| R63        |         |              | RK73HB1J102J   | CHIP R 1.0K J 1/16W            |                  | IC5          |          |              | TC74LCX245FK    | MOS-IC       |              |                  |                  |
| R64-66     |         |              | RK73HB1J473J   | CHIP R 47K J 1/16W             |                  | IC6          |          |              | TC7WZ245FK-F    | MOS-IC       |              |                  |                  |
| R67        |         |              | RK73GB2A220J   | CHIP R 22 J 1/10W              |                  | IC8          |          |              | XC6204B332M     | MOS-IC       |              |                  |                  |
| R68,69     |         |              | RK73HB1J473J   | CHIP R 47K J 1/16W             |                  | 1C9          |          | *            | 3062LFGPUKCTA   | MICROCONT    | ROLLER I     | C                |                  |
| K70,71     |         |              | KK73HB1J104J   | CHIP R 100K J 1/16W            |                  | 01           |          | L            | 2SC2873(Y)F     | IRANSISTOR   | 1            |                  |                  |

# **PARTS LIST**

CONTROL UNIT (X53-4360-20)

| Ref. No.         | Address | New<br>parts | Parts No.          | Description                      | Desti-<br>nation | Ref. No. | Address | New<br>parts | Parts No. | Description | Desti-<br>nation |
|------------------|---------|--------------|--------------------|----------------------------------|------------------|----------|---------|--------------|-----------|-------------|------------------|
| 02               |         | -            | 2SC4617(S)         | TRANSISTOR                       |                  |          |         |              |           |             |                  |
| Q4               |         |              | SSM3K15TE(F)       | FET                              |                  |          |         |              |           |             |                  |
| Q5<br>06         |         |              | UPA672T-A<br>UMG4N | FET<br>TRANSISTOR                |                  |          |         |              |           |             |                  |
| 07.0             |         |              |                    |                                  |                  |          |         |              |           |             |                  |
| Q9               |         |              | 2SK1824-A          | FET                              |                  |          |         |              |           |             |                  |
| Q10,11<br>012-15 |         |              | DTC114TE<br>UMG4N  | DIGITAL TRANSISTOR<br>TRANSISTOR |                  |          |         |              |           |             |                  |
| TH1              |         |              | ERTJOEV104H        | THERMISTOR                       |                  |          |         |              |           |             |                  |
|                  |         |              |                    |                                  |                  |          |         |              |           |             |                  |
|                  |         |              |                    |                                  |                  |          |         |              |           |             |                  |
|                  |         |              |                    |                                  |                  |          |         |              |           |             |                  |
|                  |         |              |                    |                                  |                  |          |         |              |           |             |                  |
|                  |         |              |                    |                                  |                  |          |         |              |           |             |                  |
|                  |         |              |                    |                                  |                  |          |         |              |           |             |                  |
|                  |         |              |                    |                                  |                  |          |         |              |           |             |                  |
|                  |         |              |                    |                                  |                  |          |         |              |           |             |                  |
|                  |         |              |                    |                                  |                  |          |         |              |           |             |                  |
|                  |         |              |                    |                                  |                  |          |         |              |           |             |                  |
|                  |         |              |                    |                                  |                  |          |         |              |           |             |                  |
|                  |         |              |                    |                                  |                  |          |         |              |           |             |                  |
|                  |         |              |                    |                                  |                  |          |         |              |           |             |                  |
|                  |         |              |                    |                                  |                  |          |         |              |           |             |                  |
|                  |         |              |                    |                                  |                  |          |         |              |           |             |                  |
|                  |         |              |                    |                                  |                  |          |         |              |           |             |                  |
|                  |         |              |                    |                                  |                  |          |         |              |           |             |                  |
|                  |         |              |                    |                                  |                  |          |         |              |           |             |                  |
|                  |         |              |                    |                                  |                  |          |         |              |           |             |                  |
|                  |         |              |                    |                                  |                  |          |         |              |           |             |                  |
|                  |         |              |                    |                                  |                  |          |         |              |           |             |                  |
|                  |         |              |                    |                                  |                  |          |         |              |           |             |                  |
|                  |         |              |                    |                                  |                  |          |         |              |           |             |                  |
|                  |         |              |                    |                                  |                  |          |         |              |           |             |                  |
|                  |         |              |                    |                                  |                  |          |         |              |           |             |                  |
|                  |         |              |                    |                                  |                  |          |         |              |           |             |                  |
|                  |         |              |                    |                                  |                  |          |         |              |           |             |                  |
|                  |         |              |                    |                                  |                  |          |         |              |           |             |                  |
|                  |         |              |                    |                                  |                  |          |         |              |           |             |                  |
|                  |         |              |                    |                                  |                  |          |         |              |           |             |                  |
|                  |         |              |                    |                                  |                  |          |         |              |           |             |                  |
|                  |         |              |                    |                                  |                  |          |         |              |           |             |                  |
|                  |         |              |                    |                                  |                  |          |         |              |           |             |                  |
|                  |         |              |                    |                                  |                  |          |         |              |           |             |                  |
|                  |         |              |                    |                                  |                  |          |         |              |           |             |                  |

## **EXPLODED VIEW**

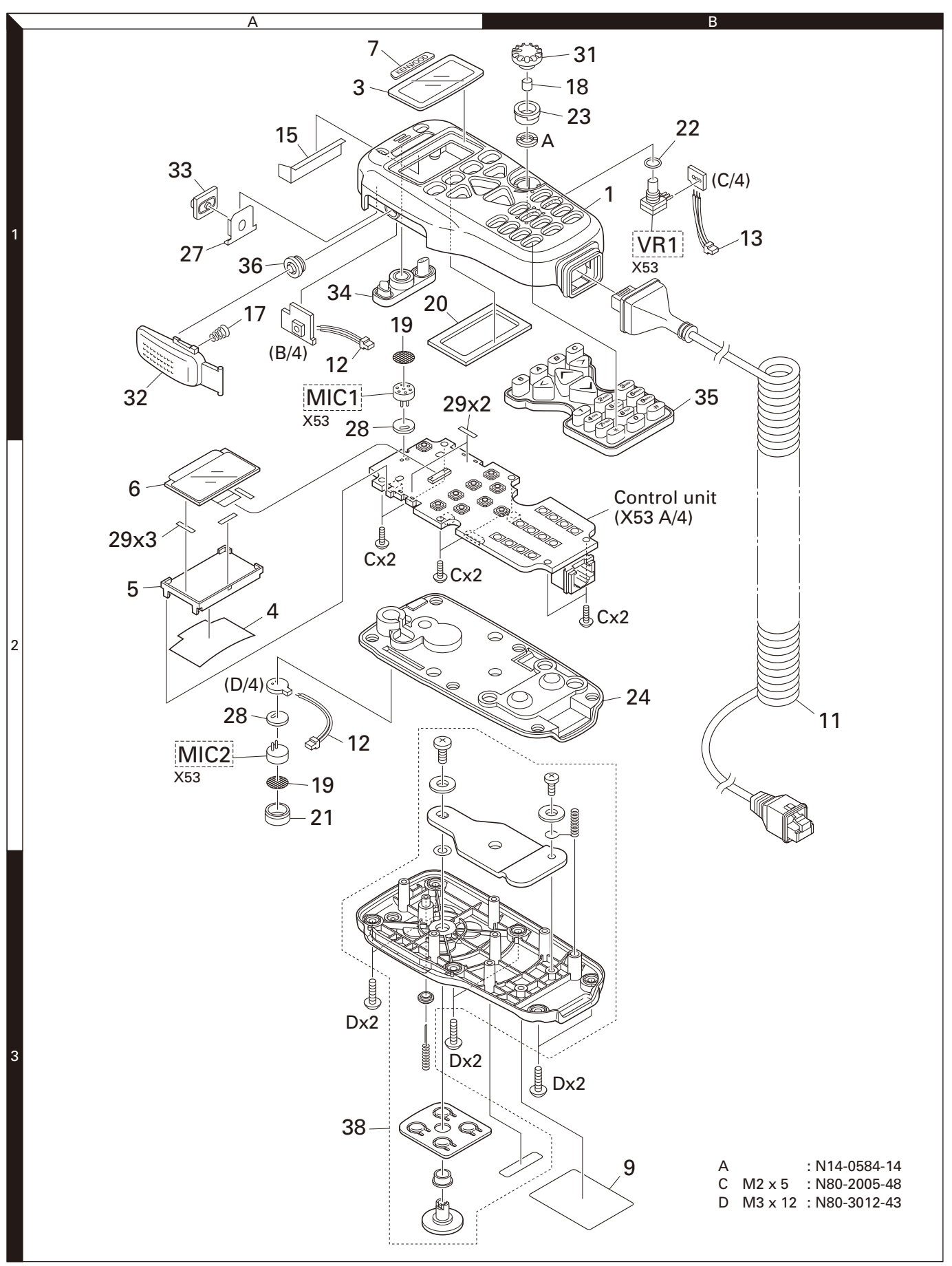

Parts with the exploded numbers larger than 700 are not supplied.

## PACKING

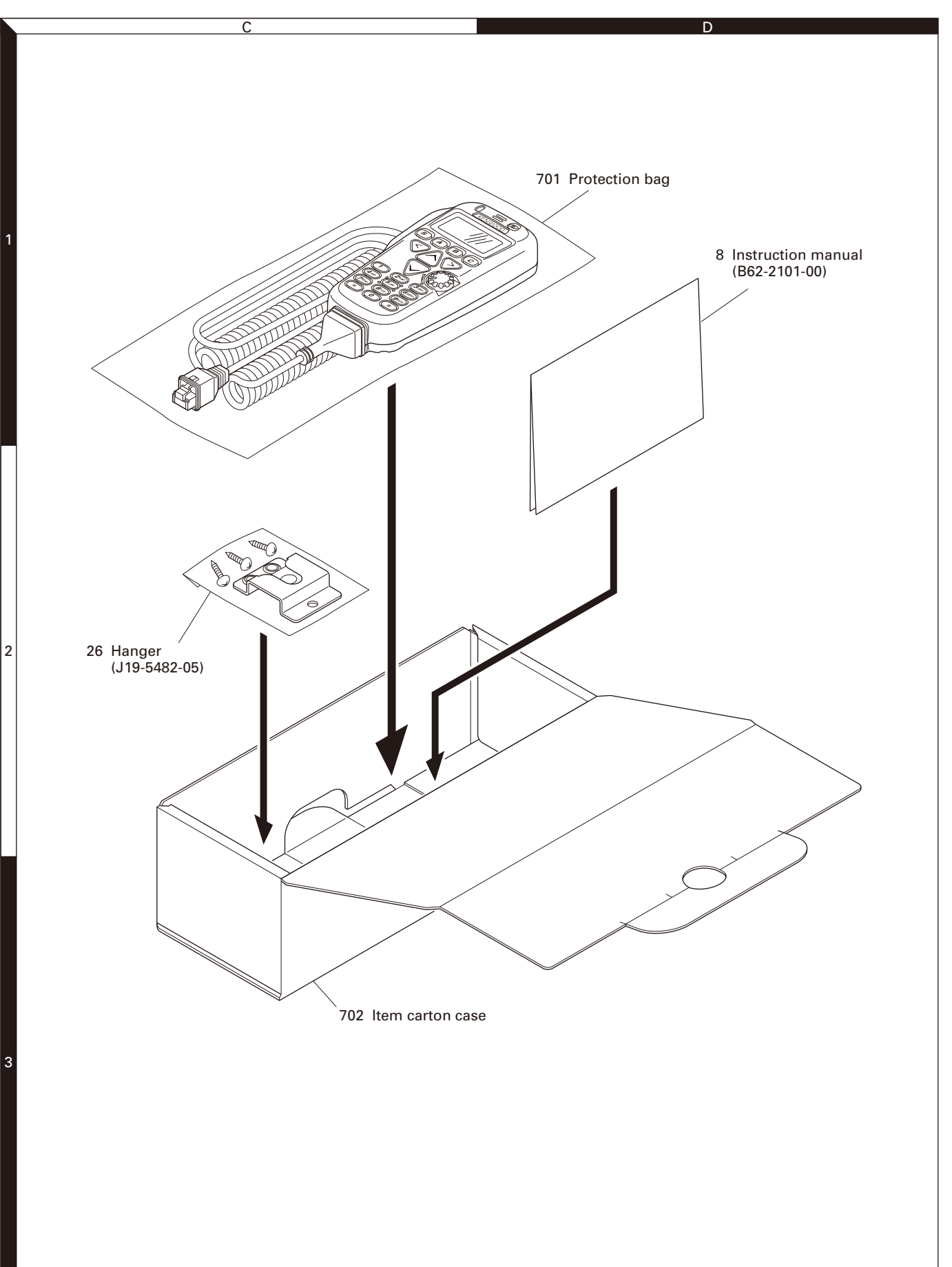

**KCH-16** 

# **ADJUSTMENT**

### **KCH-16 Operation Check Method**

You can confirm whether the KCH-16 operates normally by performing the following operation checks:

- 1. Key/ Volume/ Hook/ LCD display/ LED/ LCD brightness operation check
- 2. Microphone operation check

#### System requirements

**KCH-16** 

- PC (Windows 2000/ XP/ Vista (32-bit)) •
- Programming interface (KPG-43/43A)
- USB adapter (KCT-53U): the KCT-53U driver runs under . Windows 2000 or XP. Use the KCT-53U as necessary.
- Firmware programming software (Fpro.exe (ver. 3.06a or • later)): the Fpro.exe software is in the installed KPG-95D (ver. 5.30 or later) folder.
- KCH-16 service firmware (W05-1424-00) •
- JIG Box (X60-3890-20)
- DC power supply (Set the voltage to 13.4V.)
- Oscilloscope
- Audio cable - BNC

#### Connection procedure

Connect a PC, programming interface (KPG-43/43A), USB adapter (KCT-53U), programming software (KPG-95D), JIG Box (X60-3890-20), DC power supply, oscilloscope and audio cable - BNC as shown in Figure 1.

- 1) Connect the KCH-16 cable to the JIG Box.
- 2) Connect the JIG Box to the PC using the interface cable (KPG-43/43A) and USB adapter (KCT-53U: the KCT-53U can be used with the KPG-43A interface cable.)
- 3) Connect the power cable of the JIG Box to the DC power supply.
- 4) Connect the JIG Box to the oscilloscope using the audio cable - BNC.

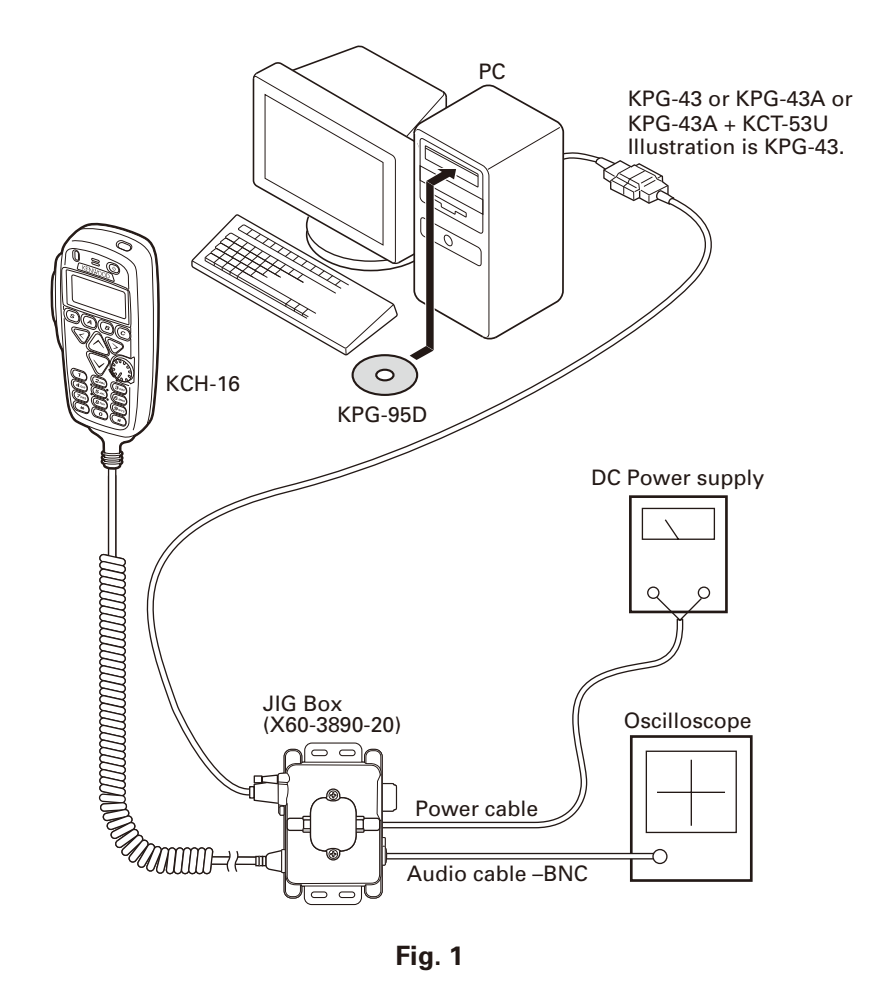

Fig. 1

# ADJUSTMENT

# KCH-16

#### Operation procedure

1) Start up the firmware programming software (Fpro.exe (ver. 3.06a or later)).

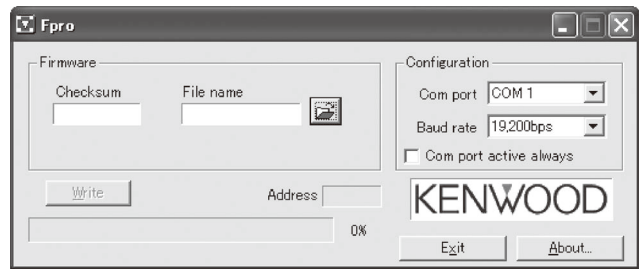

- 2) Set the communications speed (**19200 bps**) and communications port in the configuration item.
- 3) Set the KCH-16 service firmware to be rewritten by File name item.
- Turn ON the output of the DC power supply while pressing and holding the [**\***] and [**#**] keys. "PROG 19200 H" is displayed.
- 5) Press the "write" button in the window. When the KCH-16 starts to receive data, the [PG] display blinks.

- 6) If writing ends successfully, the checksum is calculated and a result is displayed.
- 7) Turn it ON after turning OFF the output of the DC power supply.
- 8) The KCH-16 LCD all lights. If nothing is operated, the state of all lighting is continued.
- 9) Check the Key/ Volume/ Hook/ LCD display/ LED/ LCD brightness operation.

Confirm the operation as shown in Table 1 when each key is pressed, released, the volume is rotated or the hook is turned on and off. However, the operation of the power switch cannot be confirmed.

#### 10) Check the Microphone operation.

Confirm the waveforms can be observed according to the voice when KCH-16 is talked to while observing the oscilloscope.

- 11) Write the user firmware according to the following procedures after confirming the microphone operation of step 10.
  - In the Fpro.exe window, set the user firmware to be rewritten by the File name item.
  - (2) Turn OFF the output of the DC power supply.
  - ③ Carry out the operations in steps 4 to 6.

| Front            |         | Main LCD |         | 0 1 1 0 0 | тх  | LED   | BUSY LED     |       |              | LCD Bri | ghtness |     |
|------------------|---------|----------|---------|-----------|-----|-------|--------------|-------|--------------|---------|---------|-----|
| Ever             | Event   |          |         |           | Red | Green | Red          | Green | High         | Mid     | Low     | Off |
| Power            | On      | +        | *1      | *1        |     |       |              |       | ~            |         |         |     |
|                  | Press   | PF 1     | Key ON  | Dlank     | ~   |       |              |       | ~            |         |         |     |
| [3] Key          | Release | PF 1     | Key OFF | DIGUK     | ~   |       |              |       | ✓            |         |         |     |
|                  | Press   | PF 2     | Key ON  | Plank     |     | ✓     |              |       | $\checkmark$ |         |         |     |
| [A] Key          | Release | PF 2     | Key OFF | DIdHK     |     | ✓     |              |       | $\checkmark$ |         |         |     |
|                  | Press   | PF 3     | Key ON  | Plank     |     |       | ~            |       | $\checkmark$ |         |         |     |
| [D] Key          | Release | PF 3     | Key OFF | DIGUK     |     |       | $\checkmark$ |       | ✓            |         |         |     |
|                  | Press   | PF 4     | Key ON  | Plank     |     |       |              | ~     | $\checkmark$ |         |         |     |
| [C] Key          | Release | PF 4     | Key OFF | DIdHK     |     |       |              | ~     | $\checkmark$ |         |         |     |
| [Orange] Key     | Press   | PF 5     | Key ON  | Plank     |     |       |              |       | $\checkmark$ |         |         |     |
| Relea            | Release | PF 5     | Key OFF | DIdTIK    |     |       |              |       | $\checkmark$ |         |         |     |
|                  | Press   | Left     | Key ON  | Plank     |     |       |              |       | $\checkmark$ |         |         |     |
| [<] Key          | Release | Left     | Key OFF | DIATIK    |     |       |              |       | $\checkmark$ |         |         |     |
|                  | Press   | Right    | Key ON  | Blank     |     |       |              |       |              | ✓       |         |     |
|                  | Release | Right    | Key OFF | DIGITK    |     |       |              |       |              | ~       |         |     |
|                  | Press   | Down     | Key ON  | Blank     |     |       |              |       |              |         | ~       |     |
| [V] Key          | Release | Down     | Key OFF | DIGITK    |     |       |              |       |              |         | ~       |     |
| [ <b>^</b> ] Kov | Press   | Up       | Key ON  | Blank     |     |       |              |       |              |         |         | ✓   |
|                  | Release | Up       | Key OFF | Dialtik   |     |       |              |       |              |         |         | ✓   |
| [1] Koy          | Press   | DTMF 1   | Key ON  | Blank     |     |       |              |       | $\checkmark$ |         |         |     |
| [I] Key          | Release | DTMF 1   | Key OFF | DIATIK    |     |       |              |       | $\checkmark$ |         |         |     |
| [2] Kov          | Press   | DTMF 2   | Key ON  | Plank     |     |       |              |       | $\checkmark$ |         |         |     |
| [2] Key          | Release | DTMF 2   | Key OFF | DIATIK    |     |       |              |       | $\checkmark$ |         |         |     |
|                  | Press   | DTMF 3   | Key ON  | Plank     |     |       |              |       | $\checkmark$ |         |         |     |
| [3] Ney          | Release | DTMF 3   | Key OFF | DIGUK     |     |       |              |       | ~            |         |         |     |
| [4] Key          | Press   | DTMF 4   | Key ON  | Plank     |     |       |              |       | ~            |         |         |     |
|                  | Release | DTMF 4   | Key OFF | DIGUK     |     |       |              |       | ~            |         |         |     |

Table 1

## **ADJUSTMENT**

| _                |         | M : 105        | 0.1.1.00 | тх  | LED   | BUSY LED |       | LCD Brightness |     |     |     |
|------------------|---------|----------------|----------|-----|-------|----------|-------|----------------|-----|-----|-----|
| Eve              | nt      | Iviain LCD     |          | Red | Green | Red      | Green | High           | Mid | Low | Off |
| [E] Kay          | Press   | DTMF 5 Key ON  | Dlank    |     |       |          |       | ~              |     |     |     |
| [5] Key          | Release | DTMF 5 Key OFF | DIANK    |     |       |          |       | ~              |     |     |     |
|                  | Press   | DTMF 6 Key ON  | Plank    |     |       |          |       | $\checkmark$   |     |     |     |
| [0] Key          | Release | DTMF 6 Key OFF | DIdHK    |     |       |          |       | ~              |     |     |     |
|                  | Press   | DTMF 7 Key ON  | Plank    |     |       |          |       | $\checkmark$   |     |     |     |
| [7] Key          | Release | DTMF 7 Key OFF | DIdHK    |     |       |          |       | ~              |     |     |     |
| IQI Koy          | Press   | DTMF 8 Key ON  | Blank    |     |       |          |       | $\checkmark$   |     |     |     |
| [0] Key          | Release | DTMF 8 Key OFF | DIdHK    |     |       |          |       | $\checkmark$   |     |     |     |
|                  | Press   | DTMF 9 Key ON  | Blank    |     |       |          |       | $\checkmark$   |     |     |     |
| [9] Key          | Release | DTMF 9 Key OFF | DIdTIK   |     |       |          |       | $\checkmark$   |     |     |     |
| [ <b>x</b> ] Kov | Press   | DTMF * Key ON  | Blank    |     |       |          |       | $\checkmark$   |     |     |     |
|                  | Release | DTMF * Key OFF | DIGITIK  |     |       |          |       | $\checkmark$   |     |     |     |
| [0] Kov          | Press   | DTMF 0 Key ON  | Blank    |     |       |          |       | $\checkmark$   |     |     |     |
|                  | Release | DTMF 0 Key OFF | DIGITIK  |     |       |          |       | $\checkmark$   |     |     |     |
|                  | Press   | DTMF # Key ON  | Blank    |     |       |          |       | $\checkmark$   |     |     |     |
|                  | Release | DTMF # Key OFF | DIGITIK  |     |       |          |       | $\checkmark$   |     |     |     |
| [Hook]           | On      | Hook ON        | Blank    |     |       |          |       | $\checkmark$   |     |     |     |
|                  | Off     | Hook OFF       | DIdTIK   |     |       |          |       | $\checkmark$   |     |     |     |
|                  | Press   | PTT ON         | Blank    |     |       |          |       | $\checkmark$   |     |     |     |
|                  | Release | PTT OFF        | DIdTIK   |     |       |          |       | $\checkmark$   |     |     |     |
| [Volume] *2      | Change  | Volume         | Blank    |     |       |          |       | $\checkmark$   |     |     |     |

\*1: To confirm the lack of the dot, LCD all lights is performed.

\*2: The volume value (III) displayed on the main LCD is displayed by 256 stages (00 to FF).

## Controls

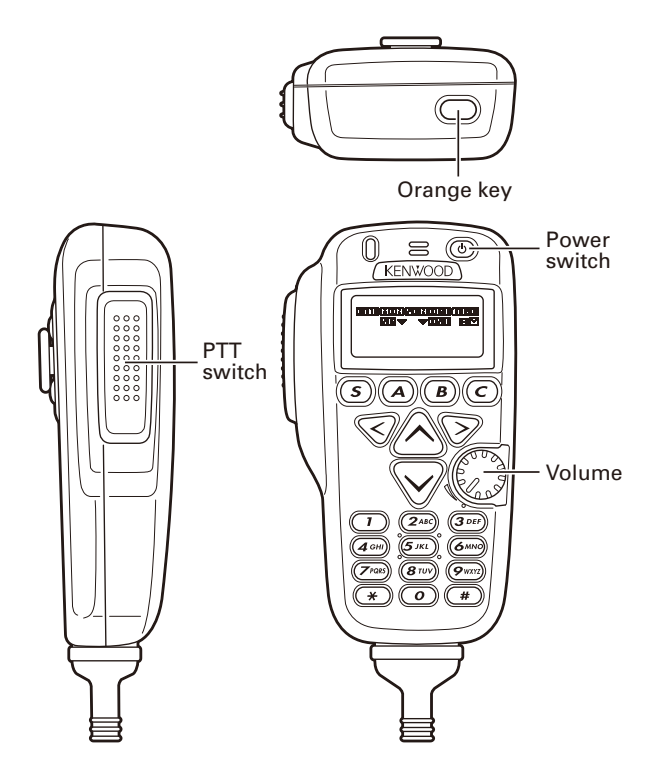

### • Key name (function) comparison (in regards to the KCH-14/ KCH-15)

|                      | KCH-14                  | KCH-15                 | KCH-16                          |
|----------------------|-------------------------|------------------------|---------------------------------|
| GRP 木<br>(Zone Up)   | GRP 木<br>(Zone Up)      | GRP 🔨<br>(Zone Up)     | Right<br>(Zone Up) >            |
| GRP 🗸<br>(Zone Down) | GRP 🗸<br>(Zone Down)    | GRP ✔<br>(Zone Down)   | Left<br>(Zone Down) <b>&lt;</b> |
| CH (Channel)         | CH (Channel<br>Up/Down) | CH(Channel<br>Up/Down) |                                 |
| MON<br>(Monitor)     |                         | MON<br>(Monitor)       |                                 |
| SCN (Scan)           |                         | SCN (Scan)             |                                 |
| PF 1                 | PF 1 (None)             | PF 1 (None)            | S (None)                        |
| PF 2                 | PF 2 (None)             | PF 2 (None)            | A (None)                        |
| PF 3                 | PF 3 (None)             | PF 3 (None)            | B (None)                        |
| PF 4                 | PF 4 (None)             | PF 4 (None)            | C (None)                        |
| PF 5                 | PF 5 (None)             | PF 5 (None)            | Orange (None)                   |
| PF 6                 |                         | PF 6 (None)            | Up (Channel Up) 木               |
| PF 7                 |                         | PF 7 (None)            | Down (Channel<br>Down) 🗸        |
| PF 8                 |                         | PF 8 (None)            |                                 |
| PF 9                 |                         | PF 9 (None)            |                                 |

# ADJUSTMENT

# KCH-16

#### Note:

Because the key name of the KCH-16 is different from the KCH-14/15, when using the KCH-16, the panel test mode, panel tuning mode, adjustment method, etc., of the TK-5710/5710H/5810/5810H is described.

Furthermore, in the adjustment methods (pages 39 to 54), key names that relate to that of the KCH-16 are listed in shaded boxes.

### **Panel Test Mode**

#### Test mode operation features

This transceiver has a test mode. To enter test mode, press and hold the [S] key while turning the transceiver power ON. Test mode can be inhibited by programming. To exit test mode, turn the transceiver power OFF.

- When the panel test mode is activated, the last used channel and signaling numbers are displayed. When the panel test mode is activated for the first time, the channel and signaling numbers are 1.
- If test signaling 20 (Tone Test Pattern) is selected, the result of Bit Error Rate (BER) calculation is displayed on the LCD. The BER value is also output from the serial port.

#### Key operation

| Kay      | "FNC" not                                                                                      | "FNC" not appears                                            |  |  |  |  |  |  |  |
|----------|------------------------------------------------------------------------------------------------|--------------------------------------------------------------|--|--|--|--|--|--|--|
| Key      | Function                                                                                       | Display                                                      |  |  |  |  |  |  |  |
| [^], [V] | Wide/Narrow/P25                                                                                | Wide: "W" appears<br>Narrow: "N" appears<br>P25: "A" appears |  |  |  |  |  |  |  |
| [>]      | Shifts to the Panel tuning mode                                                                | -                                                            |  |  |  |  |  |  |  |
| [<]      | Squelch off                                                                                    | MOH icon appears                                             |  |  |  |  |  |  |  |
| [S]      | Push: Test frequency chan-<br>nel down<br>Hold: Test frequency<br>channel continuation<br>down | Channel No.                                                  |  |  |  |  |  |  |  |

| Kau                                             | "FNC" not                                                                                                    | appears       |  |  |  |
|-------------------------------------------------|----------------------------------------------------------------------------------------------------|---------------|--|--|--|
| Key                                             | Function                                                                                                    | Display       |  |  |  |
| [A]                                             | Push: Test frequency chan-<br>nel up<br>Hold: Test frequency chan-<br>nel continuation up                                                | Channel No.   |  |  |  |
| [B]                                             | Push: Test signaling down<br>Hold: Test signaling con-<br>tinuation down                                                                 | Signaling No. |  |  |  |
| [C]                                             | Push: Test signaling up<br>Hold: Test signaling con-<br>tinuation up                                                                     | Signaling No. |  |  |  |
| [Orange]                                        | Function on                                                                                                    | "FNC" appears |  |  |  |
| [PTT]                                           | Transmit                                                                                                    | -             |  |  |  |
| [0] to [9]<br>and<br>[ <b>#</b> ], [ <b>*</b> ] | Use as the DTMF keypad.<br>If a key is pressed during<br>transmission, the DTMF<br>corresponding to the key<br>that was presses is sent. | -             |  |  |  |

| Kau                                             | "FNC" appears        |                                      |  |  |  |  |  |  |
|-------------------------------------------------|----------------------|--------------------------------------|--|--|--|--|--|--|
| Кеу                                             | Function             | Display                              |  |  |  |  |  |  |
| [^], [V]                                        | Function off         | -                                    |  |  |  |  |  |  |
| [>]                                             | Squelch level 0      | On: 🔻 icon appears                   |  |  |  |  |  |  |
| [<]                                             | High power/Low power | Low: <b>SP</b> icon appears          |  |  |  |  |  |  |
| [S]                                             | Compander on/off     | On: 🖪 icon appears                   |  |  |  |  |  |  |
| [A]                                             | LCD all lights       | LCD all point appears                |  |  |  |  |  |  |
| [B]                                             | MSK 1200bps/2400bps  | 2400bps: <b>ICAL</b> icon<br>appears |  |  |  |  |  |  |
| [C]                                             | Beat shift on/off    | On: <b>05</b> icon appears           |  |  |  |  |  |  |
| [Orange]                                        | Function off         | -                                    |  |  |  |  |  |  |
| [PTT]                                           | Transmit             | -                                    |  |  |  |  |  |  |
| [0] to [9]<br>and<br>[ <b>#</b> ], [ <b>*</b> ] | Function off         | -                                    |  |  |  |  |  |  |

#### LED indicator

Red LEDLights during transmission.Green LEDLights when there is carrier.

#### LCD display in the panel test mode

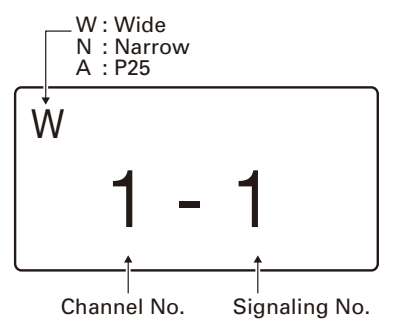

# ADJUSTMENT

#### Filter Mode

KCH-16

| Display | Condition               |  |
|---------|-------------------------|--|
| W       | WIDE (25kHz) Filter     |  |
| Ν       | NARROW (12.5kHz) Filter |  |
| A       | P25 (12.5kHz) Filter    |  |

#### Frequency and Signaling

The transceiver has been adjusted for the frequencies shown in the following table. When required, readjust them following the adjustment procedure to obtain the frequencies you want in actual operation.

### Test Frequency

TK-5710/5710H

| СН | RX (MHz)  | TX (MHz)  |
|----|-----------|-----------|
| 1  | 155.10000 | 155.00000 |
| 2  | 136.10000 | 136.00000 |
| 3  | 173.80000 | 173.97500 |
| 4  | 155.00000 | 155.00000 |
| 5  | 155.20000 | 155.20000 |
| 6  | 155.40000 | 155.40000 |
| 7  | 154.90000 | 154.90000 |
| 8  | 145.40000 | 145.40000 |
| 9  | 164.40000 | 164.40000 |

TK-5810/5810H

| CH   | К         |           | K2        |           |
|------|-----------|-----------|-----------|-----------|
| СП   | RX (MHz)  | TX (MHz)  | RX (MHz)  | TX (MHz)  |
| 1    | 485.05000 | 485.10000 | 435.05000 | 435.10000 |
| 2    | 450.05000 | 450.10000 | 400.05000 | 400.10000 |
| 3    | 519.95000 | 519.90000 | 469.95000 | 469.90000 |
| 4    | 485.00000 | 485.00000 | 435.00000 | 435.00000 |
| 5    | 485.20000 | 485.20000 | 435.20000 | 435.20000 |
| 6    | 485.40000 | 485.40000 | 435.40000 | 435.40000 |
| 7~16 | -         | -         | -         | -         |

#### Test Signaling

| Signaling<br>No. | RX         | тх                | P25/<br>Analog |
|------------------|------------|-------------------|----------------|
| 1                | None       | None              | Analog         |
| 2                | None       | 100Hz Square wave | Analog         |
| 3                | QT 67.0Hz  | QT 67.0Hz         | Analog         |
| 4                | QT 151.4Hz | QT 151.4Hz        | Analog         |
| 5                | QT 210.7Hz | QT 210.7Hz        | Analog         |
| 6                | QT 254.1Hz | QT 254.1Hz        | Analog         |
| 7                | DQT 023N   | DQT 023N          | Analog         |
| 8                | DQT 445N   | DQT 445N          | Analog         |
| 9                | DQT 7541   | DQT 7541          | Analog         |

| Signaling<br>No. | RX                                                            | тх                                                            | P25/<br>Analog |
|------------------|---------------------------------------------------------------|---------------------------------------------------------------|----------------|
| 10               | DTMF Code "159D"                                              | DTMF Code "159D"                                              | Analog         |
| 11               | None                                                          | DTMF Code "9"                                                 | Analog         |
| 12               | None                                                          | 1633Hz Single Tone                                            | Analog         |
| 13               | 2-tone:<br>A: 304.7Hz<br>B: 3106.0Hz                          | 2-tone:<br>A: 304.7Hz<br>B: 3106.0Hz                          | Analog         |
| 14               | Single Tone: 979.9Hz                                          | Single Tone: 979.9Hz                                          | Analog         |
| 15               | None                                                          | MSK PN Pattern                                                | Analog         |
| 16               | MSK<br>Sync: 0x052B<br>Data:<br>0x230960C6AAAA<br>CRC: 0xC4D7 | MSK<br>Sync: 0x052B<br>Data:<br>0x230960C6AAAA<br>CRC: 0xC4D7 | Analog         |
| 17               | NAC 293                                                       | NAC 293                                                       | P25            |
| 18               | NAC 023                                                       | NAC 023                                                       | P25            |
| 19               | NAC 5EA                                                       | NAC 5EA                                                       | P25            |
| 20               | 1011Hz Tone Test Pat-<br>tern                                 | 1011Hz Tone Test Pat-<br>tern                                 | P25            |
| 21               | NAC 293                                                       | Silence Pattern                                               | P25            |
| 22               | NAC 293                                                       | Calibration Pattern                                           | P25            |
| 23               | NAC 293                                                       | Transmitter Test Pat-<br>tern                                 | P25            |
| 24               | NAC 293                                                       | Symbol Rate Pattern                                           | P25            |
| 25               | NAC 293                                                       | Low Deviation Pattern                                         | P25            |
| 26               | NAC 293                                                       | Fidelity Pattern                                              | P25            |

### **Panel Tuning Mode**

The transceiver is adjusted in this mode.

#### Preparations for tuning the transceiver

Before attempting to tune the transceiver, connect the unit to a suitable power supply.

Whenever the transmitter is turned, the unit must be connected to a suitable dummy load (i.e. power meter).

The speaker output connector must be terminated with a  $4\Omega$  dummy load and connected to an AC voltmeter and an audio distortion meter or a SINAD measurement meter at all times during tuning.

#### Transceiver tuning (To enter tuning mode)

To enter tuning mode, press the [>] key while the transceiver is in test mode.

Use the [Orange] key to write tuning data through tuning modes, and the [B] and [C] keys to adjust tuning requirements (1 to 256 appears on the LCD).

Use the [A] key to select the adjustment item through tuning modes. Use the [<] key to exit 3 or 5 reference level adjustments (TK-5710/5710H) and 3, 5 or 7 reference level adjustments (TK-5810/5810H).

## ADJUSTMENT

#### • LCD display in the panel tuning mode

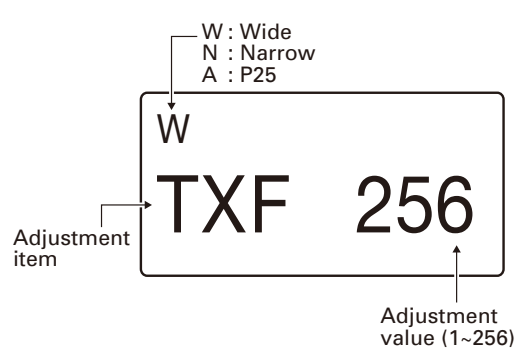

#### Key operation

| Кеу      | Function                                                                                                    |
|----------|----------------------------------------------------------------------------------------------------|
| [^], [V] | Unused                                                                                                    |
| [>]      | Exit the panel tuning mode and shift to the panel test mode.                                                                                                    |
|          | TK-5710/5710H<br>Exit the 3 or 5 reference level adjustments without<br>backup.                                                                                                    |
| [<]      | TK-5810/5810H<br>Exit the 3, 5 or 7 reference level adjustments without<br>backup. If you press the [<] key while the TX assist<br>voltage, RX assist voltage (Upper) and RX assist volt-<br>age (Lower) are selected, the 7 reference level adjust-<br>ment is performed automatically. When the automatic<br>adjustment is completed, the ▼ icon appears on the<br>LCD. Additionally, even if you press the [<] key after<br>entering the 7 reference level adjustment, the auto-<br>matic adjustment is not performed. |
| [S]      | Back to the last adjustment item (The current adjust-<br>ment data is cleared.)                                                                                                    |
| [A]      | Go to the next adjustment item (The current adjust-<br>ment data is cleared.)                                                                                                    |
| [B]      | Push: Adjustment value down<br>Hold: Adjustment value continuation down                                                                                                    |
| [C]      | Push: Adjustment value up<br>Hold: Adjustment value continuation up                                                                                                    |
| [Orange] | TK-5710/5710H<br>Enter the 3 or 5 reference level adjustments.                                                                                                    |
| [Urange] | TK-5810/5810H<br>Enter the 3, 5 or 7 reference level adjustments.                                                                                                    |
| [PTT]    | Transmit                                                                                                    |

#### ■ 3 or 5 reference level adjustments frequency (TK-5710/5710H)

#### Assist voltage adjustments

#### TX assist voltage

| Tuning point | Display | TX (MHz)  |
|--------------|---------|-----------|
| Low          | L       | 136.00000 |
| Low'         | LC      | 145.50000 |
| Center       | С       | 155.00000 |
| High'        | СН      | 164.50000 |
| High         | Н       | 174.00000 |

#### RX assist voltage (Upper)

| Tuning point | Display | RX (MHz)  |
|--------------|---------|-----------|
| Low          | L       | 204.95000 |
| Low'         | LC      | 209.70000 |
| Center       | С       | 214.45000 |
| High'        | СН      | 219.20000 |
| High         | Н       | 223.95000 |

#### RX assist voltage (Lower)

| Tuning point | Display | RX (MHz)  |
|--------------|---------|-----------|
| Low          | L       | 185.95000 |
| Low'         | LC      | 190.70000 |
| Center       | С       | 195.45000 |
| High'        | СН      | 200.20000 |
| High         | Н       | 204.94750 |

#### Adjustment items other than assist voltage

| Tuning point | Display | RX (MHz)  | TX (MHz)  |
|--------------|---------|-----------|-----------|
| Low          | L       | 136.10000 | 136.00000 |
| Low'         | LC      | 145.60000 | 145.50000 |
| Center       | С       | 155.10000 | 155.00000 |
| High'        | СН      | 164.60000 | 164.50000 |
| High         | Н       | 173.90000 | 174.00000 |

## ■ 3, 5 or 7 reference level adjustments frequency (TK-5810/5810H)

## • 3 or 5 reference level adjustments frequency (Adjustment items other than assist voltage)

| Tuning Diaplay |         | К         |           | K2        |           |
|----------------|---------|-----------|-----------|-----------|-----------|
| point          | Display | RX (MHz)  | TX (MHz)  | RX (MHz)  | TX (MHz)  |
| Low            | L       | 450.10000 | 450.00000 | 400.10000 | 400.00000 |
| Low'           | LC      | 467.60000 | 467.50000 | 417.60000 | 417.50000 |
| Center         | С       | 485.10000 | 485.00000 | 435.10000 | 435.00000 |
| High'          | СН      | 502.60000 | 502.50000 | 452.60000 | 452.50000 |
| High           | Н       | 519.90000 | 519.95000 | 469.90000 | 470.00000 |

# • 7 reference level adjustments frequency (Assist voltage adjustments)

#### TX assist voltage

| Tuning | Diamlaw | к         | K2        |
|--------|---------|-----------|-----------|
| point  | point   |           | VIHz)     |
| Low    | LLL     | 450.10000 | 400.10000 |
| Low"   | LL      | 461.70000 | 411.70000 |
| Low'   | L       | 473.40000 | 423.40000 |
| Center | С       | 485.10000 | 435.10000 |
| High'  | Н       | 496.70000 | 446.70000 |
| High'' | НН      | 508.30000 | 458.30000 |
| High   | ННН     | 519.90000 | 469.90000 |

# ADJUSTMENT

### RX assist voltage (Upper)

**KCH-16** 

| Tuning | Display | К                 | K2        |
|--------|---------|-------------------|-----------|
| point  |         | RX (MHz)          |           |
| Low    | LLL     | 485.00000         | 435.00000 |
| Low"   | LL      | 490.90000         | 440.90000 |
| Low'   | L       | 496.70000         | 446.70000 |
| Center | С       | 502.50000         | 452.50000 |
| High'  | Н       | 508.33000         | 458.33000 |
| High'' | НН      | 514.16000         | 464.16000 |
| High   | ННН     | 520.00000 470.000 |           |

#### ■ Adjustment item and Display (\*\*\*: 1~256)

### RX assist voltage (Lower)

| Tuning<br>point | Display | К                   | K2        |
|-----------------|---------|---------------------|-----------|
|                 |         | RX (MHz)            |           |
| Low             | LLL     | 450.00000           | 400.00000 |
| Low''           | LL      | 455.90000           | 405.90000 |
| Low'            | L       | 461.70000           | 411.70000 |
| Center          | С       | 467.50000           | 417.50000 |
| High'           | Н       | 473.33000           | 423.33000 |
| High''          | НН      | 479.16000           | 429.16000 |
| High            | ННН     | 484.99500 434.99500 |           |

| No. | Adjustment item                 | Display    | Wide/Narrow/P25 | Tuning point                           | Note                |
|-----|---------------------------------|------------|-----------------|----------------------------------------|---------------------|
| 1   | TX assist voltage               | VATX ***   | Wide            | 5 (TK-5710/5710H)<br>7 (TK-5810/5810H) |                     |
| 2   | RX assist voltage (Upper)       | VARX u *** | Wide            | 5 (TK-5710/5710H)<br>7 (TK-5810/5810H) |                     |
| 3   | RX assist voltage (Lower)       | VARX I *** | Wide            | 5 (TK-5710/5710H)<br>7 (TK-5810/5810H) |                     |
| 4   | Frequency                       | TXF ***    | Wide            | 1                                      |                     |
| 5   | High power                      | HPW ***    | Wide            | 5                                      |                     |
| 6   | Low power                       | LPW ***    | Wide            | 5                                      |                     |
| 7   | Balance (Wide)                  | BALW ***   | Wide            | 5                                      | 100Hz Square Wave   |
| 8   | Balance (Narrow)                | BALN ***   | Narrow          | 5                                      | 100Hz Square Wave   |
| 9   | FM MAX deviation (Wide)         | FMWD ***   | Wide            | 5                                      |                     |
| 10  | FM MAX deviation (Narrow)       | FMND ***   | Narrow          | 5                                      |                     |
| 11  | P25 High deviation              | HDVA ***   | P25             | 5                                      | Symbol Rate Pattern |
| 12  | MIC sensitivity                 | MIC ***    | Wide            | 1                                      |                     |
| 13  | QT deviation (Wide)             | QTW ***    | Wide            | 3                                      | QT: 67Hz            |
| 14  | QT deviation (Narrow)           | QTN ***    | Narrow          | 3                                      | QT: 67Hz            |
| 15  | DQT deviation (Wide)            | DQTW ***   | Wide            | 3                                      | DQT: 023N           |
| 16  | DQT deviation (Narrow)          | DQTN ***   | Narrow          | 3                                      | DQT: 023N           |
| 17  | DTMF deviation (Wide)           | DTMW ***   | Wide            | 1                                      | DTMF Code: 9        |
| 18  | DTMF deviation (Narrow)         | DTMN ***   | Narrow          | 1                                      | DTMF Code: 9        |
| 19  | MSK deviation (Wide)            | MSKW ***   | Wide            | 1                                      | MSK PN Pattern      |
| 20  | MSK deviation (Narrow)          | MSKN ***   | Narrow          | 1                                      | MSK PN Pattern      |
| 21  | Single tone deviation (Wide)    | 2TNW ***   | Wide            | 1                                      | Single Tone: 1633Hz |
| 22  | Single tone deviation (Narrow)  | 2TNN ***   | Narrow          | 1                                      | Single Tone: 1633Hz |
| 23  | 2nd local frequency             | SLO ***    | Wide            | 1                                      |                     |
| 24  | RX Front-end                    | FEND ***   | Wide            | 5                                      | AF unmute           |
| 25  | RSSI (Reference) (Wide)         | RRSI ***   | Wide            | 3                                      |                     |
| 26  | RSSI (Reference) (Narrow)       | RRSI ***   | Narrow          | 3                                      |                     |
| 27  | RSSI (Reference) (P25)          | RRSI ***   | P25             | 3                                      |                     |
| 28  | RSSI (–120dBm) (Wide)           | LRSI ***   | Wide            | 3                                      |                     |
| 29  | RSSI (–120dBm) (Narrow)         | LRSI ***   | Narrow          | 3                                      |                     |
| 30  | RSSI (–120dBm) (P25)            | LRSI ***   | P25             | 3                                      |                     |
| 31  | RSSI (–70dBm) (Wide)            | HRSI ***   | Wide            | 3                                      |                     |
| 32  | RSSI (–70dBm) (Narrow)          | HRSI ***   | Narrow          | 3                                      |                     |
| 33  | RSSI (–70dBm) (P25)             | HRSI ***   | P25             | 3                                      |                     |
| 34  | Squelch (Threshold: 1) (Wide)   | SQOW ***   | Wide            | 3                                      | AF unmute           |
| 35  | Squelch (Threshold: 1) (Narrow) | SQON ***   | Narrow          | 3                                      | AF unmute           |
| 36  | Squelch (Tight: 9) (Wide)       | SQTW ***   | Wide            | 3                                      | AF unmute           |
| 37  | Squelch (Tight: 9) (Narrow)     | SQTN ***   | Narrow          | 3                                      | AF unmute           |

## ADJUSTMENT

#### ■ Flow Chart (TK-5710/5710H)

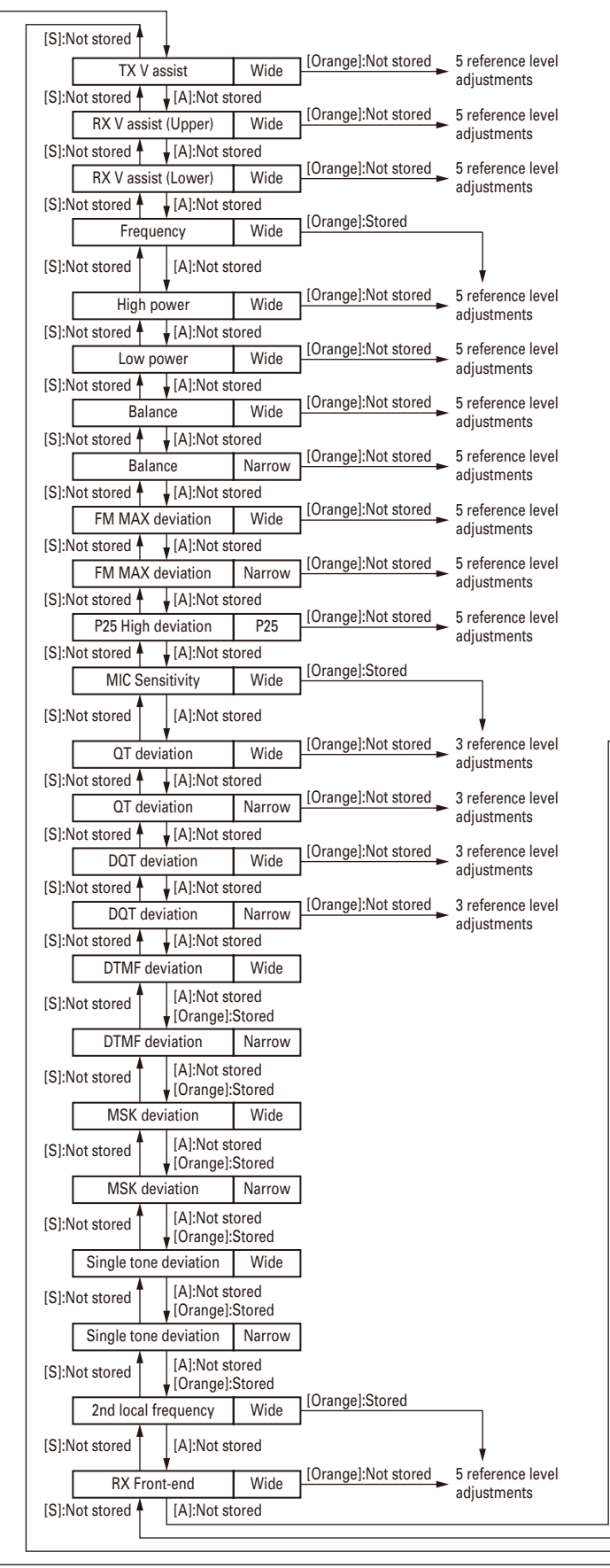

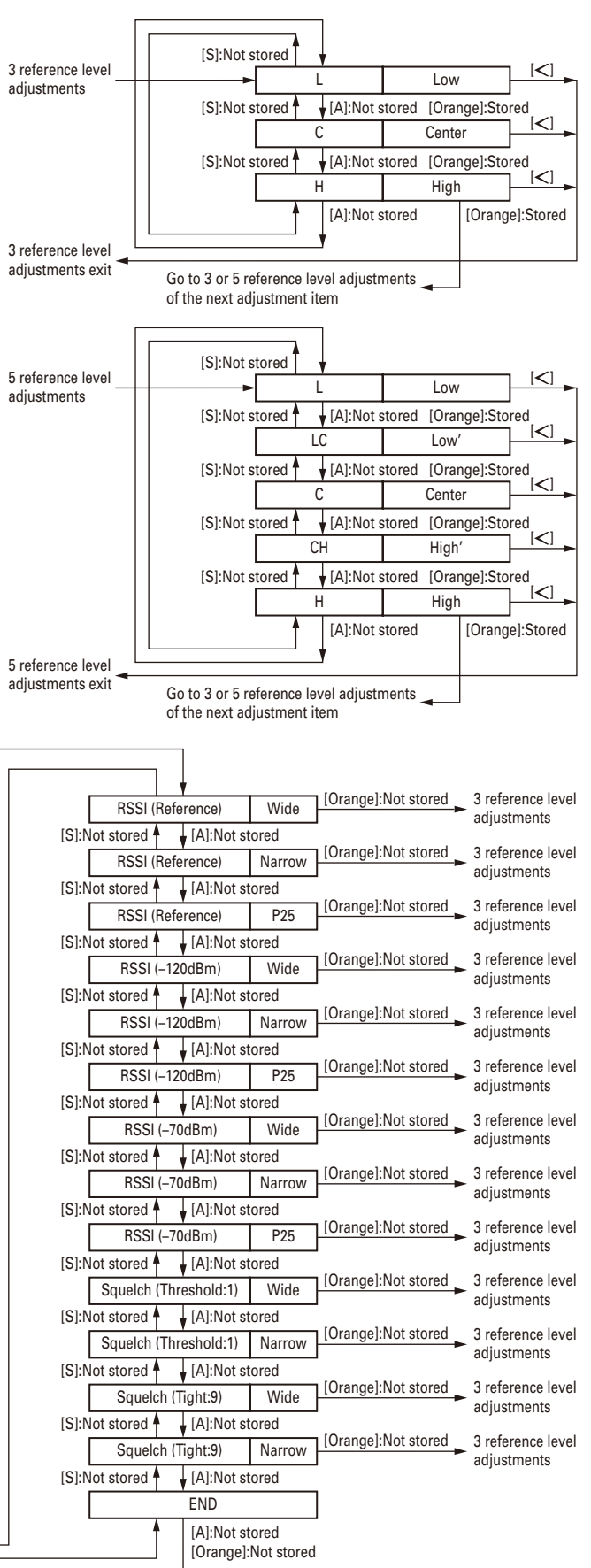

## **ADJUSTMENT**

#### ■ Flow Chart (TK-5810/5810H)

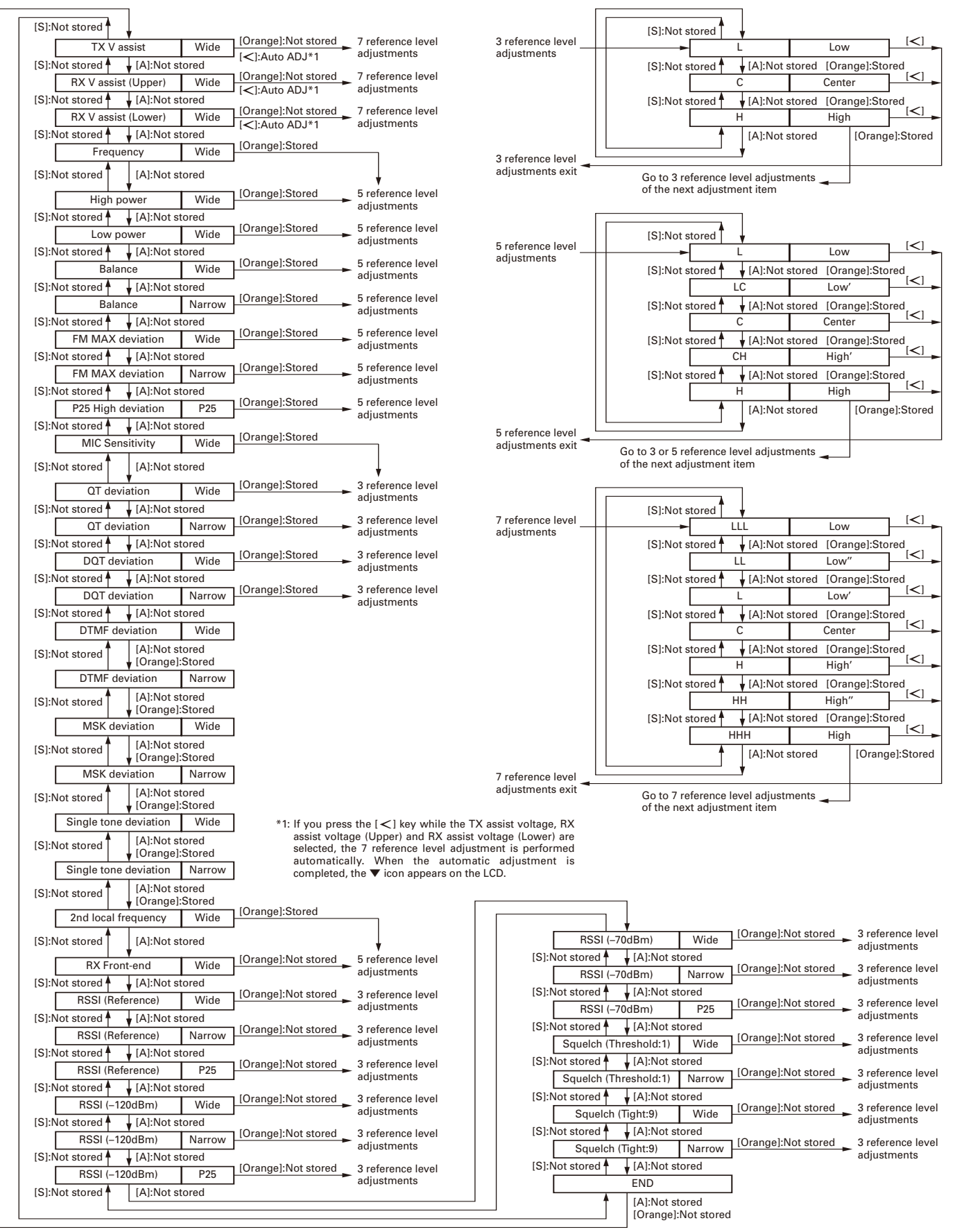

## **ADJUSTMENT**

### **BER (Bit Error Rate) Measurement**

- 1. The Panel Test Mode is used to measure the BER (Refer to "Test mode operation features" described on page 29.).
- Select "20" for test signaling (Refer to "Test Signaling" described on page 30.).
   When "20" is selected for the test signaling, the filter is

automatically selected to "P25".

(If there is no RF input signal, the display shows "500000")

- 3. Select a filter (Refer to "Filter Mode" described on page 30.).
- 4. Select a test frequency (Refer to "Test Frequency" described on page 30.).

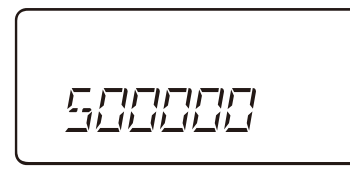

- Measure the BER (Bit Error Rate) using the digital radio tester. Enter a standard input signal into the transceiver as a standard tone test pattern.
- 6. Adjust the input signal level to achieve the standard bit error rate (BER).

(For example, if the BER is 5%, the display shows "050000".)

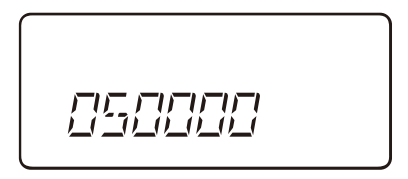

### C4FM (P25) Deviation Adjustment

- 1. The transceiver adjusts the deviation between High Deviation ±1800Hz for the C4FM (P25).
- 2. The Symbol Rate Pattern is used when adjusting the High Deviation for the C4FM (P25) (Refer to "Test Signaling" described on page 30.). This test signal has a peak deviation equal to  $\pi/2$  1800Hz = 2827Hz.

### Adjustment Points

#### TK-5710/5710H

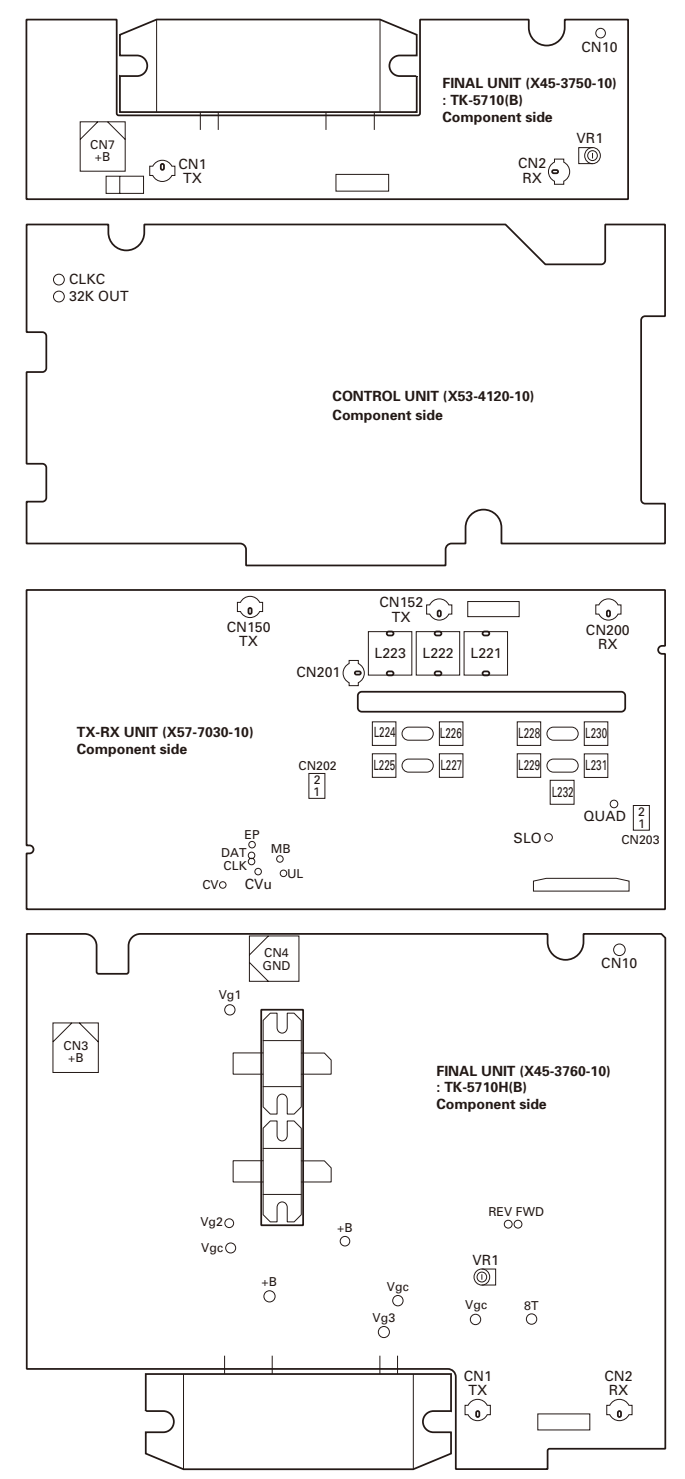

# ADJUSTMENT

#### TK-5810/5810H

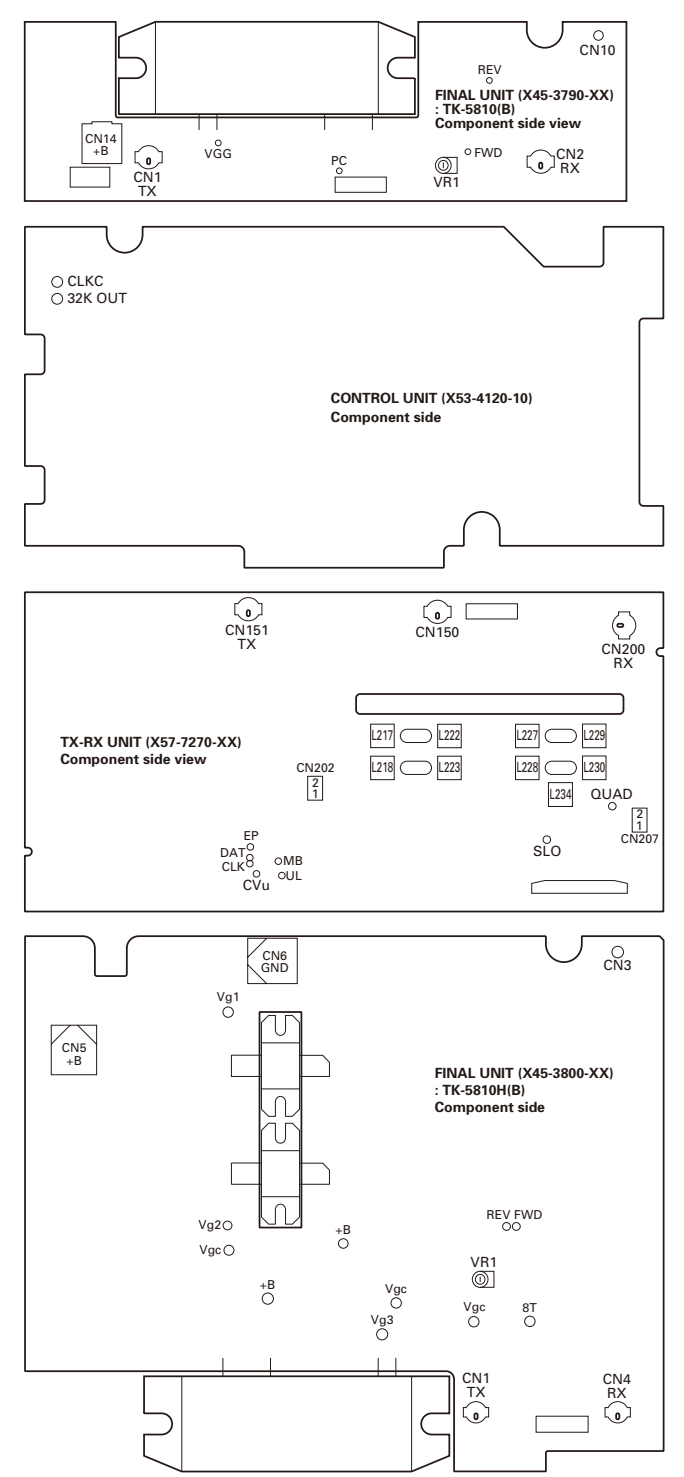

**KCH-16** 

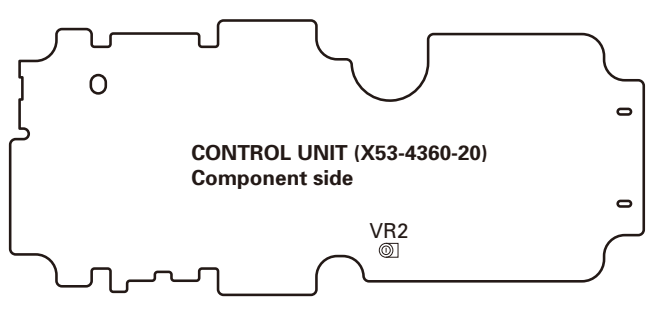
#### ADJUSTMENT

#### **Test Equipment Required for Alignment**

|     | Test Equipment                        |                                                             | Major Specifications                                                                                                    |
|-----|---------------------------------------|-------------------------------------------------------------|----------------------------------------------------------------------------------------------------|
| 1.  | Standard Signal Generator (SSG)       | Frequency Range<br>Modulation<br>Output                     | 136 to 174MHz (TK-5710/5710H), 400 to 520MHz (TK-5810/5810H)<br>Frequency modulation and external modulation<br>–127dBm/0.1μV to greater than –47dBm/1mV |
| 2.  | Power Meter                           | Input Impedance<br>Operation Frequency<br>Measurement Range | 50Ω<br>136 to 174MHz or more (TK-5710/5710H)<br>400 to 520MHz or more (TK-5810/5810H)<br>Vicinity of 200W                                                |
| 3.  | Deviation Meter                       | Frequency Range                                             | 136 to 174MHz (TK-5710/5710H), 400 to 520MHz (TK-5810/5810H)                                                                                             |
| 4.  | Digital Volt Meter (DVM)              | Measuring Range<br>Input Impedance                          | 1 to 20V DC<br>High input impedance for minimum circuit loading                                                                                          |
| 5.  | Oscilloscope                          |                                                             | DC through 30MHz                                                                                                    |
| 6.  | High Sensitivity<br>Frequency Counter | Frequency Range<br>Frequency Stability                      | 10Hz to 1000MHz<br>0.2ppm or less                                                                                                    |
| 7.  | Ammeter                               |                                                             | 30A                                                                                                    |
| 8.  | AF Volt Meter (AF VTVM)               | Frequency Range<br>Voltage Range                            | 50Hz to 10kHz<br>3mV to 3V                                                                                                    |
| 9.  | Audio Generator (AG)                  | Frequency Range<br>Output                                   | 50Hz to 5kHz or more<br>0 to 1V                                                                                                    |
| 10. | Distortion Meter                      | Capability<br>Input Level                                   | 3% or less at 1kHz<br>50mV to 10Vrms                                                                                                    |
| 11. | Spectrum Analyzer                     | Measuring Range                                             | DC to 1GHz or more                                                                                                    |
| 12. | Tracking Generator                    | Center frequency<br>Output Voltage                          | 50kHz to 600MHz<br>100mV or more                                                                                                    |
| 13. | 4 $\Omega$ Dummy Load                 |                                                             | Approx. 4Ω, 30W                                                                                                    |
| 14. | Regulated Power Supply                |                                                             | 13.6V, approx. 30A (adjusted from 9 to 20V)<br>Useful if ammeter equipped                                                                                |

#### Caution

Since the RX AF output is a BTL output, there is a DC Component. Isolate this with a capacitor or transformer as shown in the figure.

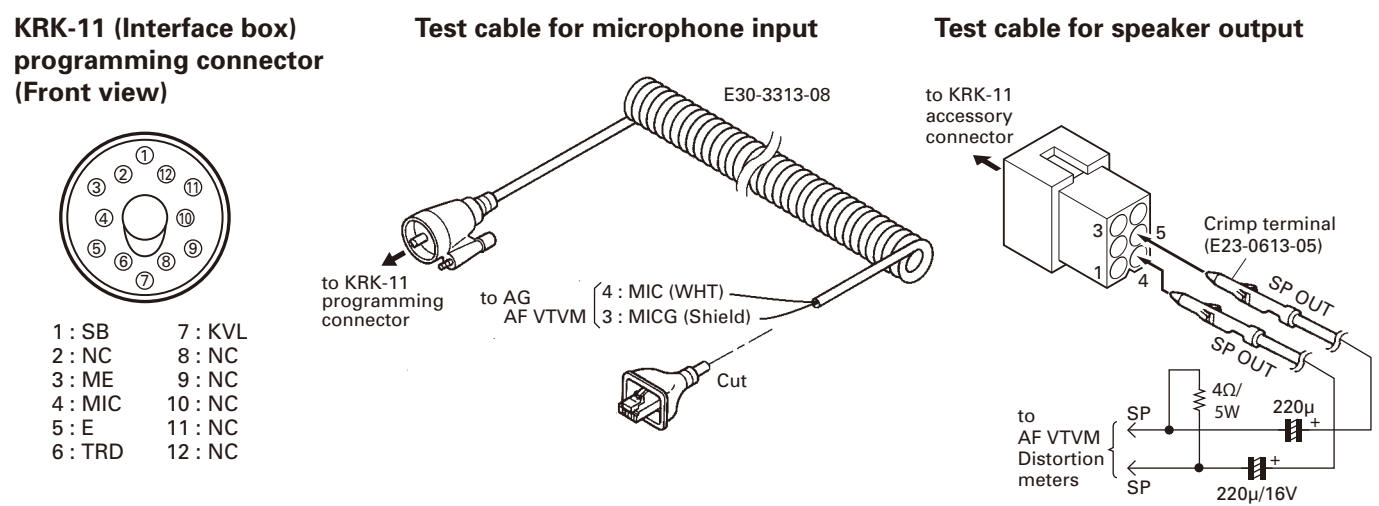

#### Cable for BPF or MCF adjustment

- E30-3418-05 (for BPF ADJ)
- W05-1000-00 (for MCF ADJ)

### **ADJUSTMENT**

#### **KCH-16**

|                    |                                                                                                    | Mea                | sureme  | nt                   | Adjustment |                                                |                                                       |                                                                                                    |
|--------------------|----------------------------------------------------------------------------------------------------|--------------------|---------|----------------------|------------|------------------------------------------------|-------------------------------------------------------|----------------------------------------------------------------------------------------------------|
| ltem               | Condition                                                                                                    | Test-<br>equipment | Unit    | Terminal             | Unit       | Parts                                          | Method                                                | Specifications / Remarks                                                                             |
| 1. Setting         | <ol> <li>Connect the KCH-16 Handheld control head to the TK-<br/>5710(B)/5710H(B)/5810(B)/<br/>5810H(B) transceiver via the<br/>KRK-11 Interface box and<br/>KRK-11 Panel assembly.</li> <li>Power supply voltage         <ul> <li>TK-5710(B)/5810(B)</li> <li>Power input connector: 13.6V</li> <li>TK-5710H(B)/5810H(B)</li> <li>Power input connector: 13.4V</li> </ul> </li> </ol> |                    |         |                      |            |                                                |                                                       |                                                                                                    |
| 2. LCD<br>contrast |                                                                                                    | DVM                | Control | VR2<br>center<br>pin | Control    | VR2                                            | Adjust the VR2 to<br>obtain the specified<br>voltage. | 0.87~0.91V<br>This item is needed when<br>the Control unit or LCD ASSY<br>(B38-0923-05) is replaced. |
|                    |                                                                                                    |                    |         |                      |            | CONT<br>(X53-4<br>Comp<br>VR2<br>center<br>pin | ROL UNIT<br>I360-20)<br>onent side                    |                                                                                                    |

### ADJUSTMENT

Note: In the adjustment methods (pages 39 to 54), key names that relate to that of the KCH-16 are listed in shaded boxes.

#### TK-5710/5710H Common Section

|                                                              |                                                                                                    | Mea                                           | asureme                | nt           | Adjustment     |                      | ustment                                                                                                    |                                                                                                    |
|--------------------------------------------------------------|----------------------------------------------------------------------------------------------------|-----------------------------------------------|------------------------|--------------|----------------|----------------------|----------------------------------------------------------------------------------------------------|----------------------------------------------------------------------------------------------------|
| ltem                                                         | Condition                                                                                                    | Test-<br>equipment                            | Unit                   | Terminal     | Unit           | Parts                | Method                                                                                                    | Specifications / Remarks                                                                                                    |
| 1. Setting                                                   | <ol> <li>Connect the KCH-16 Handheld control head to the TK-<br/>5710(B)/5710H(B) transceiver via the KRK-11 Interface box and KRK-11 Panel assembly.</li> <li>Power supply voltage         <ul> <li>TK-5710(B)</li> <li>Power input connector: 13.6V</li> <li>TK-5710H(B)</li> <li>Power input connector: 13.4V</li> <li>SSG standard modulation [Wide] MOD: 1kHz, DEV: 3kHz [Narrow] MOD: 1kHz, DEV: 1.5kHz</li> </ul> </li> </ol>                                                                                                    |                                               |                        |              |                |                      |                                                                                                    |                                                                                                    |
| 2. Assist<br>voltage<br>• TX<br>• RX (Upper)<br>• RX (Lower) | [Panel tuning mode] <ol> <li>Adj item: [VATX]<br/>Adjust: [***]</li> <li>Adj item: [L VATX]→<br/>[LC VATX]→[C VATX]→<br/>[CH VATX]→[H VATX]<br/>Adjust: [***]<br/>PTT: ON</li> <li>Press [Orange] to store the ad-<br/>justment value after adjustment.</li> <li>Adj item: [VARX u]<br/>Adjust: [***]</li> <li>Adj item: [L VARX u]→<br/>[LC VARX u]→[C VARX u]→<br/>[CH VARX u]→[C VARX u]→<br/>[CH VARX u]→[H VARX u]<br/>Adjust: [***]</li> <li>Press [Orange] to store the ad-<br/>justment value after adjustment.</li> <li>Adj item: [VARX I]<br/>Adjust: [***]</li> <li>Adj item: [VARX I]<br/>Adjust: [***]</li> <li>Adj item: [VARX I]<br/>Adjust: [***]</li> <li>Adj item: [L VARX I]→<br/>[LC VARX I]→[C VARX I]→<br/>[CH VARX I]→[C VARX I]→<br/>[CH VARX I]→[C VARX I]<br/>Adjust: [***]</li> </ol> | Power<br>meter<br>DVM                         | Rear<br>panel<br>TX-RX | ANT          | Front<br>panel | [B],[C]              | Change the adjust-<br>ment value within<br>the limit of the<br>specified voltage.                                                                                                    | 1.86V±0.1V<br>When adjusting the assist<br>voltage in PC tuning mode,<br>slide the bar to indicate<br>"VCO Lock Voltage" within<br>1.8V±0.1V on Meter window.                                                                                                    |
| 3. BPF                                                       | [Panel test mode]<br>1) CH-Sig: 1-1<br>Spectrum analyzer setting<br>Center-f: 152.00MHz<br>Span: 100MHz<br>RBW: 1MHz<br>VBW: 300kHz<br>TG level: -20dBm<br>XdB/div: 5dB<br>Connect the cable (E30-3418-<br>05) to CN201.                                                                                                    | Spectrum<br>analyzer<br>Tracking<br>generator | Rear<br>panel<br>TX-RX | ANT<br>CN201 | TX-RX          | L221<br>L222<br>L223 | After setting the<br>adjustment value to<br>110, adjust each coil<br>to get the waveform<br>as shown to the<br>right.<br>REF -10.0 dBm<br>5 dB/<br>CAL.ON<br>TG LEVEL<br>-20 dBm<br>1 MHz<br>VBW<br>300 kHz<br>SWP 50ms St | ATT 10 dB<br>2.5dB MAX<br>8 or<br>-8MHz+8MHz<br>-20HHz<br>-20HZ<br>-20HZ<br>-20HZ<br>-2 |

|                                              |                                                                                                    | Mea                                           | sureme                 | nt                    | Adj   |                                          | justment                                                                                                    |                                                                                                    |
|----------------------------------------------|----------------------------------------------------------------------------------------------------|-----------------------------------------------|------------------------|-----------------------|-------|------------------------------------------|----------------------------------------------------------------------------------------------------|----------------------------------------------------------------------------------------------------|
| ltem                                         | Condition                                                                                                    | Test-<br>equipment                            | Unit                   | Terminal              | Unit  | Parts                                    | Method                                                                                                    | Specifications / Remarks                                                                                                    |
| 4. MCF<br>• Wide                             | 1) CH-Sig: 1-1<br>Spectrum analyzer setting<br>Center-f: 49.95MHz<br>Span: 40kHz<br>RBW: 1kHz<br>VBW: 1kHz<br>TG level: –20dBm<br>XdB/div: 2dB<br>Connect each cable (W05-1000-<br>00) to CN202 and CN203. | Spectrum<br>analyzer<br>Tracking<br>generator | Rear<br>panel<br>TX-RX | ANT<br>CN202<br>CN203 | TX-RX | L225<br>L227<br>L229<br>L231             | Adjust the coils to<br>obtain the waveform<br>as shown to the<br>right.<br>REF -20.0 dBm<br>2 dB/<br>CAL.OFF<br>SPAN<br>40.0 kHz<br>RBW<br>1 kHz<br>VBW<br>1 kHz<br>SWP 200ms SP                                                                                                    | ATT 10 dB                                                                                                    |
| • Narrow                                     | 2) Turn the []/[] key as<br>"N" (Narrow) appears on the<br>LCD.<br>Spectrum analyzer setting<br>Center-f: 49.95MHz<br>Span: 30kHz<br>RBW: 1kHz<br>VBW: 1kHz<br>TG level: -20dBm<br>XdB/div: 2dB            |                                               |                        |                       |       | L224<br>L226<br>L228<br>L230             | REF -20.0 dBm<br>2 dB/<br>CAL.OFF<br>TG LEVEL<br>-20 dBm<br>RBW<br>1 kHz<br>VBW<br>1 kHz<br>SWP 150ms SP                                                                                                    | ATT 10 dB<br>1.0dB<br>MAX 6.0dB<br>or more<br>-3kHz +3kHz<br>-6kHz +6kHz<br>-6kHz +6kHz<br>AN 30.0 kHz<br>CENTER 49.9500 MHz                                                                                                    |
| 5. 2nd local<br>adjust                       | [Panel tuning mode]<br>1) Adj item: [W SLO]<br>Adjust: [***]<br>Press [Orange] to store the ad-<br>justment value after adjustment.                                                                        | f.counter                                     | TX-RX                  | SLO                   | TX-RX | [B],[C]                                  | Change the adjust-<br>ment value within<br>the limit of the<br>specified frequency.                                                                                                    | 50.4MHz±70Hz                                                                                                    |
| 6. Quadrature<br>coil adjust                 | [Panel test mode]<br>1) CH-Sig: 1-1<br>SSG output: –53dBm (501µV)<br>(DEV:OFF)                                                                                                    | SSG<br>DVM<br>AF VTVM<br>Dummy load           | TX-RX                  | QUAD<br>EXT.SP        | TX-RX | L232                                     | Adjust the coil<br>within the limit<br>of the specified<br>voltage.                                                                                                    | 1.0V±0.05V                                                                                                    |
| 7. RTC<br>oscillation<br>frequency<br>adjust | 1) CH-Sig: 1-1                                                                                                    | f.counter<br>DVM<br>DC power<br>supply        | Control                | CLKC<br>32KOUT        |       | Program-<br>ming<br>Software:<br>KPG-95D | Adjust the RTC<br>oscillation frequency<br>using the PC tuning<br>mode. Perform the<br>procedures below.<br>1. Apply 5V DC to the<br>"CLKC" terminal<br>of the control unit<br>(X53-412).<br>2. Measure the<br>output from the<br>"32KOUT" termi-<br>nal of the control<br>unit (X53-412)<br>using the calibrated<br>frequency counter.<br>3. Enter the measured<br>frequency value to<br>"Crystal Oscillation<br>Frequency" of RTC<br>correction in the<br>PC tuning mode<br>and then click [OK]<br>button. | <b>Note:</b> It is not necessary to<br>adjust the RTC oscillation<br>frequency under normal ad-<br>justments.<br>The RTC oscillation frequency<br>must be checked and ad-<br>justed when the 32kHz crystal<br>resonator (X700) is replaced. |

#### **ADJUSTMENT**

#### TK-5710/5710H Transmitter Section

|                                                              |                                                                                                    | Mea                                                      | sureme                          | nt              | Adjustment     |         | justment                                               |                                                               |
|--------------------------------------------------------------|----------------------------------------------------------------------------------------------------|----------------------------------------------------------|---------------------------------|-----------------|----------------|---------|--------------------------------------------------------|---------------------------------------------------------------|
| ltem                                                         | Condition                                                                                                    | Test-<br>equipment                                       | Unit                            | Terminal        | Unit           | Parts   | Method                                                 | Specifications / Remarks                                      |
| 1. Frequency<br>adjust *1                                    | [Panel test mode]<br>1) CH-Sig: 3-1<br>[Panel tuning mode]<br>2) Adj item: [W TXF]<br>Adjust: [***]<br>PTT: ON<br>Press [Orange] to store the ad-<br>justment value after adjustment.                                                                                    | f.counter                                                | Rear<br>panel                   | ANT             | Front<br>panel | [B],[C] | Center frequency<br>±50Hz                              | <b>Note:</b> After replacing the VCXO (X200) align frequency. |
| 2. Max power<br>adjust<br>• TK-5710                          | [Panel test mode]<br>1) CH-Sig: 1-1<br>PTT: ON                                                                                                    | Power<br>meter<br>Ammeter                                |                                 |                 | Final          | VR1     | 55W                                                    | ±2W                                                           |
| • TK-5710H                                                   | 1) CH-Sig: 3-1<br>PTT: ON                                                                                                    |                                                          |                                 |                 |                |         | 118W                                                   | ±2W                                                           |
| <ul><li>3. High power<br/>adjust</li><li>• TK-5710</li></ul> | [Panel tuning mode]<br>1) Adj item: [W HPW]<br>Adjust: [***]<br>2) Adj item: [WL HPW]→<br>[WLC HPW]→[WC HPW]→<br>[WLC HPW]→[WL HPM4]                                                                                                    |                                                          |                                 |                 | Front<br>panel | [B],[C] | 50W                                                    | ±1W<br>12A or less                                            |
| • TK-5710H                                                   | Adjust: [***]<br>PTT: ON<br>Press [Orange] to store the ad-<br>justment value after adjustment.                                                                                                    |                                                          |                                 |                 |                |         | 110W                                                   | ±2W<br>25A or less                                            |
| <ul><li>4. Low power<br/>adjust</li><li>TK-5710</li></ul>    | <ol> <li>Adj item: [W LPW]<br/>Adjust: [***]</li> <li>Adj item: [WL LPW]→<br/>[WLC LPW]→[WC LPW]→<br/>[WCH LPW]→[WH LPW]</li> </ol>                                                                                                    |                                                          |                                 |                 |                |         | 5.0W                                                   | ±0.5W<br>5A or less                                           |
| • TK-5710H                                                   | Adjust: [***]<br>PTT: ON<br>Press [Orange] to store the ad-<br>justment value after adjustment.                                                                                                    |                                                          |                                 |                 |                |         | 50W                                                    | ±1W<br>12A or less                                            |
| <ul><li>5. DQT balance<br/>adjust</li><li>Wide</li></ul>     | 1) Adj item: [W BALW]<br>Adjust: [***]<br>Deviation meter filter<br>LPF: 3kHz<br>HPF: OFF<br>2) Adj item: [WL BALW]→<br>[WLC BALW]→[WC BALW]→<br>[WCH BALW]→[WH BALW]<br>Adjust: [***]<br>PTT: ON<br>Press [Orange] to store the ad-<br>justment value after adjustment. | Deviation<br>meter<br>Oscillo-<br>scope<br>AG<br>AF VTVM | Rear<br>panel<br>Front<br>panel | ANT<br>MIC jack | -              |         | Make the demodu-<br>lation waves into<br>square waves. |                                                               |
| Narrow                                                       | <ul> <li>3) Adj item: [N BALN]<br/>Adjust: [***]</li> <li>4) Adj item: [NL BALN]→<br/>[NLC BALN]→[NC BALN]→<br/>[NCH BALN]→[NH BALN]<br/>Adjust: [***]<br/>PTT: ON</li> <li>Press [Orange] to store the adjustment value after adjustment.</li> </ul>                    |                                                          |                                 |                 |                |         |                                                        |                                                               |

\*1: The reference oscillator frequency may drift due to shock (jarring the radio) or operating conditions. We strongly recommend that the oscillator be checked each time the radio is serviced, or at least once per year. Maintenance should only be performed under normal temperatures.

### ADJUSTMENT

|                                                          |                                                                                                    | Меа                                                                        | asureme                         | nt              | Adjustment     |         | justment                                              |                          |
|----------------------------------------------------------|----------------------------------------------------------------------------------------------------|----------------------------------------------------------------------------|---------------------------------|-----------------|----------------|---------|-------------------------------------------------------|--------------------------|
| ltem                                                     | Condition                                                                                                    | Test-<br>equipment                                                         | Unit                            | Terminal        | Unit           | Parts   | Method                                                | Specifications / Remarks |
| 6. Max DEV<br>adjust<br>• Wide                           | <ol> <li>Adj item: [W FMWD]<br/>Adjust: [***]<br/>AG: 1kHz/50mV at MIC terminal<br/>Deviation meter filter<br/>LPF: 15kHz<br/>HPF: OFF</li> <li>Adj item: [WL FMWD]→<br/>[WLC FMWD]→[WC FMWD]→<br/>[WCH FMWD]→[WC FMWD]<br/>Adjust: [***]<br/>PTT: ON</li> <li>Press [Orange] to store the ad-<br/>justment value after adjustment.</li> </ol> | Deviation<br>meter<br>Oscillo-<br>scope<br>AG<br>AF VTVM                   | Rear<br>panel<br>Front<br>panel | ANT<br>MIC jack | Front<br>panel | [B],[C] | 4.05kHz (According<br>to the large +, -)              | ±50Hz                    |
| Narrow                                                   | <ul> <li>3) Adj item: [N FMND]<br/>Adjust: [***]</li> <li>4) Adj item: [NL FMND]→<br/>[NLC FMND]→[NC FMND]→<br/>[NCH FMND]→[NH FMND]<br/>Adjust: [***]<br/>PTT: ON</li> <li>Press [Orange] to store the adjustment value after adjustment.</li> </ul>                                                                                          |                                                                            |                                 |                 |                |         | 2.0kHz (According to<br>the large +, -)               | ±50Hz                    |
| 7. P25 high<br>deviation<br>adjust                       | 1) Adj item: [A HDVA]<br>Adjust: [***]<br>Deviation meter filter<br>LPF: 3kHz<br>HPF: OFF<br>2) Adj item: [AL HDVA]→<br>[ALC HDVA]→[AC HDVA]→<br>[ACH HDVA]→[AH HDVA]<br>Adjust: [***]<br>PTT: ON<br>Press [Orange] to store the ad-<br>justment value after adjustment.                                                                       |                                                                            |                                 |                 |                |         | 2827Hz                                                | 2771~2883Hz              |
| 8. MIC<br>sensitivity<br>check *2                        | 1) Adj item: [MIC]<br>Adjust: [129]<br>PTT: ON<br>Press [Orange] to store the ad-<br>justment value after adjustment.                                                                                                    |                                                                            | Rear<br>panel                   | ANT             |                |         | Adjust AG input<br>to get a standard<br>MOD., 3.0kHz. | 5mV±1.5mV                |
| <ul> <li>9. QT deviation adjust</li> <li>Wide</li> </ul> | <ol> <li>Adj item: [W QTW]<br/>Adjust: [***]<br/>Deviation meter filter<br/>LPF: 3kHz<br/>HPF: OFF</li> <li>Adj item: [WL QTW]→<br/>[WC QTW]→[WH QTW]<br/>Adjust: [***]<br/>PTT: ON</li> <li>Press [Orange] to store the ad-<br/>justment value after adjustment.</li> </ol>                                                                   | Power<br>meter<br>Deviation<br>meter<br>Oscillo-<br>scope<br>AG<br>AF VTVM | Rear<br>panel<br>Front<br>panel | ANT<br>MIC jack | Front<br>panel | [B],[C] | 0.75kHz                                               | ±50Hz                    |
| Narrow                                                   | <ul> <li>3) Adj item: [N QTN]<br/>Adjust: [***]</li> <li>4) Adj item: [WL QTN]→<br/>[WC QTN]→[WH QTN]<br/>Adjust: [***]<br/>PTT: ON</li> <li>Press [Orange] to store the adjustment value after adjustment.</li> </ul>                                                                                                    |                                                                            |                                 |                 |                |         | 0.35kHz                                               | ±25Hz                    |

\*2: The MIC sensitivity is related to the Max DEV adjustment. If the Max DEV has been adjusted correctly, the MIC sensitivity must be within 5mV ±1.5mV at adjustment digit "129".

|                                                                 |                                                                                                    | Mea                                                                        | Measurement                     |                 | Adjustment     |         |         |                          |
|-----------------------------------------------------------------|----------------------------------------------------------------------------------------------------|----------------------------------------------------------------------------|---------------------------------|-----------------|----------------|---------|---------|--------------------------|
| ltem                                                            | Condition                                                                                                    | Test-<br>equipment                                                         | Unit                            | Terminal        | Unit           | Parts   | Method  | Specifications / Remarks |
| 10. DQT<br>deviation<br>adjust<br>• Wide                        | <ol> <li>Adj item: [W DQTW]<br/>Adjust: [***]<br/>Deviation meter filter<br/>LPF: 3kHz<br/>HPF: OFF</li> <li>Adj item: [WL DQTW]→<br/>[WC DQTW]→[WH DQTW]<br/>Adjust: [***]<br/>PTT: ON</li> <li>Press [Orange] to store the ad-<br/>justment value after adjustment.</li> </ol> | Power<br>meter<br>Deviation<br>meter<br>Oscillo-<br>scope<br>AG<br>AF VTVM | Rear<br>panel<br>Front<br>panel | ANT<br>MIC jack | Front<br>panel | [B],[C] | 0.75kHz | ±50Hz                    |
| • Narrow                                                        | <ul> <li>3) Adj item: [N DQTN]<br/>Adjust: [***]</li> <li>4) Adj item: [WL DQTN]→<br/>[WC DQTN]→[WH DQTN]<br/>Adjust: [***]<br/>PTT: ON</li> <li>Press [Orange] to store the adjustment value after adjustment.</li> </ul>                                                       | -                                                                          |                                 |                 |                |         | 0.35kHz | ±25Hz                    |
| 11. DTMF<br>deviation<br>adjust<br>•Wide                        | 1) Adj item: [W DTMW]<br>Adjust: [***]<br>Deviation meter filter<br>LPF: 15kHz<br>HPF: OFF<br>PTT: ON<br>Press [Orange] to store the ad-<br>justment value after adjustment                                                                                                    |                                                                            |                                 |                 |                |         | 3.0kHz  | ±100Hz                   |
| • Narrow                                                        | 2) Adj item: [N DTWN]<br>Adjust: [***]<br>PTT: ON<br>Press [Orange] to store the ad-<br>justment value after adjustment                                                                                                    |                                                                            |                                 |                 |                |         | 1.5kHz  | ±50Hz                    |
| <ul><li>12. MSK deviation adjust</li><li>Wide</li></ul>         | 1) Adj item: [W MSKW]<br>Adjust: [***]<br>Deviation meter filter<br>LPF: 15kHz<br>HPF: OFF<br>PTT: ON<br>Press [Orange] to store the ad-<br>justment value after adjustment                                                                                                    |                                                                            |                                 |                 |                |         | 3.0kHz  | ±100Hz                   |
| • Narrow                                                        | 2) Adj item: [N MSKN]<br>Adjust: [***]<br>PTT: ON<br>Press [Orange] to store the ad-<br>justment value after adjustment                                                                                                    |                                                                            |                                 |                 |                |         | 1.5kHz  | ±50Hz                    |
| <ul><li>13. Single tone deviation adjust</li><li>Wide</li></ul> | 1) Adj item: [W 2TNW]<br>Adjust: [***]<br>Deviation meter filter<br>LPF: 15kHz<br>HPF: OFF<br>PTT: ON<br>Press [Orange] to store the ad-<br>justment value after adjustment                                                                                                    |                                                                            |                                 |                 |                |         | 3.0kHz  | ±100Hz                   |
| • Narrow                                                        | 2) Adj item: [N 2TNN]<br>Adjust: [***]<br>PTT: ON<br>Press [Orange] to store the ad-<br>justment value after adjustment                                                                                                    |                                                                            |                                 |                 |                |         | 1.5kHz  | ±50Hz                    |

### ADJUSTMENT

#### TK-5710/5710H Receiver Section

|   |                                           |                                                                                                    | Mea                                 | asureme       | nt            | Adjustment     |          | justment                                                                                                    |                                                                       |
|---|-------------------------------------------|----------------------------------------------------------------------------------------------------|-------------------------------------|---------------|---------------|----------------|----------|----------------------------------------------------------------------------------------------------|-----------------------------------------------------------------------|
|   | ltem                                      | Condition                                                                                                    | Test-<br>equipment                  | Unit          | Terminal      | Unit           | Parts    | Method                                                                                                    | Specifications / Remarks                                              |
| 1 | . RX<br>Front-end<br>adjust               | [Panel tuning mode]<br>1) Adj item: [W FEND]<br>Adjust: [***]<br>2) Adj item: [WL FEND]→<br>[WLC FEND]→[WC FEND]→<br>[WCH FEND]→[WH FEND]                                                                | SSG                                 | Rear<br>panel | ANT           | Front<br>panel | [B],[C]  | Enter the following<br>adjustment values<br>to the transceiver by<br>pressing [B] and [C]<br>keys.<br>[WL FEND]: 190<br>[WLC FEND]: 160<br>[WC FEND]: 110<br>[WCH FEND]: 65<br>[WH FEND]: 10<br>After setting the<br>adjustment value,<br>press [Orange] key.<br>The adjustment<br>value will be stored<br>in memory. | Note: After replacing the EE-<br>PROM (IC701) align RX Front-<br>end. |
| 2 | . RSSI<br>(Reference)<br>adjust<br>• Wide | <ol> <li>Adj item: [W RSSI]<br/>Adjust: [***]</li> <li>Adj item: [WL RSSI]→<br/>[WC RSSI]→[WH RSSI]<br/>Adjust: [***]<br/>SSG output: -125dBm (0.126μV)<br/>(MOD: 1kHz/±3kHz)</li> </ol>                 | SSG<br>AF VTVM<br>Oscillo-<br>scope | Rear<br>panel | ANT<br>EXT.SP | Front<br>panel | [Orange] | After input signal<br>from SSG, press<br>[Orange] key.<br>That numeric will be<br>stored in memory.                                                                                                    |                                                                       |
|   | Narrow                                    | <ul> <li>3) Adj item: [N RSSI]<br/>Adjust: [***]         Adj item: [NL RSSI]→         [NC RSSI]→[NH RSSI]<br/>Adjust: [***]<br/>SSG output: -125dBm (0.126μV)<br/>(MOD: 1kHz/1.5kHz)         </li> </ul> |                                     |               |               |                |          |                                                                                                    |                                                                       |
|   | • P25                                     | 5) Adj item: [A RSSI]<br>Adjust: [***]<br>6) Adj item: [AL RSSI]→<br>[AC RSSI]→[AH RSSI]<br>Adjust: [***]<br>SSG output: -125dBm (0.126μV)                                                               |                                     |               |               |                |          |                                                                                                    |                                                                       |
| 3 | . RSSI<br>(-120dBm)<br>adjust<br>• Wide   | <ol> <li>Adj item: [W LRSI]<br/>Adjust: [***]</li> <li>Adj item: [WL LRSI]→<br/>[WC LRSI]→[WH LRSI]<br/>Adjust: [***]<br/>SSG output: -120dBm (0.22µV)<br/>(MOD: 1kHz/±3kHz)</li> </ol>                  |                                     |               |               |                |          |                                                                                                    |                                                                       |
|   | Narrow                                    | <ul> <li>3) Adj item: [N LRSI]<br/>Adjust: [***]</li> <li>4) Adj item: [NL LRSI]→<br/>[NC LRSI]→[NH LRSI]<br/>Adjust: [***]<br/>SSG output: -120dBm (0.22µV)<br/>(MOD: 1kHz/±1.5kHz)</li> </ul>          |                                     |               |               |                |          |                                                                                                    |                                                                       |
|   | • P25                                     | <ul> <li>5) Adj item: [A LRSI]<br/>Adjust: [***]</li> <li>6) Adj item: [AL LRSI]→<br/>[AC LRSI]→[AH LRSI]<br/>Adjust: [***]<br/>SSG output: -120dBm (0.22µV)</li> </ul>                                  |                                     |               |               |                |          |                                                                                                    |                                                                       |

|                                               |                                                                                                    | Mea                                       | sureme        | nt            | Adjustment     |                | justment                                                                                            |                                                                                                    |
|-----------------------------------------------|----------------------------------------------------------------------------------------------------|-------------------------------------------|---------------|---------------|----------------|----------------|----------------------------------------------------------------------------------------------------|----------------------------------------------------------------------------------------------------|
| ltem                                          | Condition                                                                                                    | Test-<br>equipment                        | Unit          | Terminal      | Unit           | Parts          | Method                                                                                              | Specifications / Remarks                                                                                                    |
| 4. RSSI<br>(-70dBm)<br>adjust<br>• Wide       | 1) Adj item: [W HRSI]<br>Adjust: [***]<br>2) Adj item: [WL HRSI]→<br>[WC HRSI]→[WH HRSI]<br>Adjust: [***]<br>SSG output: –70dBm (70.8μV)<br>(MOD: 1kHz/±3kHz)                                  | SSG<br>AF VTVM<br>Oscillo-<br>scope       | Rear<br>panel | ANT<br>EXT.SP | Front<br>panel | [Orange]       | After input signal<br>from SSG, press<br>[Orange] key.<br>That numeric will be<br>stored in memory. |                                                                                                    |
| Narrow                                        | <ul> <li>3) Adj item: [N HRSI]<br/>Adjust: [***]</li> <li>4) Adj item: [NL HRSI]→<br/>[NC HRSI]→[NH HRSI]<br/>Adjust: [***]<br/>SSG output: -70dBm (70.8µV)<br/>(MOD: 1kHz/±1.5kHz)</li> </ul> |                                           |               |               |                |                |                                                                                                    |                                                                                                    |
| • P25                                         | 5) Adj item: [A HRSI]<br>Adjust: [***]<br>6) Adj item: [AL HRSI]→<br>[AC HRSI]→[AH HRSI]<br>Adjust: [***]<br>SSG output: –70dBm (70.8μV)                                                       |                                           |               |               |                |                |                                                                                                    |                                                                                                    |
| 5. AF level setting                           | [Panel test mode]<br>1) CH-Sig: 1-1<br>SSG output: –47dBm (1mV)<br>(MOD: 1kHz/±3kHz)                                                                                                    | SSG<br>DVM<br>AF VTVM<br>4Ω dummy<br>load | Rear<br>panel | ANT<br>EXT.SP | Front<br>panel | Volume<br>Knob | Turn the Volume<br>Knob to obtain 2.0V<br>AF output.                                                | 2.0V±0.1V                                                                                                    |
| 6. Sensitivity<br>Check<br>• Wide             | 1) CH-Sig: 1-1<br>SSG output: –117dBm (0.32µV)<br>(MOD: 1kHz/±3kHz)                                                                                                    | SSG<br>AF VTVM<br>Oscillo-                |               |               |                |                | Check                                                                                               | 12dB SINAD or more                                                                                                    |
|                                               | 2) CH-Sig: 2-1                                                                                                    | scope                                     |               |               |                |                |                                                                                                    |                                                                                                    |
|                                               | 3) CH-Sig: 3-1                                                                                                    |                                           |               |               |                |                |                                                                                                    |                                                                                                    |
| • Narrow                                      | 4) CH-Sig: 1-1<br>SSG output: –117dBm (0.32µV)<br>(MOD: 1kHz/±1.5kHz)                                                                                                    |                                           |               |               |                |                |                                                                                                    |                                                                                                    |
|                                               | 5) CH-Sig: 2-1                                                                                                    |                                           |               |               |                |                |                                                                                                    |                                                                                                    |
|                                               | 6) CH-Sig: 3-1                                                                                                    |                                           |               |               |                |                |                                                                                                    |                                                                                                    |
| 7. Squelch<br>(Threshold)<br>adjust<br>• Wide | 1) Adj item: [W SQOW]<br>Adjust: [***]<br>2) Adj item: [WL SQOW]→<br>[WC SQOW]→[WH SQOW]<br>Adjust: [***]<br>SSG output<br>: 12dB SINAD level –3dB<br>(MOD: 1kHz/±3kHz)                        | SSG<br>AF VTVM<br>Oscillo-<br>scope       | Rear<br>panel | ANT<br>EXT.SP | Front<br>panel | [Orange]       | After input signal<br>from SSG, press<br>[Orange] key.<br>That numeric will be<br>stored in memory. | After adjusting SQL, check<br>SQL open/close.<br>[Panel test mode]<br>1) CH-Sig: 1-1<br>SSG 12dB SINAD or less<br>: Open<br>SSG -130dBm (0.07µV)<br>: Close<br>2) CH-Sig: 2-1<br>SSG 12dB SINAD or less<br>: Open<br>SSG -130dBm (0.07µV)<br>: Close<br>3) CH-Sig: 3-1<br>SSG 12dB SINAD or less<br>: Open<br>SSG -130dBm (0.07µV)<br>: Close |

|                                        |                                                                                                    | Mea                                 | Measurement   |               |                | Adj      | ustment                                                                                             |                                                                                                    |
|----------------------------------------|----------------------------------------------------------------------------------------------------|-------------------------------------|---------------|---------------|----------------|----------|----------------------------------------------------------------------------------------------------|----------------------------------------------------------------------------------------------------|
| ltem                                   | Condition                                                                                                    | Test-<br>equipment                  | Unit          | Terminal      | Unit           | Parts    | Method                                                                                              | Specifications / Remarks                                                                                                    |
| • Narrow                               | 3) Adj item: [N SQON]<br>Adjust: [***]<br>SSG output<br>: 12dB SINAD level –3dB<br>(MOD: 1kHz/±1.5kHz)                                                                  | SSG<br>AF VTVM<br>Oscillo-<br>scope | Rear<br>panel | ANT<br>EXT.SP | Front<br>panel | [Orange] | After input signal<br>from SSG, press<br>[Orange] key.<br>That numeric will be<br>stored in memory. | After adjusting SQL, check<br>SQL open/Close.<br>[Panel test mode]<br>1) CH-Sig: 1-1<br>SSG 12dB SINAD or less<br>: Open<br>SSG -130dBm (0.07μV)<br>: Close<br>2) CH-Sig: 2-1<br>SSG 12dB SINAD or less<br>: Open<br>SSG -130dBm (0.07μV)<br>: Close<br>3) CH-Sig: 2-1<br>SSG 12dB SINAD or less<br>: Open<br>SSG -130dBm (0.07μV)<br>: Close                                                     |
| 8. Squelch<br>(Tight) adjust<br>• Wide | 1) Adj item: [W SQTW]<br>Adjust: [***]<br>2) Adj item: [WL SQTW]→<br>[WC SQTW]→[WH SQTW]<br>Adjust: [***]<br>SSG output<br>: 12dB SINAD level +5dB<br>(MOD: 1kHz/±3kHz) |                                     |               |               |                |          |                                                                                                    | After adjusting SQL, check<br>SQL open/close.<br>[Panel test mode]<br>1) CH-Sig: 1-1<br>SSG 16dB SINAD or more<br>: Open<br>SSG 12dB SINAND level –4dB<br>: Close<br>2) CH-Sig: 2-1<br>SSG 16dB SINAD or more<br>: Open<br>SSG 12dB SINAD level –4dB<br>: Close<br>3) CH-Sig: 3-1<br>SSG 16dB SINAD or more<br>: Open<br>SSG 12dB SINAD or more<br>: Open<br>SSG 12dB SINAD level –4dB<br>: Close |
| Narrow                                 | 3) Adj item: [N SQTN]<br>Adjust: [***]<br>SSG output<br>: 12dB SINAD level +6dB<br>(MOD: 1kHz/±1.5kHz)                                                                  |                                     |               |               |                |          |                                                                                                    | After adjusting SQL, check<br>SQL open/close.<br>[Panel test mode]<br>1) CH-Sig: 1-1<br>SSG 16dB SINAD or more<br>: Open<br>SSG 12dB SINAND level –4dB<br>: Close<br>2) CH-Sig: 2-1<br>SSG 16dB SINAD or more<br>: Open<br>SSG 12dB SINAD level –4dB<br>: Close<br>3) CH-Sig: 3-1<br>SSG 16dB SINAD or more<br>: Open<br>SSG 12dB SINAD or more<br>: Open<br>SSG 12dB SINAD level –4dB<br>: Close |
| 9. BER (Bit<br>Error Rate)<br>check    | [Panel test mode]<br>1) CH-sig: 1-20<br>SSG output<br>: -117dBm (0.32µV)<br>(C4FM)<br>(1011Hz Tone Test Pattern)                                                        | Digital ra-<br>dio tester           |               |               |                |          | Check                                                                                               | 5% or less                                                                                                    |

### **ADJUSTMENT**

#### TK-5810/5810H Common Section

|                              |                                                                                                    | Mea                                           | sureme                 | nt                    | Adjustment     |                              | justment                                                                                                    |                                                                                                    |
|------------------------------|----------------------------------------------------------------------------------------------------|-----------------------------------------------|------------------------|-----------------------|----------------|------------------------------|----------------------------------------------------------------------------------------------------|----------------------------------------------------------------------------------------------------|
| ltem                         | Condition                                                                                                    | Test-<br>equipment                            | Unit                   | Terminal              | Unit           | Parts                        | Method                                                                                                    | Specifications / Remarks                                                                                                    |
| 1. Setting                   | <ol> <li>Connect the KCH-16 Handheld control head to the<br/>TK-5810(B)/5810H(B) transceiver via the KRK-11 Interface box and KRK-11 Panel<br/>assembly.</li> <li>Power supply voltage</li> <li>TK-5810(B)<br/>Power input connector: 13.6V</li> <li>TK-5810H(B)<br/>Power input connector: 13.4V</li> <li>SSG standard modulation<br/>[Wide] MOD: 1kHz, DEV: 3kHz<br/>[Narrow] MOD: 1kHz, DEV: 1.5kHz</li> </ol> |                                               |                        |                       |                |                              |                                                                                                    |                                                                                                    |
| 2. Assist<br>voltage<br>• TX | [Panel tuning mode]<br>1) Adj item: [VATX]<br>Adjust: [***]<br>2) Adj item: [LLL VATX]→<br>[LL VATX]→[L VATX]→<br>[C VATX]→[H VATX]→<br>[HH VATX]→[HHH VATX]<br>Adjust: [***]<br>PTT: ON<br>Press [Orange] to store the ad-<br>justment value after adjustment.                                                                                                    | Power<br>meter<br>DVM                         | Rear<br>panel<br>TX-RX | ANT<br>CVu            | Front<br>panel | [B],[C]                      | Change the adjust-<br>ment value within<br>the limit of the<br>specified voltage.                                                                                                 | 2.0V±0.1V <b>K</b><br>2.2V±0.1V <b>K2</b><br>When adjusting the assist<br>voltage in PC tuning mode,<br>slide the bar to indicate<br>"VCO Lock Voltage" within<br>2.0V±0.1V ( <b>K</b> ), 2.2V±0.1V ( <b>K2</b> )<br>on Meter window. |
| • RX (Upper)                 | <ul> <li>3) Adj item: [VARX u]<br/>Adjust: [***]</li> <li>4) Adj item: [LLL VARX u]→<br/>[LL VARX u]→[L VARX u]→<br/>[C VARX u]→[H VARX u]→<br/>[HH VARX u]→[HHH VARX u]<br/>Adjust: [***]</li> <li>Press [Orange] to store the ad-<br/>justment value after adjustment.</li> </ul>                                                                                                    |                                               |                        |                       |                |                              |                                                                                                    |                                                                                                    |
| • RX (Lower)                 | <ul> <li>5) Adj item: [VARX I]<br/>Adjust: [***]</li> <li>6) Adj item: [LLL VARX I]→<br/>[LL VARX I]→[L VARX I]→<br/>[C VARX I]→[H VARX I]→<br/>[HH VARX I]→[HHH VARX I]<br/>Adjust: [***]</li> <li>Press [Orange] to store the ad-<br/>justment value after adjustment.</li> </ul>                                                                                                    | -                                             |                        |                       |                |                              |                                                                                                    |                                                                                                    |
| 3. MCF<br>• Wide             | 1) CH-Sig: 1-1<br>Spectrum analyzer setting<br>Center-f: 49.95MHz<br>Span: 40kHz<br>RBW: 1kHz<br>VBW: 1kHz<br>TG level: -20dBm<br>XdB/div: 2dB<br>Connect each cable (W05-1000-<br>00) to CN202 and CN207.                                                                                                    | Spectrum<br>analyzer<br>Tracking<br>generator | Rear<br>panel<br>TX-RX | ANT<br>CN202<br>CN207 | TX-RX          | L218<br>L223<br>L228<br>L230 | Adjust the coils to<br>obtain the waveform<br>as shown to the<br>right.<br>REF -20.0 dBm<br>2 dB/<br>CAL.OFF<br>SPAN<br>40.0 kHz<br>RBW<br>1 kHz<br>VBW<br>1 kHz<br>SWP 200ms SP4 | ATT 10 dB                                                                                                    |

|                                              |                                                                                                    | Mea                                           | asureme                | nt                    | Adjustment |                                          | justment                                                                                                    |                                                                                                    |
|----------------------------------------------|----------------------------------------------------------------------------------------------------|-----------------------------------------------|------------------------|-----------------------|------------|------------------------------------------|----------------------------------------------------------------------------------------------------|----------------------------------------------------------------------------------------------------|
| ltem                                         | Condition                                                                                                    | Test-<br>equipment                            | Unit                   | Terminal              | Unit       | Parts                                    | Method                                                                                                    | Specifications / Remarks                                                                                                    |
| • Narrow                                     | 2) Turn the Kyle key as<br>"N" (Narrow) appears on the<br>LCD.<br>Spectrum analyzer setting<br>Center-f: 49.95MHz<br>Span: 30kHz<br>RBW: 1kHz<br>VBW: 1kHz | Spectrum<br>analyzer<br>Tracking<br>generator | Rear<br>panel<br>TX-RX | ANT<br>CN202<br>CN207 | TX-RX      | L217<br>L222<br>L227<br>L229             | Adjust the coils to<br>obtain the waveform<br>as shown to the<br>right.<br>REF -20.0 dBm<br>2 dB/<br>CALOFF                                                                                                    | ATT 10 dB                                                                                                    |
|                                              | TG level: –20dBm<br>XdB/div: 2dB                                                                                                    |                                               |                        |                       |            |                                          | -20 dBm<br>RBW<br>1 kHz<br>VBW<br>1 kHz<br>SWP 150ms SPA                                                                                                    | IN 30.0 kHz CENTER 49.9500 MHz                                                                                                    |
| 4. 2nd local<br>adjust                       | [Panel tuning mode]<br>1) Adj item: [W SLO]<br>Adjust: [***]<br>Press [Orange] to store the ad-<br>justment value after adjustment.                        | f.counter                                     | TX-RX                  | SLO                   | TX-RX      | [B],[C]                                  | Change the adjust-<br>ment value within<br>the limit of the<br>specified frequency.                                                                                                    | 50.4MHz±70Hz                                                                                                    |
| 5. Quadrature<br>coil adjust                 | [Panel test mode]<br>1) CH-Sig: 1-1<br>SSG output: –53dBm (501µV)<br>(DEV:OFF)                                                                             | SSG<br>DVM<br>AF VTVM<br>Dummy load           | TX-RX                  | QUAD<br>EXT.SP        | TX-RX      | L234                                     | Adjust the coil<br>within the limit<br>of the specified<br>voltage.                                                                                                    | 1.0V±0.05V                                                                                                    |
| 6. RTC<br>oscillation<br>frequency<br>adjust | 1) CH-Sig: 1-1                                                                                                    | f.counter<br>DVM<br>DC power<br>supply        | Control                | CLKC<br>32KOUT        |            | Program-<br>ming<br>Software:<br>KPG-95D | <ul> <li>Adjust the RTC oscillation frequency using the PC tuning mode. Perform the procedures below.</li> <li>1. Apply 5V DC to the "CLKC" terminal of the control unit (X53-412).</li> <li>2. Measure the output from the "32KOUT" terminal of the control unit (X53-412) using the calibrated frequency counter.</li> <li>3. Enter the measured frequency value to "Crystal Oscillation Frequency" of RTC correction in the PC tuning mode and then click [OK] button.</li> </ul> | Note: It is not necessary to<br>adjust the RTC oscillation<br>frequency under normal ad-<br>justments.<br>The RTC oscillation frequency<br>must be checked and ad-<br>justed when the 32kHz crystal<br>resonator (X700) is replaced. |

#### **ADJUSTMENT**

#### TK-5810/5810H Transmitter Section

|                                                           |                                                                                                    | Меа                                                      | sureme                          | nt              |                | Adjustment |                                                                                         |                                                               |
|-----------------------------------------------------------|----------------------------------------------------------------------------------------------------|----------------------------------------------------------|---------------------------------|-----------------|----------------|------------|-----------------------------------------------------------------------------------------|---------------------------------------------------------------|
| ltem                                                      | Condition                                                                                                    | Test-<br>equipment                                       | Unit                            | Terminal        | Unit           | Parts      | Method                                                                                  | Specifications / Remarks                                      |
| 1. Frequency<br>adjust *3                                 | [Panel test mode]<br>1) CH-Sig: 3-1<br>[Panel tuning mode]<br>2) Adj item: [W TXF]<br>Adjust: [***]<br>PTT: ON<br>Press [Orange] to store the ad-<br>justment value after adjustment.                                                                                    | f.counter                                                | Rear<br>panel                   | ANT             | Front<br>panel | [B],[C]    | Center frequency<br>±50Hz                                                               | <b>Note:</b> After replacing the VCXO (X200) align frequency. |
| 2. Max power<br>adjust<br>• TK-5810                       | [Panel test mode]<br>1) CH-Sig: 1-1<br>PTT: ON                                                                                                    | Power<br>meter<br>Ammeter                                |                                 |                 | Final          | VR1        | 50W                                                                                     | ±2W                                                           |
| • IK-5810H                                                |                                                                                                    |                                                          |                                 |                 |                |            | 107W                                                                                    | ±2W                                                           |
| 3. High power<br>adjust<br>• TK-5810                      | <b>[Panel tuning mode]</b><br>1) Adj item: [W HPW]<br>Adjust: [***]<br>2) Adj item: [W  HPW]→                                                                                                    |                                                          |                                 |                 | Front<br>panel | [B],[C]    | 45W                                                                                     | ±1W<br>14A or less                                            |
| • TK-5810H<br>K                                           | [WLC HPW]→[WC HPW]→<br>[WCH HPW]→[WH HPW]<br>Adjust: [***]<br>PTT: ON<br>Press [Orange] to store the ad-                                                                                                    |                                                          |                                 |                 |                |            | [WL HPW]: 100W<br>[WLC HPW]: 100W<br>[WC HPW]: 100W<br>[WCH HPW]: 100W<br>[WH HPW]: 60W | ±1W<br>28A or less                                            |
| • TK-5810H<br><b>K2</b>                                   | justment value after adjustment.                                                                                                    |                                                          |                                 |                 |                |            | 100W                                                                                    |                                                               |
| <ul><li>4. Low power<br/>adjust</li><li>TK-5810</li></ul> | 1) Adj item: [W LPW]<br>Adjust: [***]<br>2) Adj item: [WL LPW]→<br>[WLC LPW]→[WC LPW]→<br>[WCH LPW]→[WH LPW]                                                                                                    |                                                          |                                 |                 |                |            | 5.0W                                                                                    | ±0.5W<br>5A or less                                           |
| • TK-5810H                                                | Adjust: [***]<br>PTT: ON<br>Press [Orange] to store the ad-<br>justment value after adjustment.                                                                                                    |                                                          |                                 |                 |                |            | 50W                                                                                     | ±1W<br>15A or less                                            |
| <ul><li>5. DQT balance<br/>adjust</li><li>Wide</li></ul>  | 1) Adj item: [W BALW]<br>Adjust: [***]<br>Deviation meter filter<br>LPF: 3kHz<br>HPF: OFF<br>2) Adj item: [WL BALW]→<br>[WLC BALW]→[WC BALW]→<br>[WCH BALW]→[WH BALW]<br>Adjust: [***]<br>PTT: ON<br>Press [Orange] to store the ad-<br>justment value after adjustment. | Deviation<br>meter<br>Oscillo-<br>scope<br>AG<br>AF VTVM | Rear<br>panel<br>Front<br>panel | ANT<br>MIC jack |                |            | Make the demodu-<br>lation waves into<br>square waves.                                  |                                                               |
| Narrow                                                    | <ul> <li>3) Adj item: [N BALN]<br/>Adjust: [***]</li> <li>4) Adj item: [NL BALN]→<br/>[NLC BALN]→[NC BALN]→<br/>[NCH BALN]→[NH BALN]<br/>Adjust: [***]<br/>PTT: ON</li> <li>Press [Orange] to store the adjustment value after adjustment.</li> </ul>                    |                                                          |                                 |                 |                |            |                                                                                         |                                                               |

\*3: The reference oscillator frequency may drift due to shock (jarring the radio) or operating conditions. We strongly recommend that the oscillator be checked each time the radio is serviced, or at least once per year. Maintenance should only be performed under normal temperatures.

### ADJUSTMENT

|                                                       |                                                                                                    | Mea                                                                        | asureme                         | nt              | Adjustment     |         | justment                                              |                          |
|-------------------------------------------------------|----------------------------------------------------------------------------------------------------|----------------------------------------------------------------------------|---------------------------------|-----------------|----------------|---------|-------------------------------------------------------|--------------------------|
| ltem                                                  | Condition                                                                                                    | Test-<br>equipment                                                         | Unit                            | Terminal        | Unit           | Parts   | Method                                                | Specifications / Remarks |
| 6. Max DEV<br>adjust<br>• Wide                        | <ol> <li>Adj item: [W FMWD]<br/>Adjust: [***]<br/>AG: 1kHz/50mV at MIC terminal<br/>Deviation meter filter<br/>LPF: 15kHz<br/>HPF: OFF</li> <li>Adj item: [WL FMWD]→<br/>[WLC FMWD]→[WC FMWD]→<br/>[WCH FMWD]→[WH FMWD]<br/>Adjust: [***]<br/>PTT: ON</li> <li>Press [Orange] to store the ad-<br/>justment value after adjustment.</li> </ol> | Deviation<br>meter<br>Oscillo-<br>scope<br>AG<br>AF VTVM                   | Rear<br>panel<br>Front<br>panel | ANT<br>MIC jack | Front<br>panel | [B],[C] | 4.05kHz (According<br>to the large +, –)              | ±50Hz                    |
| Narrow                                                | <ul> <li>3) Adj item: [N FMND]<br/>Adjust: [***]</li> <li>4) Adj item: [NL FMND]→<br/>[NLC FMND]→[NC FMND]→<br/>[NCH FMND]→[NH FMND]<br/>Adjust: [***]<br/>PTT: ON<br/>Press [Orange] to store the ad-<br/>justment value after adjustment.</li> </ul>                                                                                         |                                                                            |                                 |                 |                |         | 2.0kHz (According to<br>the large +, –)               | ±50Hz                    |
| 7. P25 high<br>deviation<br>adjust                    | 1) Adj item: [A HDVA]<br>Adjust: [***]<br>Deviation meter filter<br>LPF: 3kHz<br>HPF: OFF<br>2) Adj item: [AL HDVA]→<br>[ALC HDVA]→[AC HDVA]→<br>[ACH HDVA]→[AH HDVA]<br>Adjust: [***]<br>PTT: ON<br>Press [Orange] to store the ad-<br>justment value after adjustment.                                                                       |                                                                            |                                 |                 |                |         | 2827Hz                                                | 2771~2883Hz              |
| 8. MIC<br>sensitivity<br>check *4                     | 1) Adj item: [MIC]<br>Adjust: [129]<br>PTT: ON<br>Press [Orange] to store the ad-<br>justment value after adjustment.                                                                                                    |                                                                            | Rear<br>panel                   | ANT             |                |         | Adjust AG input<br>to get a standard<br>MOD., 3.0kHz. | 5mV±1.5mV                |
| <ul><li>9. QT deviation adjust</li><li>Wide</li></ul> | <ol> <li>Adj item: [W QTW]<br/>Adjust: [***]<br/>Deviation meter filter<br/>LPF: 3kHz<br/>HPF: OFF</li> <li>Adj item: [WL QTW]→<br/>[WC QTW]→[WH QTW]<br/>Adjust: [***]<br/>PTT: ON</li> <li>Press [Orange] to store the adjustment value after adjustment.</li> </ol>                                                                         | Power<br>meter<br>Deviation<br>meter<br>Oscillo-<br>scope<br>AG<br>AF VTVM | Rear<br>panel<br>Front<br>panel | ANT<br>MIC jack | Front<br>panel | [B],[C] | 0.75kHz                                               | ±50Hz                    |
| • Narrow                                              | 3) Adj item: [N QTN]<br>Adjust: [***]<br>4) Adj item: [WL QTN]→<br>[WC QTN]→[WH QTN]<br>Adjust: [***]<br>PTT: ON<br>Press [Orange] to store the ad-<br>justment value after adjustment.                                                                                                    | 1                                                                          |                                 |                 |                |         | 0.35kHz                                               | ±25Hz                    |

\*4: The MIC sensitivity is related to the Max DEV adjustment. If the Max DEV has been adjusted correctly, the MIC sensitivity must be within 5mV ±1.5mV at adjustment digit "129".

|                                                                 |                                                                                                    | Mea                                                                        | asureme                         | nt              |                | Ad      | justment |                          |
|-----------------------------------------------------------------|----------------------------------------------------------------------------------------------------|----------------------------------------------------------------------------|---------------------------------|-----------------|----------------|---------|----------|--------------------------|
| ltem                                                            | Condition                                                                                                    | Test-<br>equipment                                                         | Unit                            | Terminal        | Unit           | Parts   | Method   | Specifications / Remarks |
| 10. DQT<br>deviation<br>adjust<br>• Wide                        | 1) Adj item: [W DQTW]<br>Adjust: [***]<br>Deviation meter filter<br>LPF: 3kHz<br>HPF: OFF<br>2) Adj item: [WL DQTW]→<br>[WC DQTW]→[WH DQTW]<br>Adjust: [***]<br>PTT: ON<br>Press [Orange] to store the ad-<br>justment value after adjustment. | Power<br>meter<br>Deviation<br>meter<br>Oscillo-<br>scope<br>AG<br>AF VTVM | Rear<br>panel<br>Front<br>panel | ANT<br>MIC jack | Front<br>panel | [B],[C] | 0.75kHz  | ±50Hz                    |
| Narrow                                                          | <ul> <li>3) Adj item: [N DQTN]<br/>Adjust: [***]</li> <li>4) Adj item: [WL DQTN]→<br/>[WC DQTN]→[WH DQTN]<br/>Adjust: [***]<br/>PTT: ON</li> <li>Press [Orange] to store the adjustment value after adjustment.</li> </ul>                     |                                                                            |                                 |                 |                |         | 0.35kHz  | ±25Hz                    |
| 11. DTMF<br>deviation<br>adjust<br>•Wide                        | 1) Adj item: [W DTMW]<br>Adjust: [***]<br>Deviation meter filter<br>LPF: 15kHz<br>HPF: OFF<br>PTT: ON<br>Press [Orange] to store the ad-<br>justment value after adjustment                                                                    |                                                                            |                                 |                 |                |         | 3.0kHz   | ±100Hz                   |
| • Narrow                                                        | 2) Adj item: [N DTWN]<br>Adjust: [***]<br>PTT: ON<br>Press [Orange] to store the ad-<br>justment value after adjustment                                                                                                    |                                                                            |                                 |                 |                |         | 1.5kHz   | ±50Hz                    |
| 12. MSK<br>deviation<br>adjust<br>• Wide                        | 1) Adj item: [W MSKW]<br>Adjust: [***]<br>Deviation meter filter<br>LPF: 15kHz<br>HPF: OFF<br>PTT: ON<br>Press [Orange] to store the ad-<br>justment value after adjustment                                                                    |                                                                            |                                 |                 |                |         | 3.0kHz   | ±100Hz                   |
| • Narrow                                                        | 2) Adj item: [N MSKN]<br>Adjust: [***]<br>PTT: ON<br>Press [Orange] to store the ad-<br>justment value after adjustment                                                                                                    |                                                                            |                                 |                 |                |         | 1.5kHz   | ±50Hz                    |
| <ul><li>13. Single tone deviation adjust</li><li>Wide</li></ul> | 1) Adj item: [W 2TNW]<br>Adjust: [***]<br>Deviation meter filter<br>LPF: 15kHz<br>HPF: OFF<br>PTT: ON<br>Press [Orange] to store the ad-<br>justment value after adjustment                                                                    |                                                                            |                                 |                 |                |         | 3.0kHz   | ±100Hz                   |
| • Narrow                                                        | 2) Adj item: [N 2TNN]<br>Adjust: [***]<br>PTT: ON<br>Press [Orange] to store the ad-<br>justment value after adjustment                                                                                                    |                                                                            |                                 |                 |                |         | 1.5kHz   | ±50Hz                    |

### ADJUSTMENT

#### TK-5810/5810H Receiver Section

| l |                                            |                                                                                                    | Measurement                         |               |               |                | Adj      | justment                                                                                                    |                                                                       |
|---|--------------------------------------------|----------------------------------------------------------------------------------------------------|-------------------------------------|---------------|---------------|----------------|----------|----------------------------------------------------------------------------------------------------|-----------------------------------------------------------------------|
|   | ltem                                       | Condition                                                                                                    | Test-<br>equipment                  | Unit          | Terminal      | Unit           | Parts    | Method                                                                                                    | Specifications / Remarks                                              |
|   | 1. RX<br>Front-end<br>adjust               | [Panel tuning mode]<br>1) Adj item: [W FEND]<br>Adjust: [***]<br>2) Adj item: [WL FEND]→<br>[WLC FEND]→[WC FEND]→<br>[WCH FEND]→[WH FEND]                                                       | SSG                                 | Rear<br>panel | ANT           | Front<br>panel | [B],[C]  | Enter the following<br>adjustment values<br>to the transceiver by<br>pressing [B] and [C]<br>keys.<br>[WL FEND]: 210 K, 205 K2<br>[WC FEND]: 130 K, 115 K2<br>[WC FEND]: 130 K, 115 K2<br>[WC FEND]: 130 K, 115 K2<br>[WC FEND]: 95 K, 80 K2<br>[WH FEND]: 65 K, 50 K2<br>After setting the<br>adjustment value,<br>press [Orange] key.<br>The adjustment<br>value will be stored<br>in memory. | Note: After replacing the EE-<br>PROM (IC701) align RX Front-<br>end. |
|   | 2. RSSI<br>(Reference)<br>adjust<br>• Wide | 1) Adj item: [W RSSI]<br>Adjust: [***]<br>2) Adj item: [WL RSSI]→<br>[WC RSSI]→[WH RSSI]<br>Adjust: [***]<br>SSG output: -125dBm (0.126μV)<br>(MOD: 1kHz/±3kHz)                                 | SSG<br>AF VTVM<br>Oscillo-<br>scope | Rear<br>panel | ANT<br>EXT.SP | Front<br>panel | [Orange] | After input signal<br>from SSG, press<br>[Orange] key.<br>That numeric will be<br>stored in memory.                                                                                                    |                                                                       |
|   | Narrow                                     | <ul> <li>3) Adj item: [N RSSI]<br/>Adjust: [***]</li> <li>4) Adj item: [NL RSSI]→<br/>[NC RSSI]→[NH RSSI]<br/>Adjust: [***]<br/>SSG output: -125dBm (0.126µV)<br/>(MOD: 1kHz/1.5kHz)</li> </ul> |                                     |               |               |                |          |                                                                                                    |                                                                       |
|   | • P25                                      | 5) Adj item: [A RSSI]<br>Adjust: [***]<br>6) Adj item: [AL RSSI]→<br>[AC RSSI]→[AH RSSI]<br>Adjust: [***]<br>SSG output: -125dBm (0.126μV)                                                      |                                     |               |               |                |          |                                                                                                    |                                                                       |
|   | 3. RSSI<br>(-120dBm)<br>adjust<br>• Wide   | <ol> <li>Adj item: [W LRSI]<br/>Adjust: [***]</li> <li>Adj item: [WL LRSI]→<br/>[WC LRSI]→[WH LRSI]<br/>Adjust: [***]<br/>SSG output: -120dBm (0.22µV)<br/>(MOD: 1kHz/±3kHz)</li> </ol>         |                                     |               |               |                |          |                                                                                                    |                                                                       |
|   | Narrow                                     | <ul> <li>3) Adj item: [N LRSI]<br/>Adjust: [***]</li> <li>4) Adj item: [NL LRSI]→<br/>[NC LRSI]→[NH LRSI]<br/>Adjust: [***]<br/>SSG output: -120dBm (0.22µV)<br/>(MOD: 1kHz/±1.5kHz)</li> </ul> |                                     |               |               |                |          |                                                                                                    |                                                                       |
|   | • P25                                      | <ul> <li>5) Adj item: [A LRSI]<br/>Adjust: [***]</li> <li>6) Adj item: [AL LRSI]→<br/>[AC LRSI]→[AH LRSI]<br/>Adjust: [***]<br/>SSG output: -120dBm (0.22µV)</li> </ul>                         |                                     |               |               |                |          |                                                                                                    |                                                                       |

|                                               |                                                                                                    | Measurement Adjustment                    |               | justment      |                |                |                                                                                                    |                                                                                                    |
|-----------------------------------------------|----------------------------------------------------------------------------------------------------|-------------------------------------------|---------------|---------------|----------------|----------------|----------------------------------------------------------------------------------------------------|----------------------------------------------------------------------------------------------------|
| ltem                                          | Condition                                                                                                    | Test-<br>equipment                        | Unit          | Terminal      | Unit           | Parts          | Method                                                                                              | Specifications / Remarks                                                                                                    |
| 4. RSSI<br>(-70dBm)<br>adjust<br>• Wide       | 1) Adj item: [W HRSI]<br>Adjust: [***]<br>2) Adj item: [WL HRSI]→<br>[WC HRSI]→[WH HRSI]<br>Adjust: [***]<br>SSG output: –70dBm (70.8μV)<br>(MOD: 1kHz/±3kHz)                                  | SSG<br>AF VTVM<br>Oscillo-<br>scope       | Rear<br>panel | ANT<br>EXT.SP | Front<br>panel | [Orange]       | After input signal<br>from SSG, press<br>[Orange] key.<br>That numeric will be<br>stored in memory. |                                                                                                    |
| Narrow                                        | <ul> <li>3) Adj item: [N HRSI]<br/>Adjust: [***]</li> <li>4) Adj item: [NL HRSI]→<br/>[NC HRSI]→[NH HRSI]<br/>Adjust: [***]<br/>SSG output: -70dBm (70.8µV)<br/>(MOD: 1kHz/±1.5kHz)</li> </ul> |                                           |               |               |                |                |                                                                                                    |                                                                                                    |
| • P25                                         | 5) Adj item: [A HRSI]<br>Adjust: [***]<br>6) Adj item: [AL HRSI]→<br>[AC HRSI]→[AH HRSI]<br>Adjust: [***]<br>SSG output: –70dBm (70.8μV)                                                       |                                           |               |               |                |                |                                                                                                    |                                                                                                    |
| 5. AF level setting                           | [Panel test mode]<br>1) CH-Sig: 1-1<br>SSG output: –47dBm (1mV)<br>(MOD: 1kHz/±3kHz)                                                                                                    | SSG<br>DVM<br>AF VTVM<br>4Ω dummy<br>load | Rear<br>panel | ANT<br>EXT.SP | Front<br>panel | Volume<br>Knob | Turn the Volume<br>Knob to obtain 2.0V<br>AF output.                                                | 2.0V±0.1V                                                                                                    |
| 6. Sensitivity<br>Check<br>• Wide             | 1) CH-Sig: 1-1<br>SSG output: –117dBm (0.32µV)<br>(MOD: 1kHz/±3kHz)                                                                                                    | SSG<br>AF VTVM<br>Oscillo-                |               |               |                |                | Check                                                                                               | 12dB SINAD or more                                                                                                    |
|                                               | 2) CH-Sig: 2-1                                                                                                    | scope                                     |               |               |                |                |                                                                                                    |                                                                                                    |
|                                               | 3) CH-Sig: 3-1                                                                                                    |                                           |               |               |                |                |                                                                                                    |                                                                                                    |
| • Narrow                                      | 4) CH-Sig: 1-1<br>SSG output: –117dBm (0.32µV)<br>(MOD: 1kHz/±1.5kHz)                                                                                                    |                                           |               |               |                |                |                                                                                                    |                                                                                                    |
|                                               | 5) CH-Sig: 2-1                                                                                                    |                                           |               |               |                |                |                                                                                                    |                                                                                                    |
|                                               | 6) CH-Sig: 3-1                                                                                                    |                                           |               |               |                |                |                                                                                                    |                                                                                                    |
| 7. Squelch<br>(Threshold)<br>adjust<br>• Wide | 1) Adj item: [W SQOW]<br>Adjust: [***]<br>2) Adj item: [WL SQOW]→<br>[WC SQOW]→[WH SQOW]<br>Adjust: [***]<br>SSG output<br>: 12dB SINAD level –3dB<br>(MOD: 1kHz/±3kHz)                        | SSG<br>AF VTVM<br>Oscillo-<br>scope       | Rear<br>panel | ANT<br>EXT.SP | Front<br>panel | [Orange]       | After input signal<br>from SSG, press<br>[Orange] key.<br>That numeric will be<br>stored in memory. | After adjusting SQL, check<br>SQL open/close.<br>[Panel test mode]<br>1) CH-Sig: 1-1<br>SSG 12dB SINAD or less<br>: Open<br>SSG -130dBm (0.07μV)<br>: Close<br>2) CH-Sig: 2-1<br>SSG 12dB SINAD or less<br>: Open<br>SSG -130dBm (0.07μV)<br>: Close<br>3) CH-Sig: 3-1<br>SSG 12dB SINAD or less<br>: Open<br>SSG -130dBm (0.07μV)<br>: Close |

|                                        |                                                                                                    | Measurement                         |               |               | Adj            | ustment  |                                                                                                    |                                                                                                    |
|----------------------------------------|----------------------------------------------------------------------------------------------------|-------------------------------------|---------------|---------------|----------------|----------|----------------------------------------------------------------------------------------------------|----------------------------------------------------------------------------------------------------|
| ltem                                   | Condition                                                                                                    | Test-<br>equipment                  | Unit          | Terminal      | Unit           | Parts    | Method                                                                                              | Specifications / Remarks                                                                                                    |
| • Narrow                               | 3) Adj item: [N SQON]<br>Adjust: [***]<br>SSG output<br>: 12dB SINAD level –3dB<br>(MOD: 1kHz/±1.5kHz)                                                                  | SSG<br>AF VTVM<br>Oscillo-<br>scope | Rear<br>panel | ANT<br>EXT.SP | Front<br>panel | [Orange] | After input signal<br>from SSG, press<br>[Orange] key.<br>That numeric will be<br>stored in memory. | After adjusting SQL, check<br>SQL open/Close.<br>[Panel test mode]<br>1) CH-Sig: 1-1<br>SSG 12dB SINAD or less<br>: Open<br>SSG -130dBm (0.07μV)<br>: Close<br>2) CH-Sig: 2-1<br>SSG 12dB SINAD or less<br>: Open<br>SSG -130dBm (0.07μV)<br>: Close<br>3) CH-Sig: 2-1<br>SSG 12dB SINAD or less<br>: Open<br>SSG -130dBm (0.07μV)<br>: Close                                                     |
| 8. Squelch<br>(Tight) adjust<br>• Wide | 1) Adj item: [W SQTW]<br>Adjust: [***]<br>2) Adj item: [WL SQTW]→<br>[WC SQTW]→[WH SQTW]<br>Adjust: [***]<br>SSG output<br>: 12dB SINAD level +5dB<br>(MOD: 1kHz/±3kHz) |                                     |               |               |                |          |                                                                                                    | After adjusting SQL, check<br>SQL open/close.<br>[Panel test mode]<br>1) CH-Sig: 1-1<br>SSG 16dB SINAD or more<br>: Open<br>SSG 12dB SINAND level –4dB<br>: Close<br>2) CH-Sig: 2-1<br>SSG 16dB SINAD or more<br>: Open<br>SSG 12dB SINAD level –4dB<br>: Close<br>3) CH-Sig: 3-1<br>SSG 16dB SINAD or more<br>: Open<br>SSG 12dB SINAD or more<br>: Open<br>SSG 12dB SINAD level –4dB<br>: Close |
| • Narrow                               | 3) Adj item: [N SQTN]<br>Adjust: [***]<br>SSG output<br>: 12dB SINAD level +6.5dB<br>(MOD: 1kHz/±1.5kHz)                                                                |                                     |               |               |                |          |                                                                                                    | After adjusting SQL, check<br>SQL open/close.<br>[Panel test mode]<br>1) CH-Sig: 1-1<br>SSG 16dB SINAD or more<br>: Open<br>SSG 12dB SINAND level –4dB<br>: Close<br>2) CH-Sig: 2-1<br>SSG 16dB SINAD or more<br>: Open<br>SSG 12dB SINAD level –4dB<br>: Close<br>3) CH-Sig: 3-1<br>SSG 16dB SINAD or more<br>: Open<br>SSG 12dB SINAD or more<br>: Open<br>SSG 12dB SINAD level –4dB<br>: Close |
| 9. BER (Bit<br>Error Rate)<br>check    | [Panel test mode]<br>1) CH-sig: 1-20<br>SSG output<br>: -117dBm (0.32µV)<br>(C4FM)<br>(1011Hz Tone Test Pattern)                                                        | Digital ra-<br>dio tester           |               |               |                |          | Check                                                                                               | 5% or less                                                                                                    |

### **TERMINAL FUNCTION**

| Pin No. | Name | I/O   | Function                     |
|---------|------|-------|------------------------------|
|         |      | C     | CN1 (to LCD ASSY)            |
| 1       | /CS  | 0     | Chip select output           |
| 2       | /RES | 0     | LCD reset output             |
| 3       | A0   | 0     | Address bus 0 output         |
| 4       | /WR  | 0     | WR bus output                |
| 5       | D0   | I/O   | Data bus 0                   |
| 6       | D1   | I/O   | Data bus 1                   |
| 7       | D2   | I/O   | Data bus 2                   |
| 8       | D3   | I/O   | Data bus 3                   |
| 9       | D4   | I/O   | Data bus 4                   |
| 10      | D5   | I/O   | Data bus 5                   |
| 11      | D6   | I/O   | Data bus 6                   |
| 12      | D7   | I/O   | Data bus 7                   |
| 13      | VDD  | 0     | 3.3V LCD power supply output |
| 14      | VSS  | -     | GND                          |
| 15      | VDD  | 0     | 3.3V LCD power supply output |
| 16      | V1   | -     | LCD drive power supply       |
| 17      | V2   | -     | LCD drive power supply       |
| 18      | V3   | -     | LCD drive power supply       |
| 19      | V4   | -     | LCD drive power supply       |
| 20      | V5   | 0     | LCD drive power supply       |
|         |      | С     | N2 (for production)          |
| 1~10    |      |       |                              |
|         | CN3  | (to C | ontrol unit B/4 PTT switch)  |
| 1       | PTT  | Ι     | PTT input                    |
| 2       | GND  | -     | GND                          |

#### Control unit (X53-4360-20)

| Pin No. | Name                                  | I/O | Function                                                                                                    |  |  |  |  |  |
|---------|---------------------------------------|-----|----------------------------------------------------------------------------------------------------|--|--|--|--|--|
|         | CN4 (to Control unit C/4 VOL control) |     |                                                                                                    |  |  |  |  |  |
| 1       | VOL GND                               | -   | GND for volume level                                                                                                    |  |  |  |  |  |
| 2       | VOL                                   | 0   | Volume level output for audio control                                                                                    |  |  |  |  |  |
| 3       | VDD                                   | Ι   | 5V for volume level                                                                                                    |  |  |  |  |  |
|         | CN5 (to Control unit D/4 Sub MIC)     |     |                                                                                                    |  |  |  |  |  |
| 1       | ECM                                   | Ι   | Sub MIC input                                                                                                    |  |  |  |  |  |
| 2       | ME                                    | -   | MIC GND                                                                                                    |  |  |  |  |  |
|         |                                       |     | J2 (MIC jack)                                                                                                    |  |  |  |  |  |
| 1       | KVL                                   | I   | Detection of KVL3000<br>Active Low pulled up with 47k.<br>VIH: 4.16~5.10V / VOL: -0.3~0.96V                              |  |  |  |  |  |
| 2       | TRD                                   | I/O | Bidirection serial data<br>VIH: 4.16~5.10V / VIL: -0.3~0.96V<br>VOH: 4.80~5.20V / VOL: <0.3V<br>Baud rate: 115200bps Max |  |  |  |  |  |
| 3       | MIC                                   | 0   | MIC signal output                                                                                                    |  |  |  |  |  |
| 4       | ME                                    | -   | MIC GND                                                                                                    |  |  |  |  |  |
| 5       | PS                                    | 0   | Power switch signal output<br>SW OFF: 13.0V (typ)<br>SW ON: 0V (typ)                                                     |  |  |  |  |  |
| 6       | E                                     | -   | GND                                                                                                    |  |  |  |  |  |
| 7       | SB                                    | I   | Switched Battery<br>Voltage: 11.39~15.64V<br>Current: 200mA max                                                          |  |  |  |  |  |
| 8       | RESET                                 | I   | Reset signal input<br>Active Low pulled down with 470k.<br>VIH: 4.16~5.10V / VIL: -0.3~0.96V                             |  |  |  |  |  |

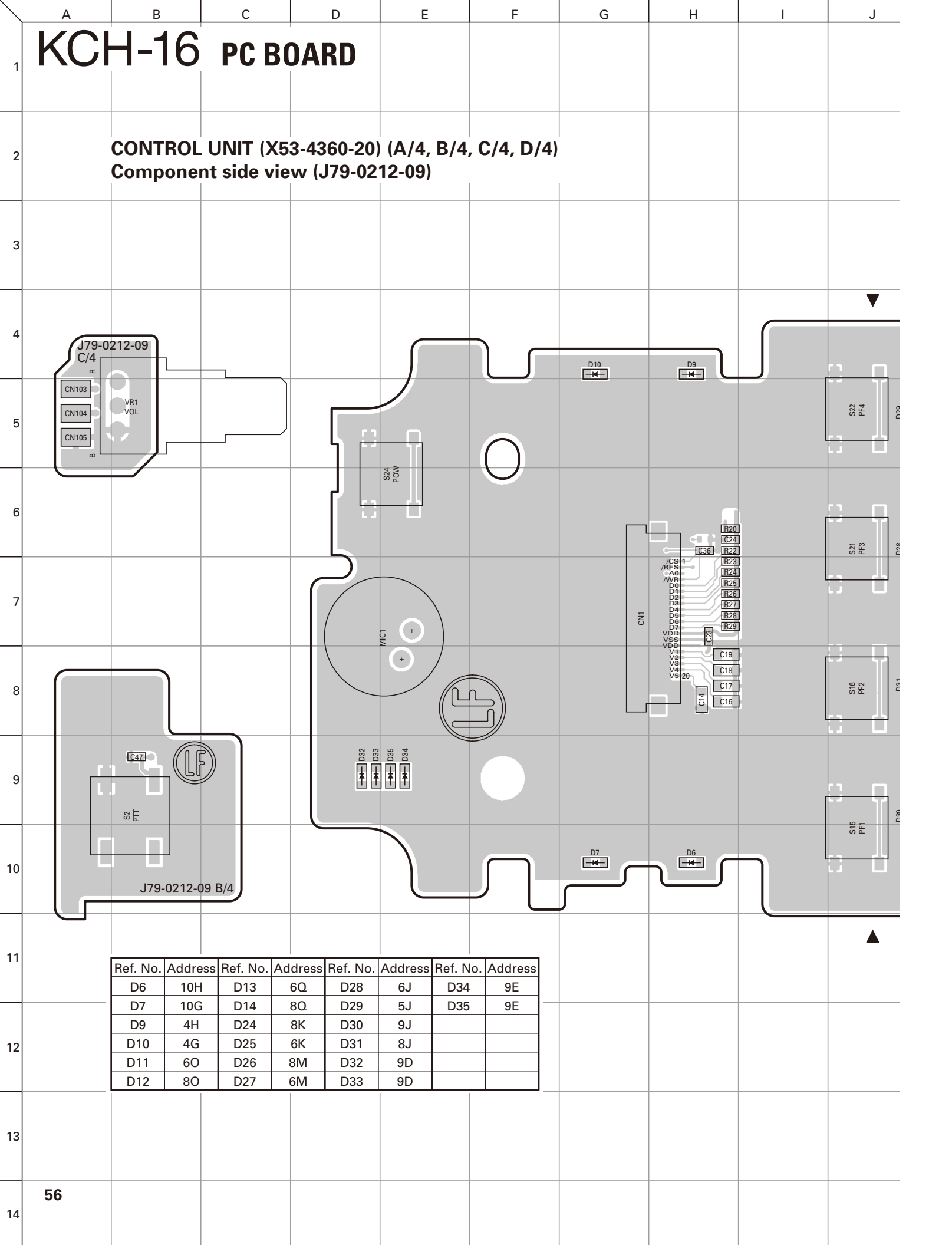

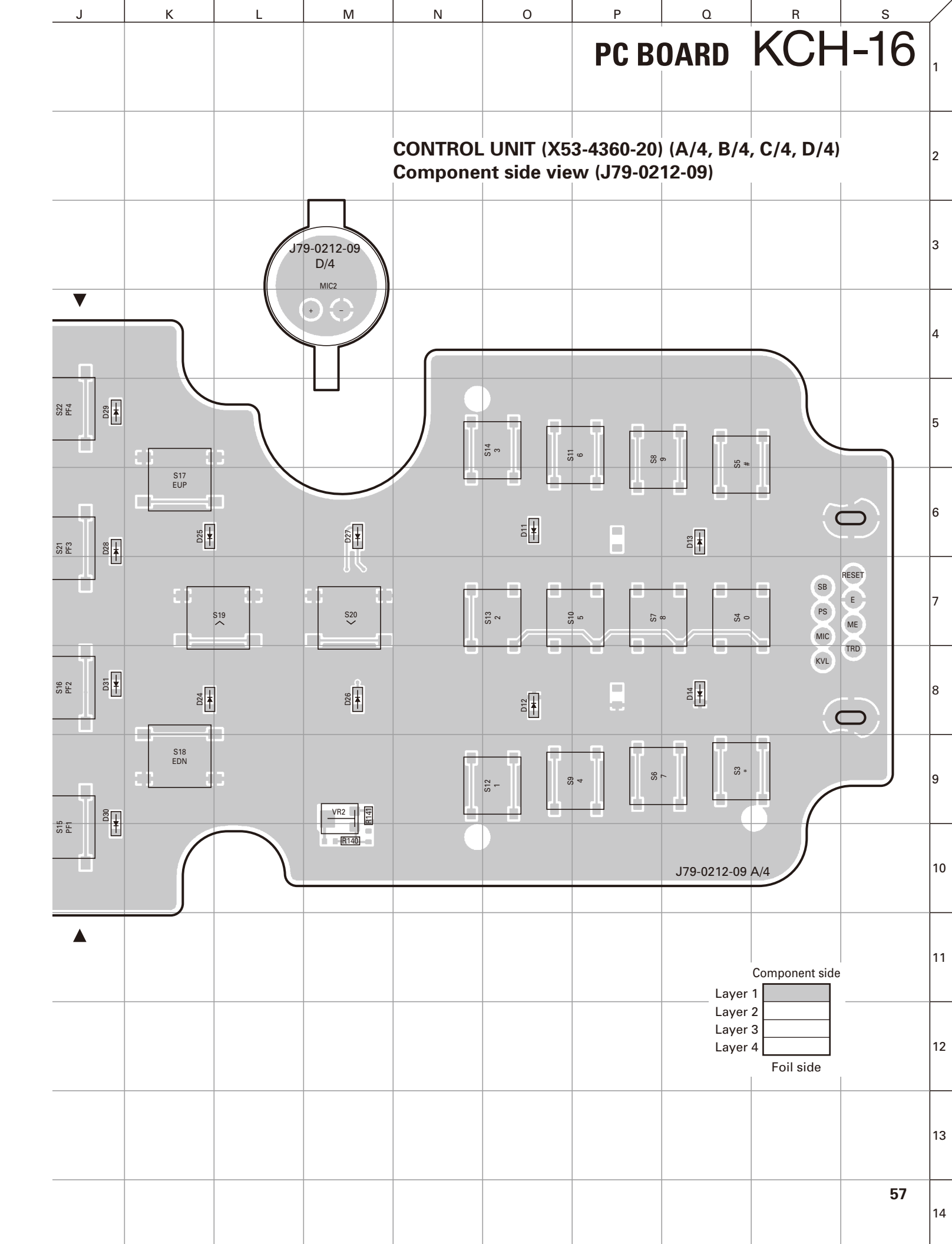

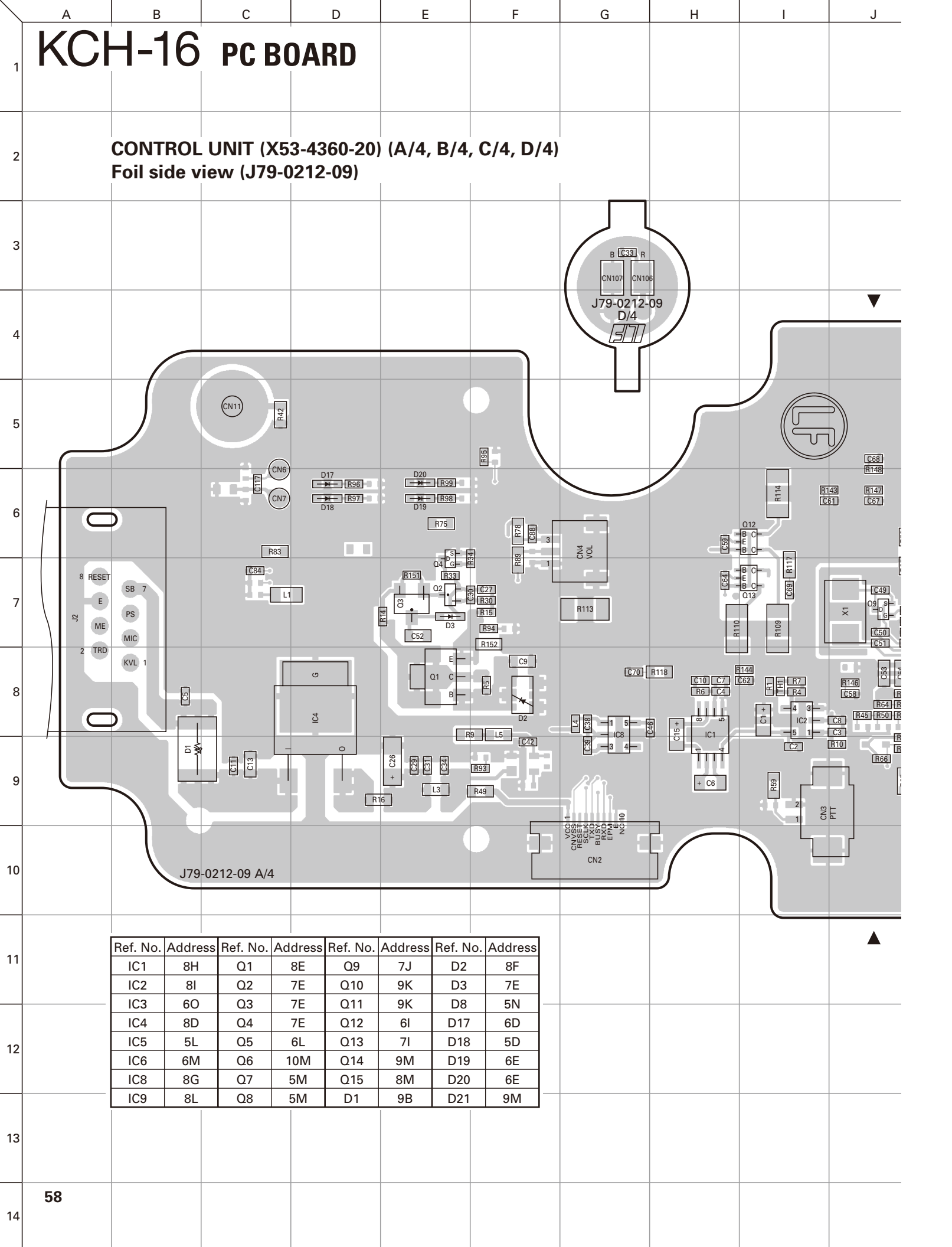

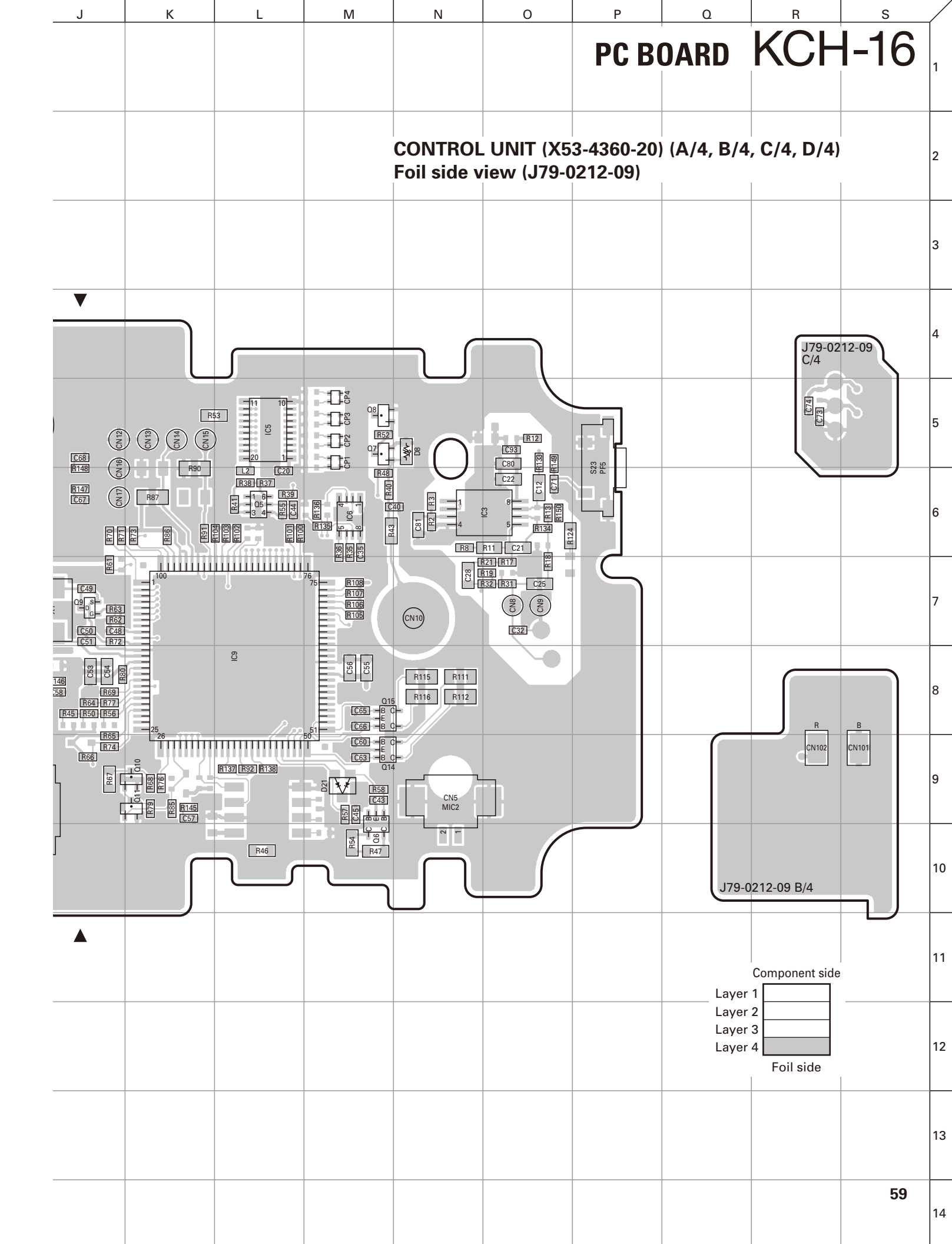

#### **BLOCK DIAGRAM**

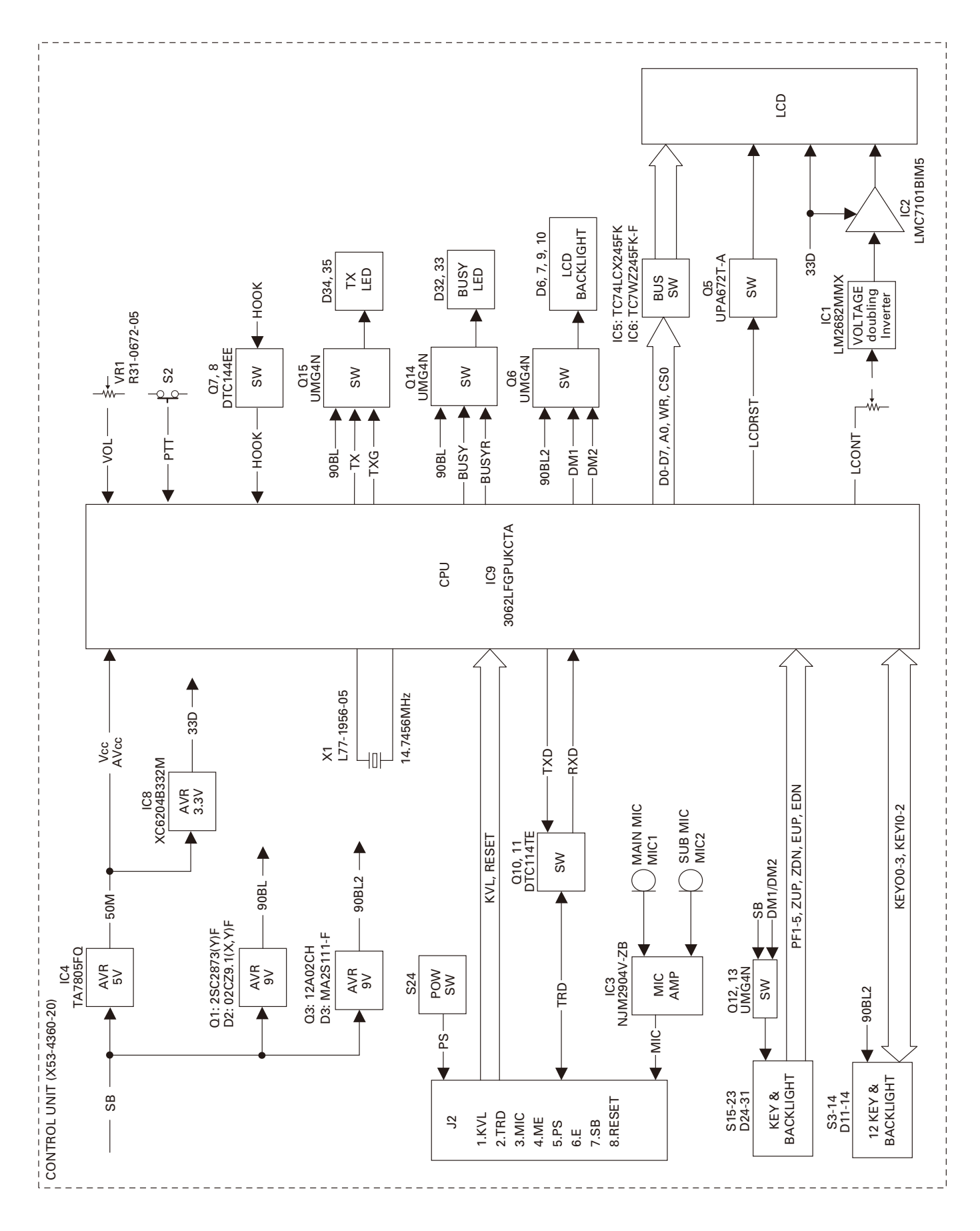

#### **INTERCONNECTION DIAGRAM**

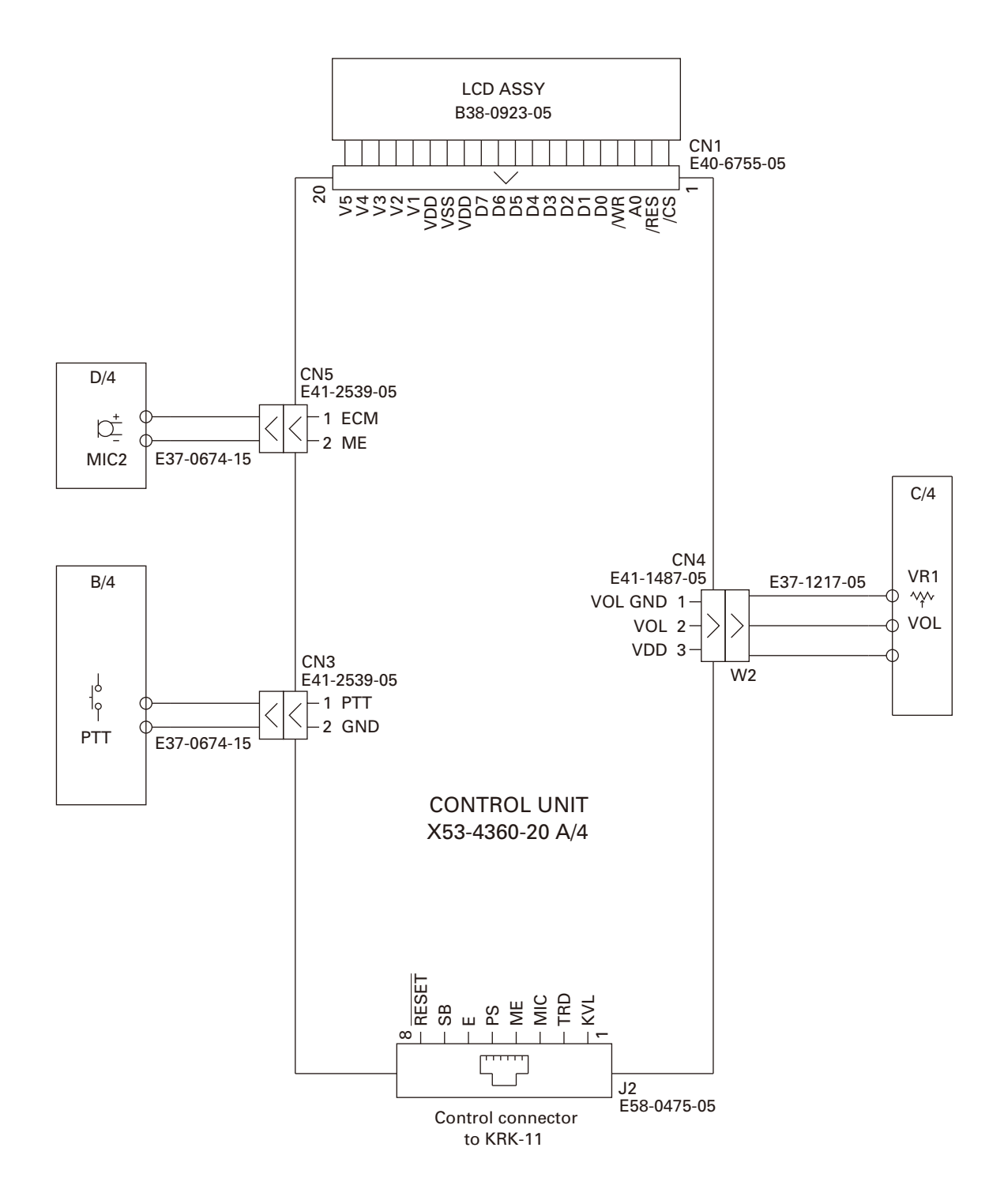

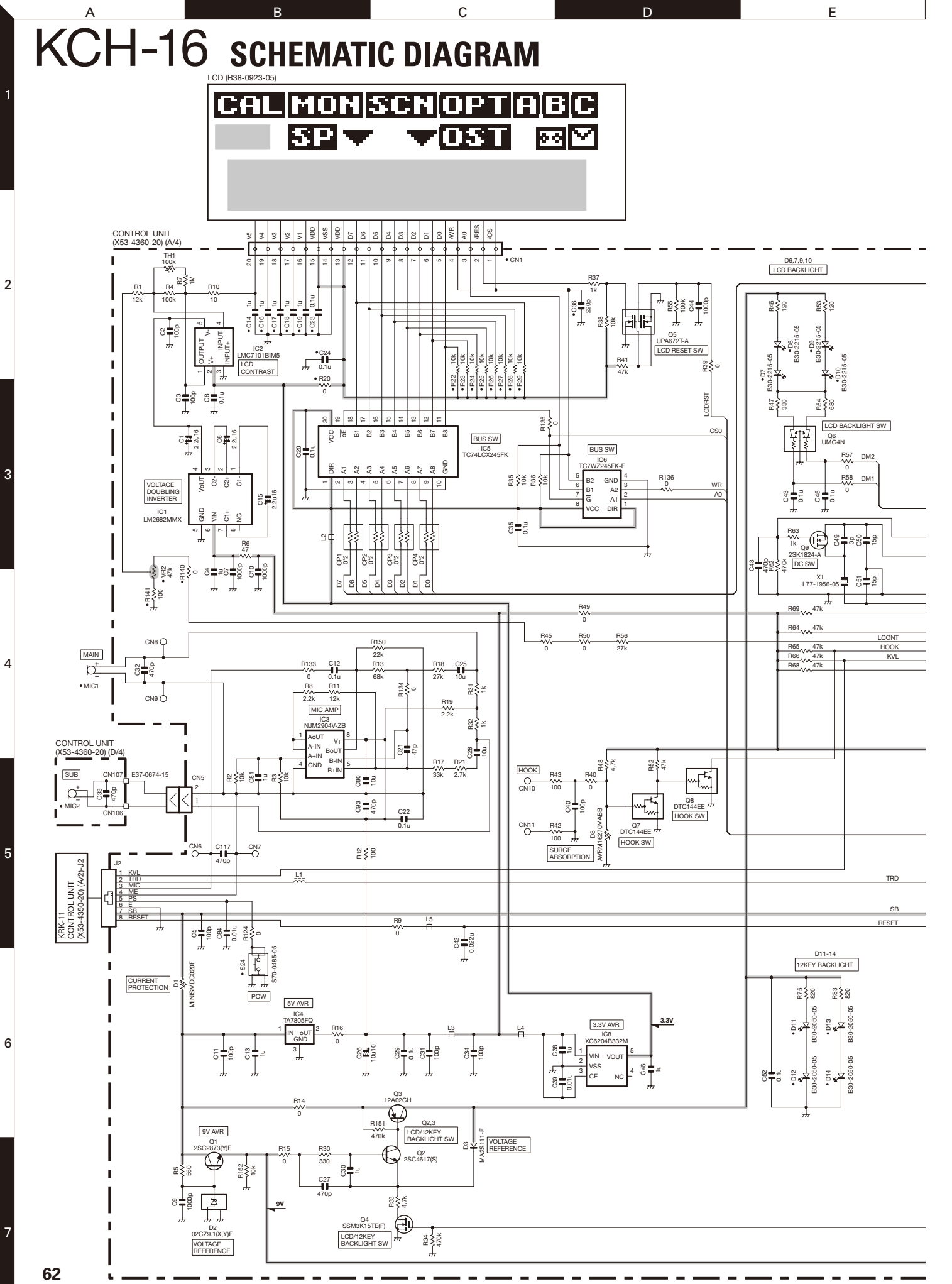

X53-436 1/2

SCHEMATIC DIAGRAM KCH-16

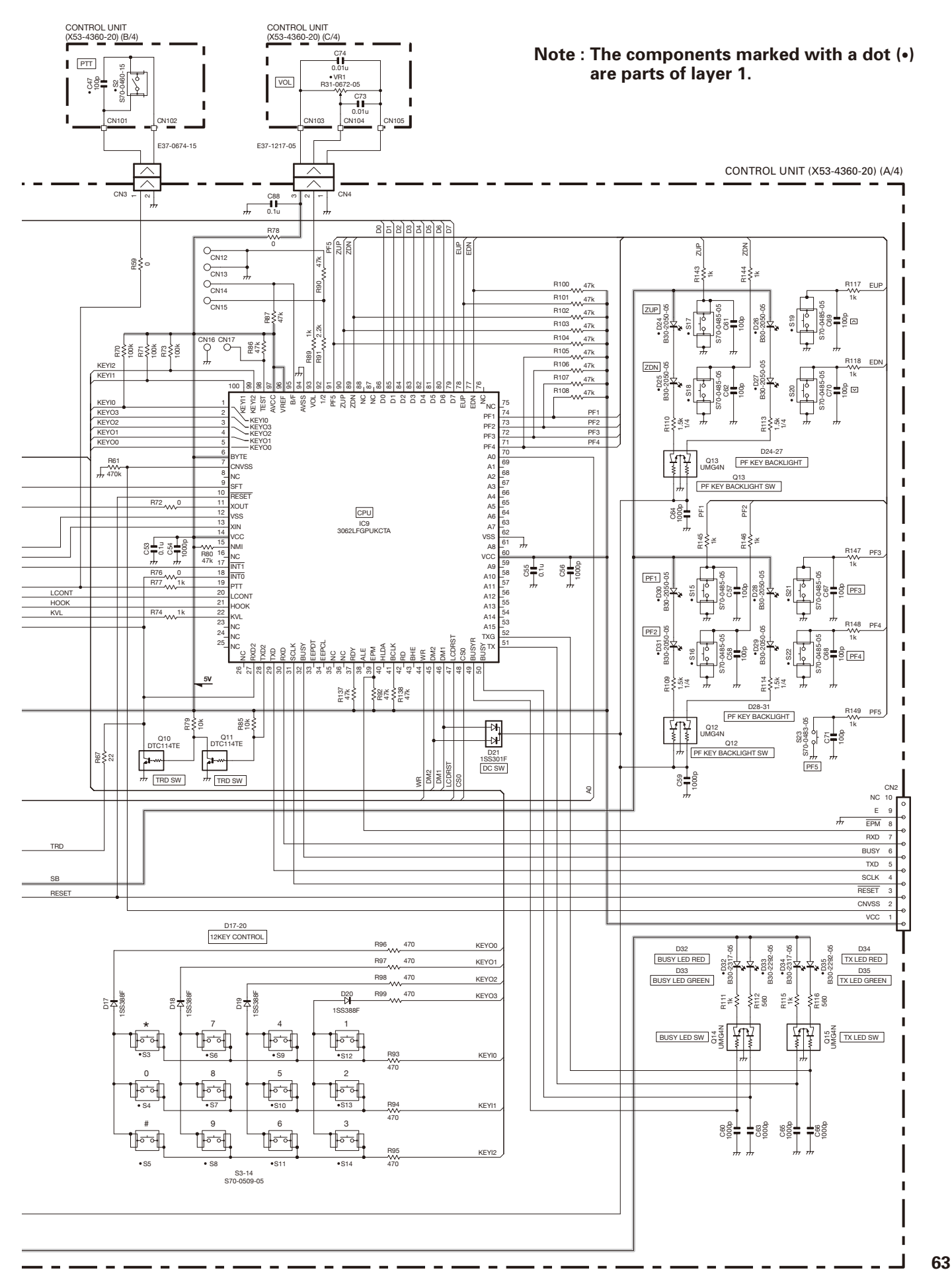

Н

F

G

2

4

6

#### **External View**

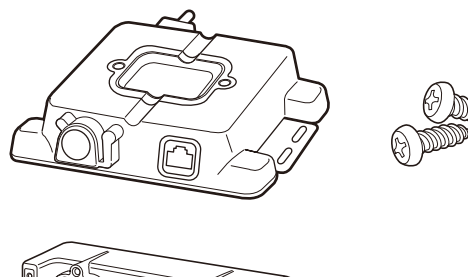

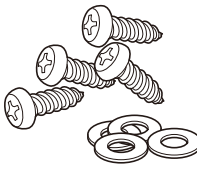

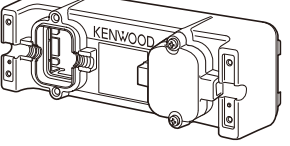

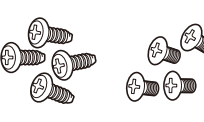

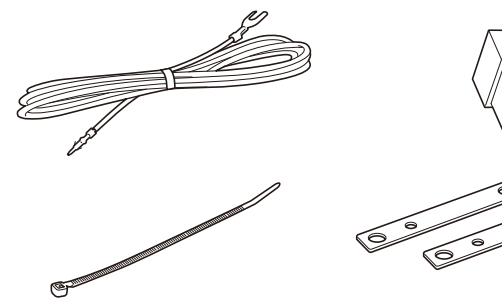

#### **Components Description**

#### Interface unit (X46-3240-20)

| Ref. No. | Part name | Description        |
|----------|-----------|--------------------|
| D5       | Diode     | Reverse protection |

#### Control unit (X53-4350-20)

| Ref. No. | Part name   | Description       |  |  |
|----------|-------------|-------------------|--|--|
| Q1~3     | Transistor  | Detection switch  |  |  |
| D1~5     | Varistor    | Surge absorption  |  |  |
| D6       | Varistor    | Current protector |  |  |
| D7       | Varistor    | Surge absorption  |  |  |
| D9       | Zener diode | Surge absorption  |  |  |

#### **Terminal Function**

#### Interface unit (X46-3240-20)

| Pin No. | Name      | I/O            | Function                                                     |
|---------|-----------|----------------|--------------------------------------------------------------|
|         |           | CN1            | (Remote cable connector)                                     |
| 1       | ME        | -              | MIC GND                                                      |
| 2       | MIC       | I              | MIC signal input                                             |
| 3       | E         | -              | GND                                                          |
| 4       | RESET     | 0              | Reset signal output                                          |
| 5       | 1/2       | 0              | Remote head 1 signal output                                  |
| 6       | TRD       | I/O            | Bidirection serial data                                      |
| 7       | PS        | I              | Power switch signal input                                    |
| 8       | IGN       | I              | Ignition sense input                                         |
| 9       | SB        | 0              | Switched Battery                                             |
| 10      | RS1       | 0              | Audio Amp output signal (Non-invert)                         |
| 11      | RS2       | 0              | Audio Amp output signal (Invert)                             |
|         | C<br>TK-5 | :N4 (<br>710/! | to Control unit W700 of the<br>5710H/5810/5810H transceiver) |
| 1       | ME        | -              | MIC GND                                                      |
| 2       | MIC       | 0              | MIC signal output                                            |
| 3       | E         | -              | GND                                                          |
| 4       | RESET     | Ι              | Reset signal input                                           |
| 5       | 1/2       | -              | Not used                                                     |
| 6       | TRD       | I/O            | Bidirection serial data                                      |
| 7       | PS        | 0              | Power switch signal output                                   |
| 8       | IGN       | 0              | Ignition sense output                                        |
| 9       | SB        | Ι              | Switched Battery                                             |
| 10      | RS1       | Ι              | Audio Amp input signal (Non-invert)                          |
| 11      | RS2       | Ι              | Audio Amp input signal (Invert)                              |

#### Control unit (X53-4350-20)

| Pin No. | Name                         | I/O | Function                                                                                                    |  |  |  |  |  |
|---------|------------------------------|-----|----------------------------------------------------------------------------------------------------|--|--|--|--|--|
|         | CN1 (Remote cable connector) |     |                                                                                                    |  |  |  |  |  |
| 1       | ME                           | -   | MIC GND                                                                                                    |  |  |  |  |  |
| 2       | MIC                          | 0   | MIC signal output                                                                                                    |  |  |  |  |  |
| 3       | E                            | -   | GND                                                                                                    |  |  |  |  |  |
| 4       | RESET                        | I   | Reset signal input<br>VIH: 4.16~5.1V, VIL: –0.3~0.96V                                                                    |  |  |  |  |  |
| 5       | 1/2                          | Ι   | Head 1 or 2 signal input. OPEN                                                                                           |  |  |  |  |  |
| 6       | TRD                          | I/O | Bidirection serial data<br>VIH: 4.16~5.10V / VIL: -0.3~0.96V<br>VOH: 4.80~5.20V / VOL: <0.3V<br>Baud rate: 115200bps Max |  |  |  |  |  |
| 7       | PS                           | 0   | Power switch signal output<br>SW OFF: 13.0V (typ)<br>SW ON: 0V (typ)                                                     |  |  |  |  |  |
| 8       | IGN                          | 0   | Ignition sense output<br>Active High. VOH: 13.4V (typ)                                                                   |  |  |  |  |  |
| 9       | SB                           |     | Switched Battery<br>Voltage: 11.39~15.64V<br>Current: 750mA max                                                          |  |  |  |  |  |

| Pin No. | n No. Name I/O Function      |      | Function                                                                                                    |  |  |  |
|---------|------------------------------|------|----------------------------------------------------------------------------------------------------|--|--|--|
| 10      | RS1                          | I    | Audio output signal (Non-invert)<br>BTL output (RS1-RS2): 12W max ( $4\Omega/3\%$ dist<br>Allowable Freq: 300~3000Hz      |  |  |  |
| 11      | RS2                          | Ι    | Audio output signal (Invert) BTL output (RS1-RS2): 12W max (4 $\Omega$ /3% dist) Allowable Freq: 300~3000Hz               |  |  |  |
|         | CN3 (to Accessory connector) |      |                                                                                                    |  |  |  |
| 1       | ES1                          | 0    | BTL output for external speaker BTL output (ES1-ES2): 12W max (4 $\Omega$ /3% dist) Allowable Freq: 300~3000Hz            |  |  |  |
| 2       | ES2                          | 0    | BTL output for external speaker<br>BTL output (ES1-ES2): 12W max (4Ω/3% dist<br>Allowable Freq: 300~3000Hz                |  |  |  |
| 3       | NC                           | -    | Not used                                                                                                    |  |  |  |
| 4       | NC                           | -    | Not used                                                                                                    |  |  |  |
| 5       | IGN                          | Ι    | Ignition sense input<br>VOH: 13.4V (typ)                                                                                  |  |  |  |
| 6       | E                            | -    | GND                                                                                                    |  |  |  |
|         |                              | CN4  | (to Control unit B/2 CN5)                                                                                                 |  |  |  |
| 1       | SB                           | 0    | Switched Battery                                                                                                    |  |  |  |
| 2       | E                            | -    | GND                                                                                                    |  |  |  |
| 3       | ME                           | -    | MIC GND                                                                                                    |  |  |  |
| 4       | MIC                          | Ι    | MIC signal input                                                                                                    |  |  |  |
| 5       | TRD                          | I/O  | Bidirection serial data                                                                                                   |  |  |  |
| 6       | KVL                          | Ι    | Detection of KVL3000                                                                                                    |  |  |  |
|         |                              | CN5  | (to Control unit A/2 CN4)                                                                                                 |  |  |  |
| 1       | SB                           | Ι    | Switched Battery                                                                                                    |  |  |  |
| 2       | E                            | -    | GND                                                                                                    |  |  |  |
| 3       | ME                           | -    | MIC GND                                                                                                    |  |  |  |
| 4       | MIC                          | 0    | MIC signal output                                                                                                    |  |  |  |
| 5       | TRD                          | I/O  | Bidirection serial data                                                                                                   |  |  |  |
| 6       | KVL                          | 0    | Detection of KVL3000                                                                                                    |  |  |  |
|         |                              | J1 ( | Programming connector)                                                                                                    |  |  |  |
| 1       | SB                           | 0    | Switched Battery<br>Voltage: 11.39~15.64V<br>Current: 200mA max                                                           |  |  |  |
| 2       | NC                           | -    | Not used                                                                                                    |  |  |  |
| 3       | ME                           | -    | MIC GND                                                                                                    |  |  |  |
| 4       | MIC                          | Ι    | MIC signal input                                                                                                    |  |  |  |
| 5       | E                            | -    | GND                                                                                                    |  |  |  |
| 6       | TRD                          | 1/0  | Bidirection serial data<br>VIH: 4.16~5.10V / VIL: <0.96V<br>VOH: 4.80~5.20V / VOL: -0.3~0.96V<br>Baud rate: 115200bps Max |  |  |  |
| 7       | KVL                          | 1    | Detection of KVL3000<br>VIH: 4.16~5.10V / VIL: -0.3~0.96V                                                                 |  |  |  |
| 8~12    | NC                           | -    | Not used                                                                                                    |  |  |  |

| Pin No.                | Name      | I/O | Function                                                                                                    |  |  |  |  |  |
|------------------------|-----------|-----|----------------------------------------------------------------------------------------------------|--|--|--|--|--|
| J2 (Control connector) |           |     |                                                                                                    |  |  |  |  |  |
| 1                      | RESET     | 0   | Reset signal output<br>Active Low pulled down with 470k in KCH-16.<br>VOH: 4.32~4.77V / VOL: <0.2V                   |  |  |  |  |  |
| 2                      | SB        | 0   | Switched Battery<br>Voltage: 11.39~15.64V<br>Current: 200mA max                                                      |  |  |  |  |  |
| 3                      | E         | -   | GND                                                                                                    |  |  |  |  |  |
| 4                      | PS        | I   | Power switch signal input<br>SW OFF: 13.0V (typ)<br>SW ON: 0V (typ)                                                  |  |  |  |  |  |
| 5                      | ME        | -   | MIC GND                                                                                                    |  |  |  |  |  |
| 6                      | MIC       | I   | MIC signal input                                                                                                    |  |  |  |  |  |
| 7                      | 7 TRD I/O |     | Bidirection serial data<br>VIH: 4.16~5.10V / VIL: <0.96V<br>VOH: 4.80~5.20V / VOL: <0.3V<br>Baud rate: 115200bps Max |  |  |  |  |  |
| 8                      | KVL       | 0   | Detection of KVL3000<br>Active Low pulled up with 47k in KCH-16.<br>VOL: -0.3~0.96V                                  |  |  |  |  |  |
| J3 (Optional jack)     |           |     |                                                                                                    |  |  |  |  |  |
| 1~3                    | NC        | -   | Not used                                                                                                    |  |  |  |  |  |

#### Accessory connector

| Pin No. | Name | I/O | Function                                                                                                    |  |  |  |  |
|---------|------|-----|----------------------------------------------------------------------------------------------------|--|--|--|--|
| 1       | IGN  | I   | Ignition sense input<br>VOH: 13.4V (typ)                                                                       |  |  |  |  |
| 2       | E    | -   | GND                                                                                                    |  |  |  |  |
| 3       | NC   | -   | Not used                                                                                                    |  |  |  |  |
| 4       | ES1  | 0   | BTL output for external speaker<br>BTL output (ES1-ES2): 12W max (4Ω/3% dist)<br>Allowable Freq: 300~3000Hz    |  |  |  |  |
| 5       | ES2  | 0   | BTL output for external speaker BTL output (ES1-ES2): 12W max ( $4\Omega/3\%$ dist) Allowable Freq: 300~3000Hz |  |  |  |  |
| 6       | NC   | -   | Not used<br>3 6<br>2 5<br>1 4                                                                                  |  |  |  |  |

#### **Parts List**

KRK-11 (Y60-4140-20) INTERFACE UNIT (X46-3240-20) CONTROL UNIT (X53-4350-20)

| Ref. No.                         | Address                                | New<br>parts | Parts No.                                                                              | Description                                                                                                    | Desti-<br>nation           | Ref. No.                           | Address  | New<br>parts | Parts No.                                                                      | Description                                                                                                    | Desti-<br>nation |
|----------------------------------|----------------------------------------|--------------|----------------------------------------------------------------------------------------|----------------------------------------------------------------------------------------------------|----------------------------|------------------------------------|----------|--------------|--------------------------------------------------------------------------------|----------------------------------------------------------------------------------------------------|------------------|
|                                  |                                        |              | KR                                                                                     | K-11                                                                                                    | CONTROL UNIT (X53-4350-20) |                                    |          |              |                                                                                |                                                                                                    |                  |
| 1<br>2<br>3<br>4                 | 2A<br>1E<br>1C<br>2E                   | *            | A02-4052-01<br>A22-2003-23<br>A40-0660-03<br>A62-0608-22                               | MAIN CABINET (BOX)<br>SUB PANEL (PANEL)<br>BOTTOM PLATE (BOX)<br>PANEL                                                                                                    |                            | C1,2<br>C3<br>C4<br>C5,6<br>C7     |          |              | CC73GCH1H101J<br>CK73GB1H103K<br>CC73GCH1H101J<br>CK73GB1H102K<br>CK73GB1E104K | CHIP C         100PF         J           CHIP C         0.010UF         K           CHIP C         100PF         J           CHIP C         1000PF         K           CHIP C         0.010UF         K                                                        |                  |
| 6<br>7<br>8<br>9<br>10           | 1A<br>2A<br>2A<br>3E<br>1C             | * * * *      | B09-0393-04<br>B09-0726-03<br>B09-0727-03<br>B42-7378-04<br>B42-8245-14                | CAP (BOX:ACC 6P)<br>CAP (BOX:PROG 12P)<br>CAP (BOX:PHONE JACK)<br>STICKER (PANEL)<br>STICKER (BOX)                                                                                                    |                            | C8<br>C9<br>C10<br>C11<br>C12,13   |          |              | CK73GB1H102K<br>CC73GCH1H101J<br>CK73GB1H102K<br>CC73GCH1H101J<br>CK73GB1H471K | CHIP C         1000PF         K           CHIP C         100PF         J           CHIP C         1000PF         K           CHIP C         100PF         J           CHIP C         100PF         J           CHIP C         100PF         K                  |                  |
| 11<br>13<br>14<br>15<br>16<br>17 | 2G<br>2G<br>2A,2D<br>1A<br>2B<br>2G    | * * * *      | B62-2102-00<br>E30-3085-05<br>E37-0166-25<br>E37-1427-05<br>E37-1428-05<br>E59-0426-05 | INSTRUCTION MANUAL<br>GROUND WIRE ACCESSORY<br>LEAD WIRE WITH CONNECTOR (11P)<br>LEAD WIRE WITH CONNECTOR (POB 6P)<br>LEAD WIRE WITH CONNECTOR (ACC 6P)<br>RECTANGULAR PLUG ACCESSORY                                                                        |                            | C14,15<br>C16<br>C17<br>C32<br>C33 |          |              | CK73GB1H102K<br>CK73GB1H471K<br>CK73GB1H102K<br>CK73GB1H471K<br>CK73EB1E106K   | CHIP C         1000PF         K           CHIP C         470PF         K           CHIP C         1000PF         K           CHIP C         470PF         K           CHIP C         10UF         K                                                            |                  |
| 19<br>21<br>22<br>23             | 3E<br>2B<br>3E<br>28                   | *            | F07-1479-13<br>G13-0864-04<br>G13-1684-04<br>G13-2239-04                               | COVER (PANEL)<br>CUSHION (BOX:11P)<br>CUSHION (PANEL)<br>CUSHION (PANEL)                                                                                                    |                            | CN1<br>CN3<br>CN4<br>CN5<br>J1     | 1A<br>2A | * * *        | E41-2674-05<br>E41-2685-05<br>E41-2207-05<br>E41-2207-05<br>E56-0410-15        | PIN ASSY<br>PIN ASSY<br>PIN ASSY<br>PIN ASSY<br>CYLINDRICAL RECEPTACLE                                                                                                    |                  |
| 23<br>24<br>25                   | 2B<br>1B<br>2E                         | *            | G13-2239-04<br>G13-2269-04<br>G53-0838-23                                              | CUSHION (BOX.MODULAH JACK)<br>CUSHION (BOX:PHONE JACK)<br>PACKING (PANEL)                                                                                                    |                            | J2<br>J3                           | 2B<br>2B |              | E58-0523-05<br>E11-0425-05                                                     | MODULAR JACK<br>3.5D PHONE JACK (3P)                                                                                                    |                  |
| 26<br>27                         | 1C<br>2A                               | *            | G53-1807-04<br>G53-1808-04                                                             | PACKING (BOX:BOTTOM PLATE)<br>PACKING (BOX:PROG 12P)                                                                                                    |                            | L1                                 |          |              | L92-0140-05                                                                    | CHIP FERRITE                                                                                                    |                  |
| 29<br>30                         | 1G<br>2G                               |              | J21-4354-04<br>J61-0307-05                                                             | MOUNTING HARDWARE ACCESSORY<br>BAND ACCESSORY                                                                                                    |                            | L2,5<br>L4<br>L5-8                 |          |              | L92-0155-05<br>L92-0179-05                                                     | CHIP FERRITE<br>CHIP FERRITE                                                                                                    |                  |
| A<br>B<br>C<br>D<br>32           | 3E<br>1B,1D,1E<br>1B,1C<br>1D,1E<br>1G |              | N67-4016-43<br>N87-2606-48<br>N87-2608-43<br>N87-3008-48<br>N99-2069-05                | PAN HEAD SEMS SCREW<br>BRAZIER HEAD TAPTITE SCREW<br>BRAZIER HEAD TAPTITE SCREW<br>BRAZIER HEAD TAPTITE SCREW<br>SCREW SET (BOX) ACCESSORY                                                                                                    |                            | R1,2<br>R3<br>R4-6<br>R7<br>R9     |          |              | RK73GB2A000J<br>RK73GB2A220J<br>RK73GB2A000J<br>RK73GB2A182J<br>RK73GB2A473J   | CHIP R         0.0         J         1/10W           CHIP R         22         J         1/10W           CHIP R         0.0         J         1/10W           CHIP R         1.8K         J         1/10W           CHIP R         47K         J         1/10W |                  |
| 33                               | 1G                                     | *            | N99-2070-05                                                                            | SCREW SET (PANEL) ACCESSORY                                                                                                    |                            | R10<br>R11                         |          | *            | RK73GB2A823G<br>RK73GB2A223J                                                   | CHIP R 82K G 1/10W<br>CHIP R 22K J 1/10W                                                                                                    |                  |
| INTERFACE UNIT (X46-3240-20)     |                                        |              |                                                                                        |                                                                                                    |                            |                                    |          |              | AVRM16270MABB                                                                  | VARISTOR                                                                                                    |                  |
| C1,2<br>C3<br>C5-7<br>C50<br>C54 |                                        |              | CK73GB1H102K<br>CC73GCH1H101J<br>CK73GB1H102K<br>CK73GB1H103K<br>CK73GB1E473J          | CHIP C         1000PF         K           CHIP C         100PF         J           CHIP C         1000PF         K           CHIP C         0.010UF         K           CHIP C         0.047UF         J                                                     |                            | D7<br>D9<br>Q1<br>Q2,3             |          | *            | AVRM16270MABB<br>MAYS062<br>DTA123JKA<br>DTC123YE                              | VARISTOR<br>ZENER DIODE<br>DIGITAL TRANSISTOR<br>DIGITAL TRANSISTOR                                                                                                    |                  |
| CN1<br>CN4                       |                                        |              | E41-2674-05<br>E41-2674-05                                                             | PIN ASSY<br>PIN ASSY                                                                                                    |                            |                                    |          |              |                                                                                |                                                                                                    |                  |
| L10,11                           |                                        |              | L41-1095-33                                                                            | SMALL FIXED INDUCTOR (1.0UH)                                                                                                    |                            |                                    |          |              |                                                                                |                                                                                                    |                  |
| R33<br>R36<br>R38<br>R42<br>R120 |                                        |              | RK73GB2A000J<br>RK73GB2A000J<br>RK73EB2E000J<br>RK73FB2B000J<br>RK73GB2A000J           | CHIP R         0.0         J         1/10W           CHIP R         0.0         J         1/10W           CHIP R         0.0         J         1/4W           CHIP R         0.0         J         1/8W           CHIP R         0.0         J         1/10W |                            |                                    |          |              |                                                                                |                                                                                                    |                  |
| D5                               |                                        |              | 1SS355                                                                                 | DIODE                                                                                                    |                            |                                    |          |              |                                                                                |                                                                                                    |                  |

**Exploded View (Interface box)** 

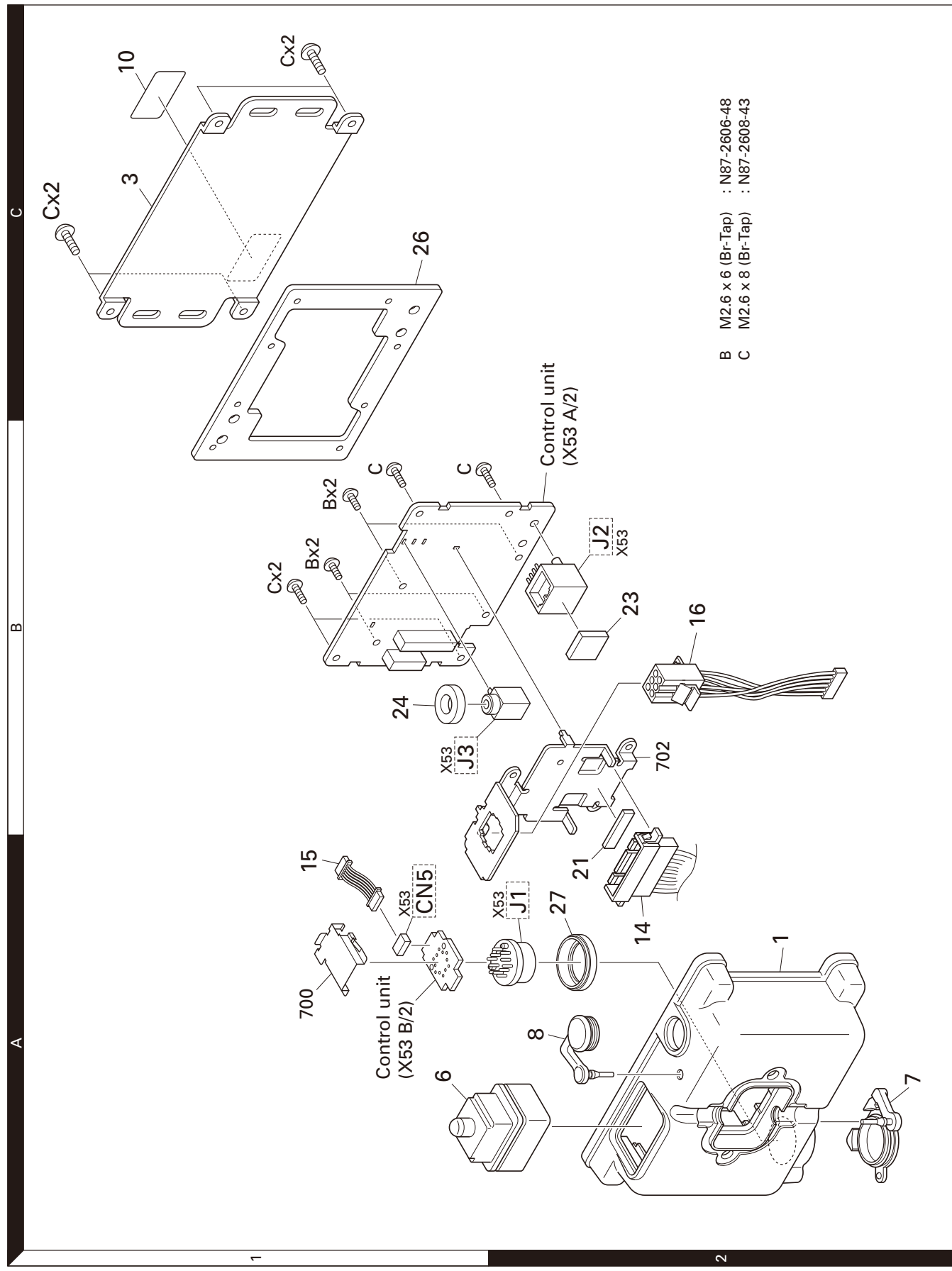

Parts with the exploded numbers larger than 700 are not supplied.

**Exploded View (Panel assembly)** 

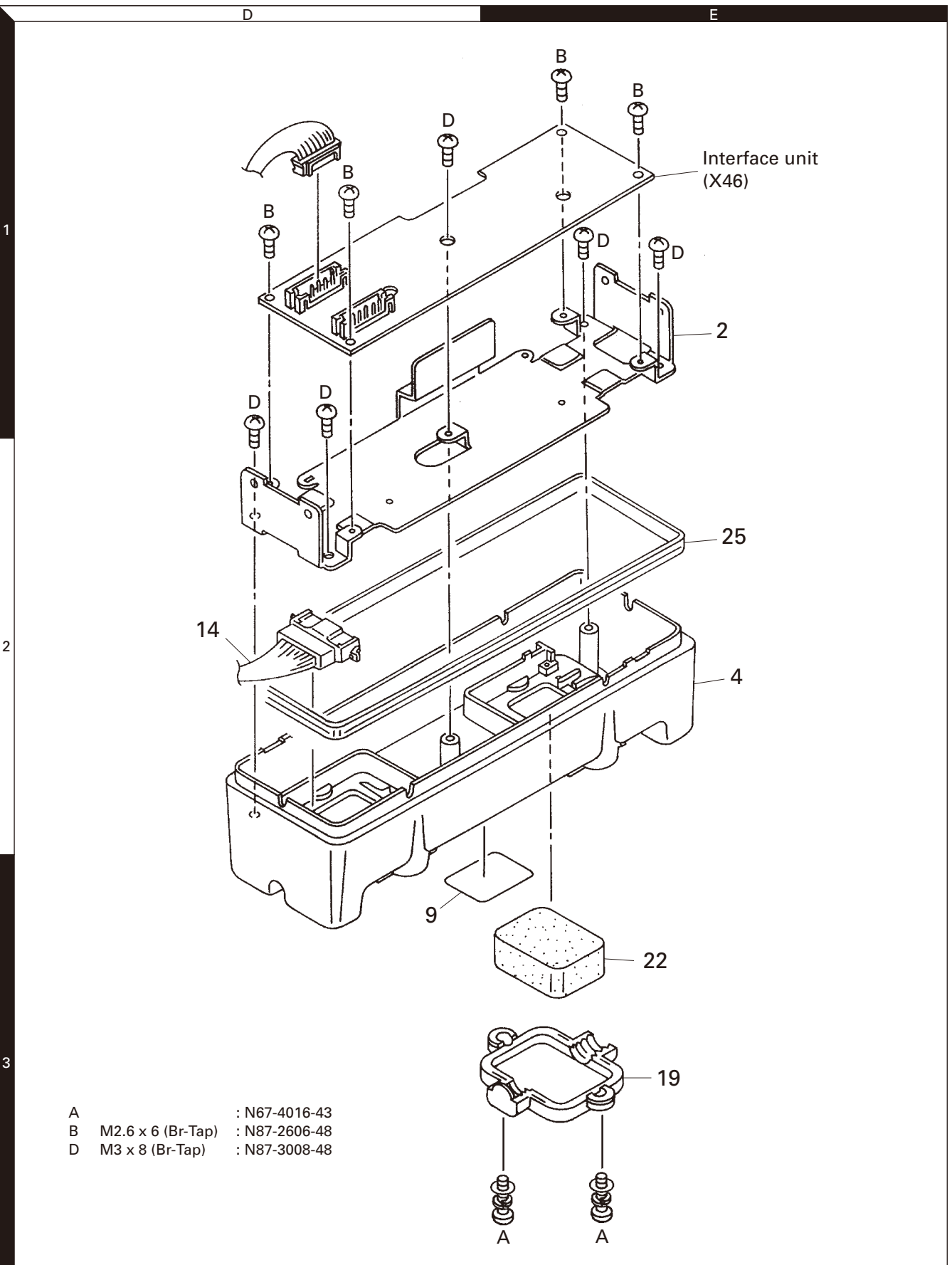

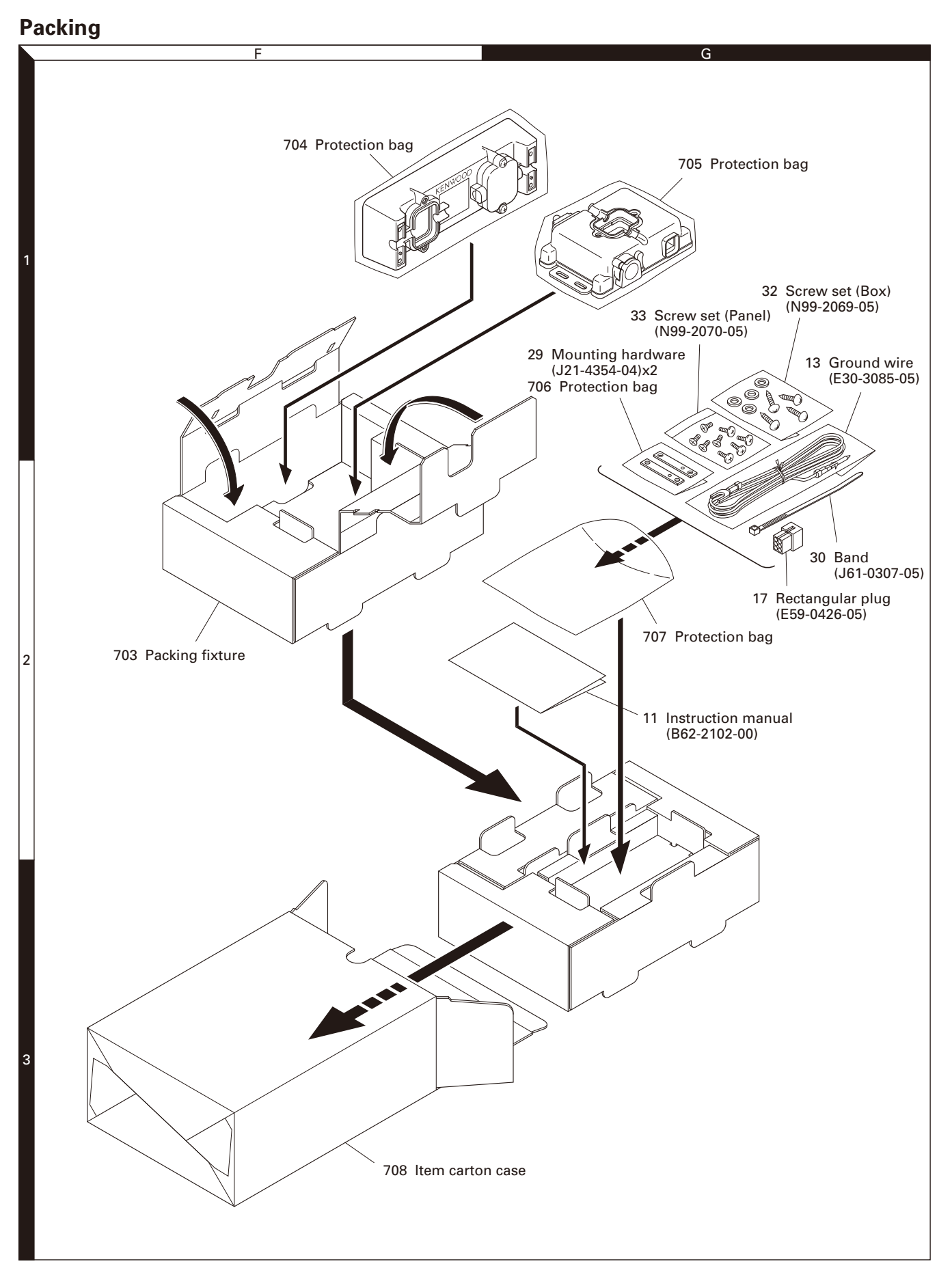

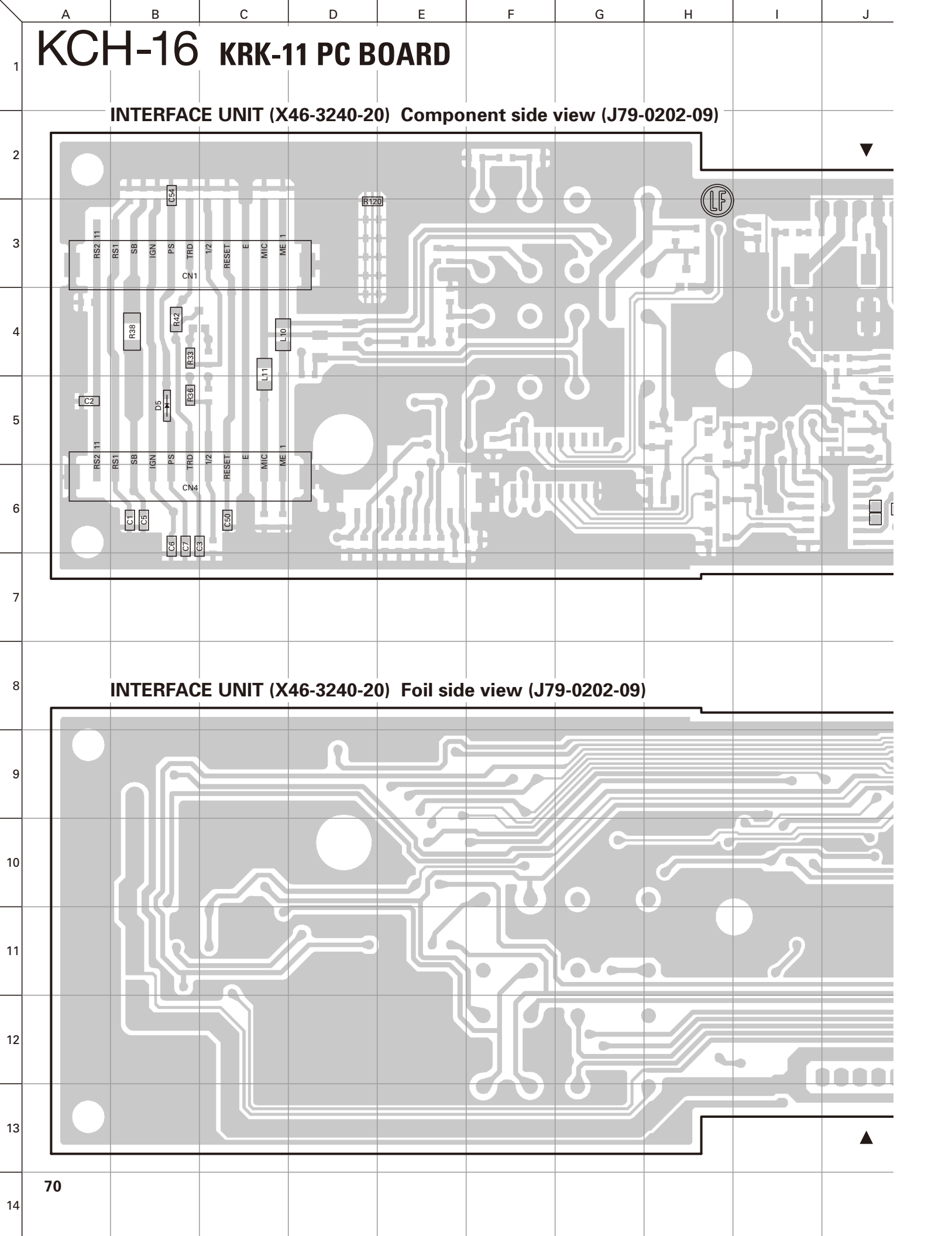

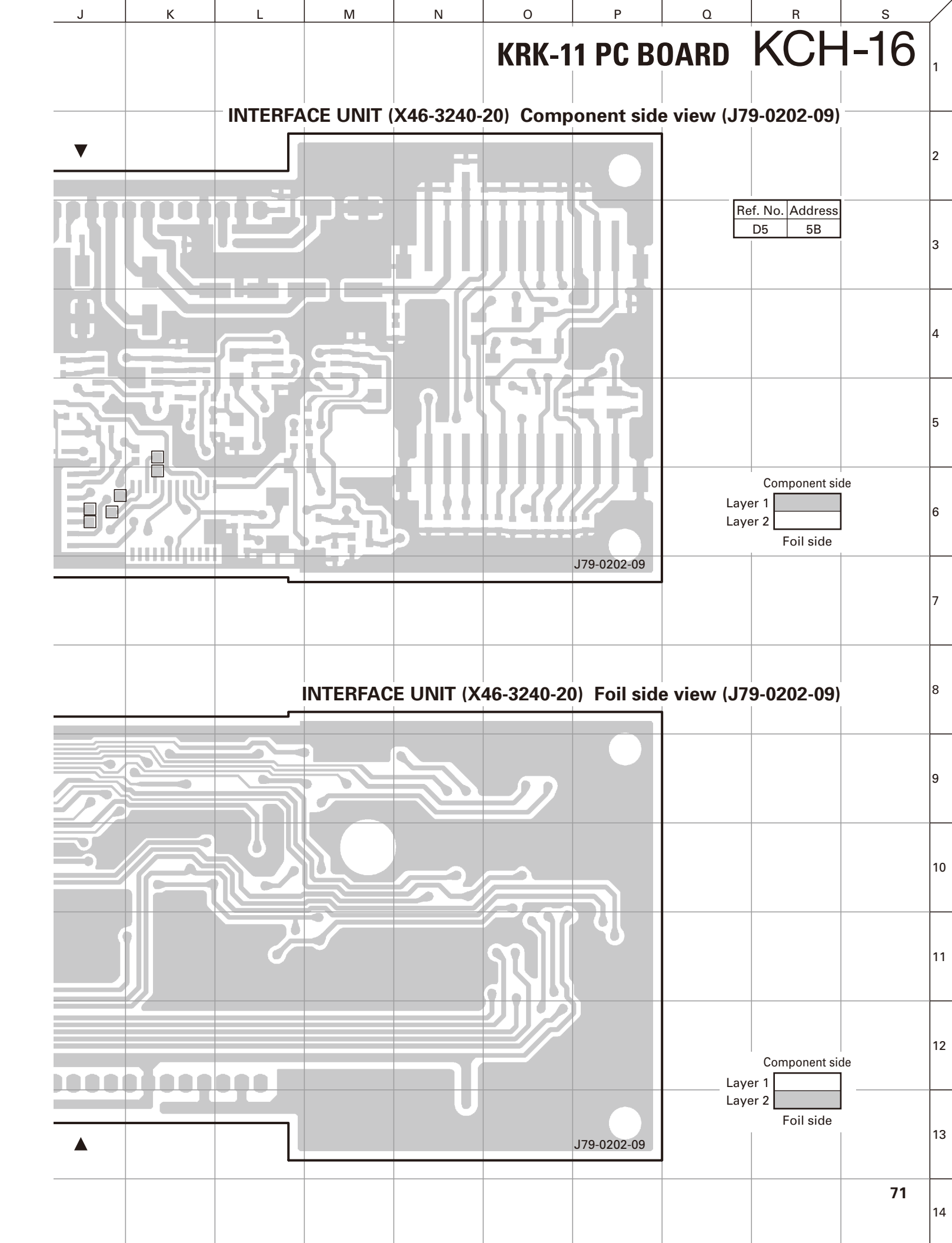

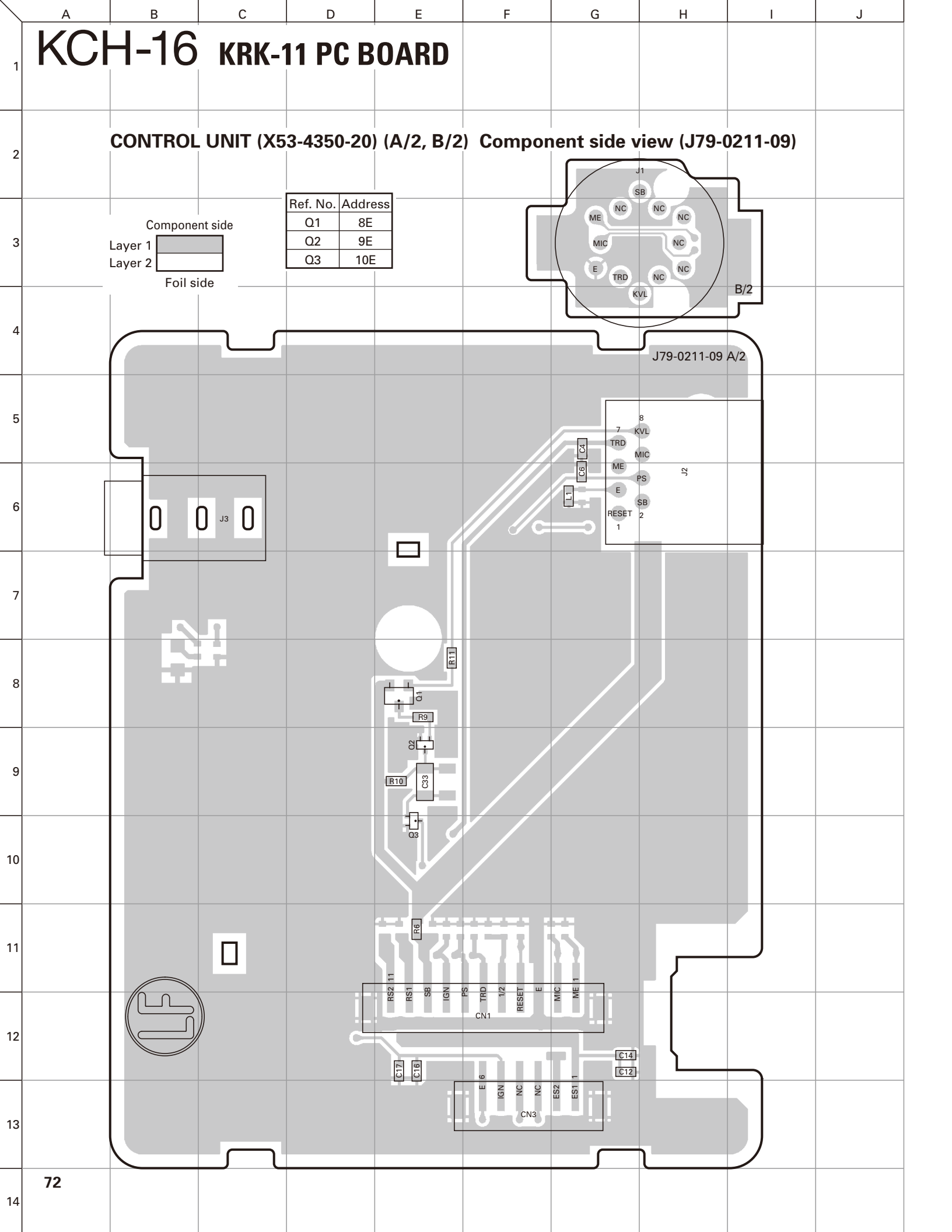
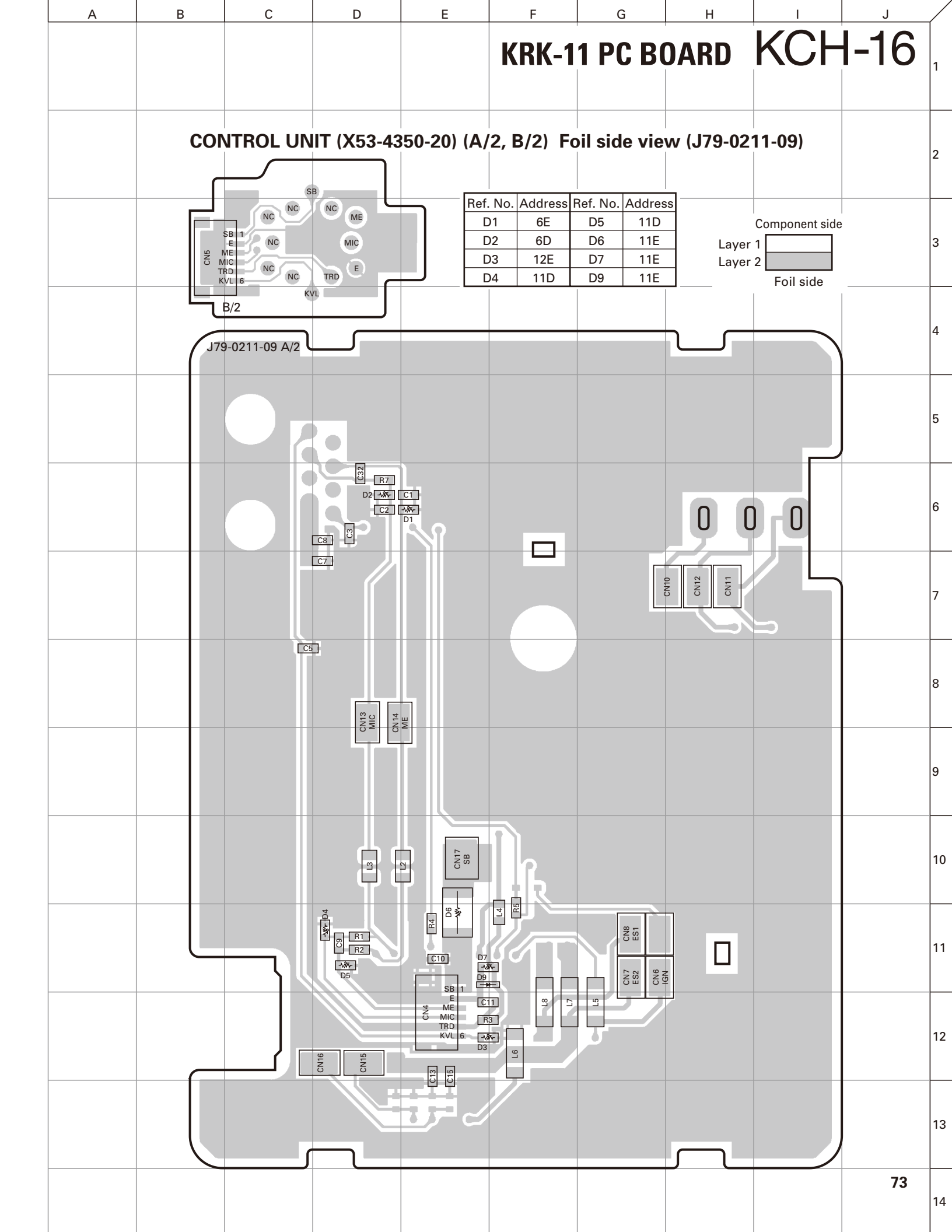

### В С D KCH-16 KRK-11 SCHEMATIC DIAGRAM

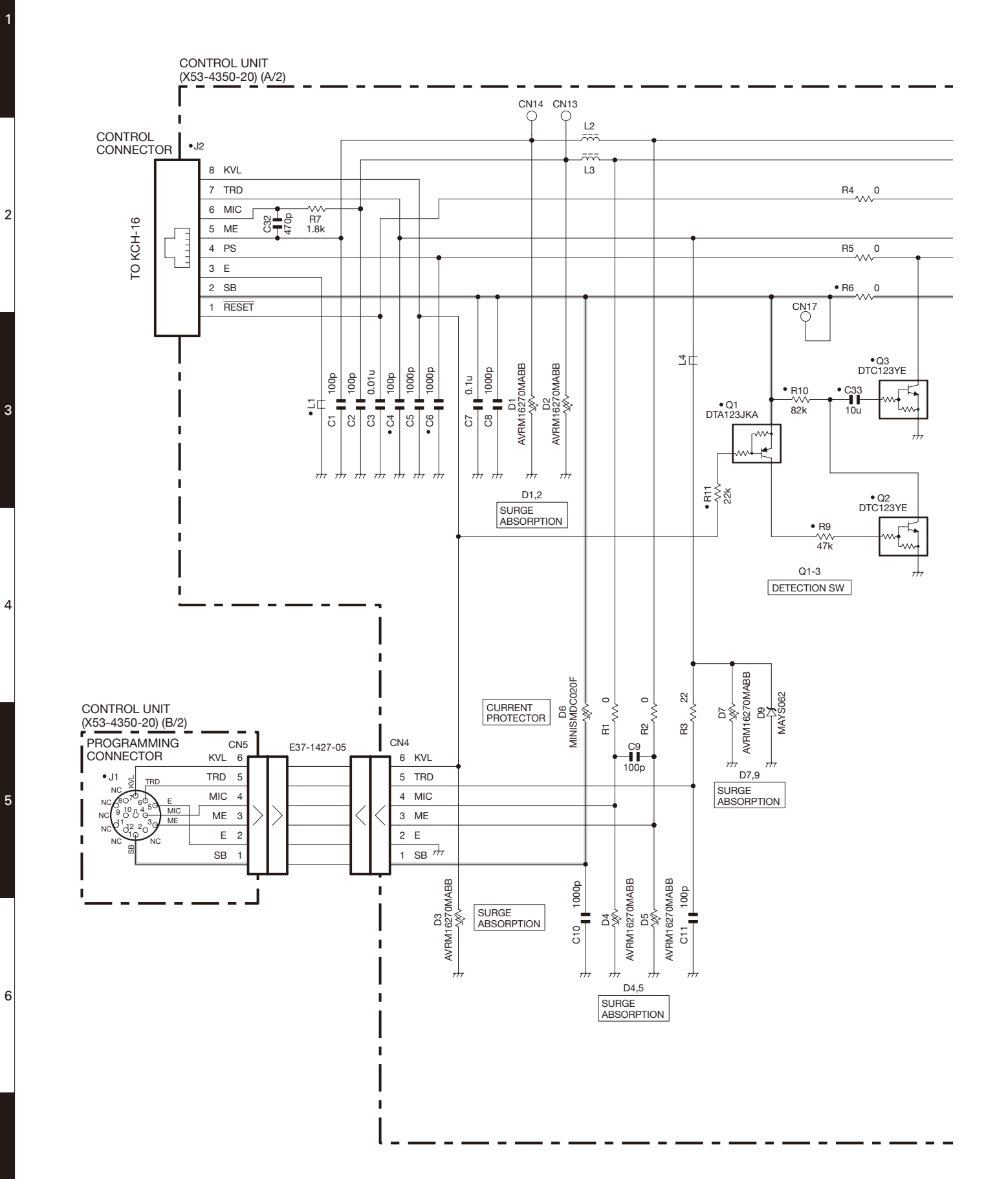

Е

74 X53-435 1/2

2

3

4

5

KRK-11 SCHEMATIC DIAGRAM KCH-16

J

Н

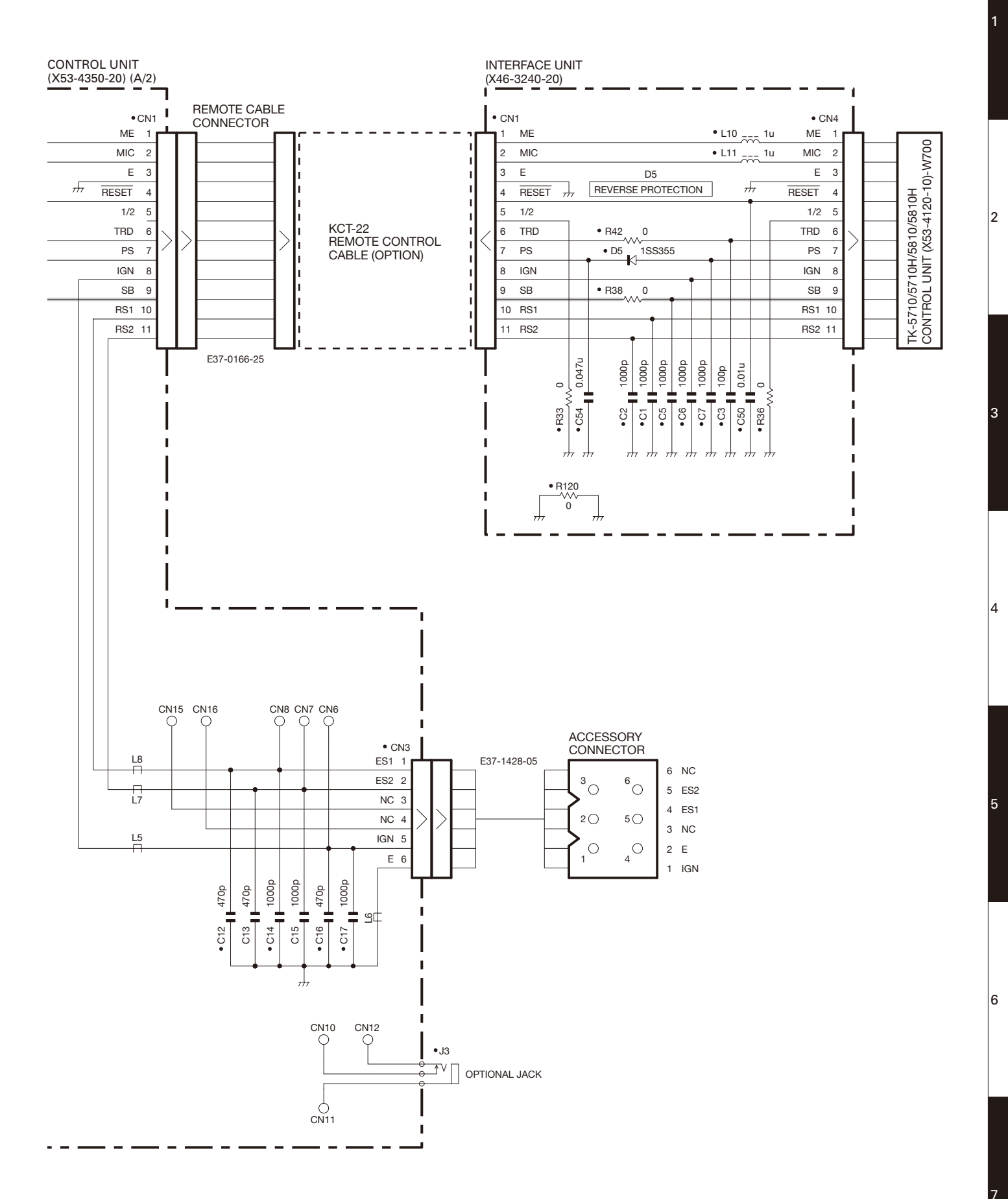

Note : The components marked with a dot (•) are parts of layer 1.

F

G

## KCH-16 OPTIONAL ACCESSORIES: KRK-11 (Handheld Control Head Interface Kit)

### **Interconnection Diagram**

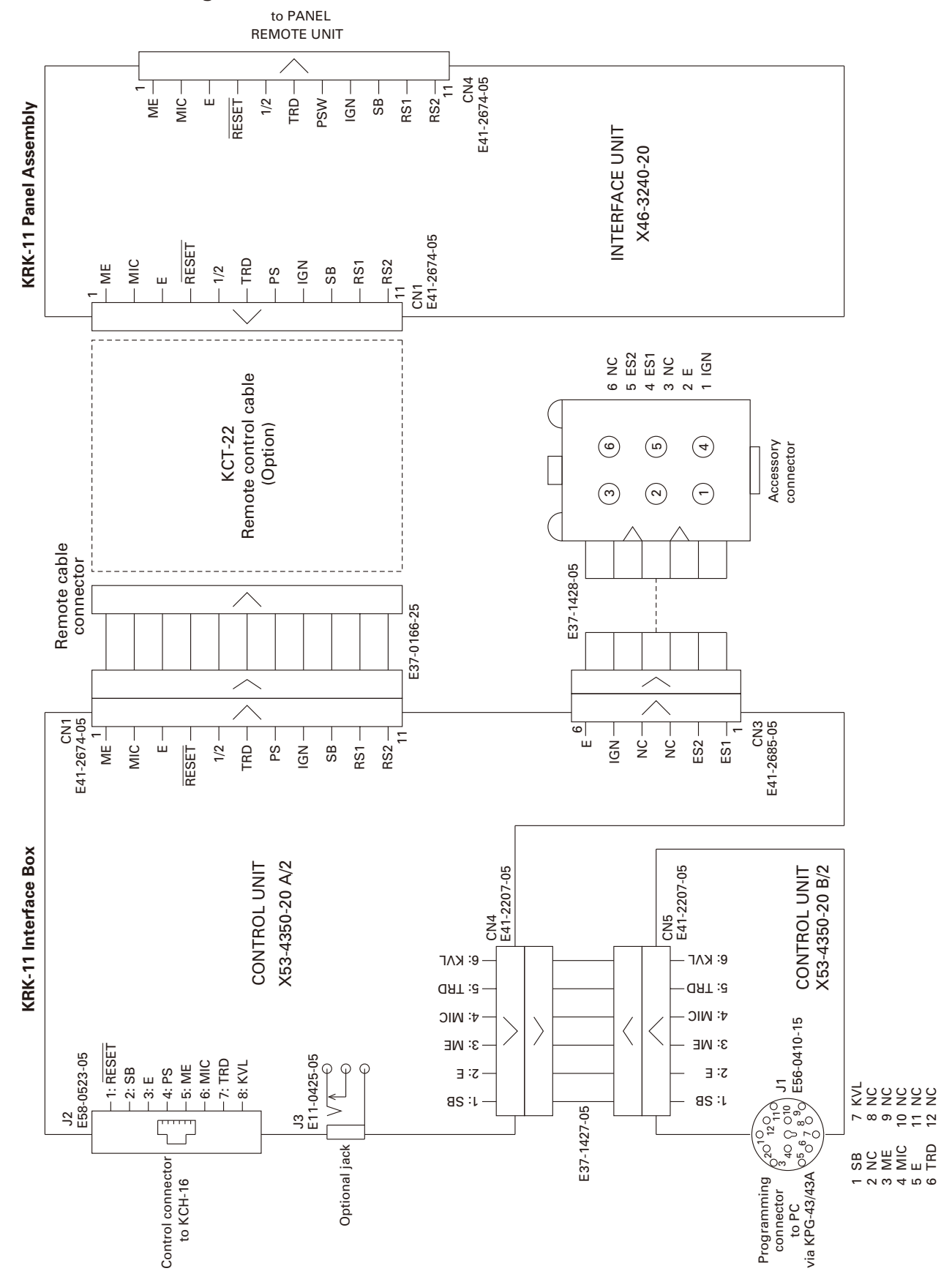

## **KCH-16**

### **SPECIFICATIONS**

### ■ KCH-16 Specifications

| Operating temperature range | –30°C to +60°C (–22°F to +140°F)            |
|-----------------------------|---------------------------------------------|
| Microphone impedance        | 2.2kΩ (Max)                                 |
| Dimensions (W $x$ H $x$ D)  |                                             |
| without projections         | 58 x 125 x 31.5 mm (2.3 x 4.9 x 1.2 inches) |
| with projections            | 68 x 125 x 36 mm (2.7 x 4.9 x 1.4 inches)   |
| Weight (Cable included)     | Approx. 280g / 9.9oz                        |
|                             |                                             |

# KCH-16

### **Kenwood Corporation**

2967-3, Ishikawa-machi, Hachioji-shi, Tokyo, 192-8525 Japan Kenwood U.S.A. Corporation P.O. BOX 22745, 2201 East Dominguez Street, Long Beach, CA 90801-5745, U.S.A.

#### Kenwood Electronics Canada Inc.

6070 Kestrel Road, Mississauga, Ontario, Canada L5T 1S8 Kenwood Electronics Deutschland GmbH Rembrücker Str. 15, 63150 Heusenstamm, Germany

### Kenwood Electronics Belgium N.V.

Leuvensesteenweg 248 J, 1800 Vilvoorde, Belgium Kenwood Electronics France S.A.

L'Etoile Paris Nord 2, 50 Allée des Impressionnistes, Bp 58416 Villepinte, 95944 Roissy Ch De Gaulle Cedex

Kenwood Electronics UK Limited KENWOOD House, Dwight Road, Watford, Herts., WD18 9EB United Kingdom

#### Kenwood Electronics Europe B.V.

Amsterdamseweg 37, 1422 AC Uithoorn, The Netherlands Kenwood Electronics Italia S.p.A. Via G. Sirtori, 7/9 20129 Milano, Italy Kenwood Ibérica, S.A. Bolivia, 239-08020 Barcelona, Spain Kenwood Electronics Australia Pty. Ltd. (A.C.N. 001 499 074) 16 Giffnock Avenue, Centrecourt Estate, North Ryde, N.S.W. 2113 Australia Kenwood Electronics (Hong Kong) Ltd. Unit 3712-3724, Level 37, Tower one Metroplaza, 223 Hing Fong Road, Kwai Fong, N.T., Hong Kong Kenwood Electronics Singapore Pte Ltd 1 Ang Mo Kio Street 63, Singapore 569110

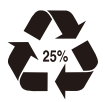

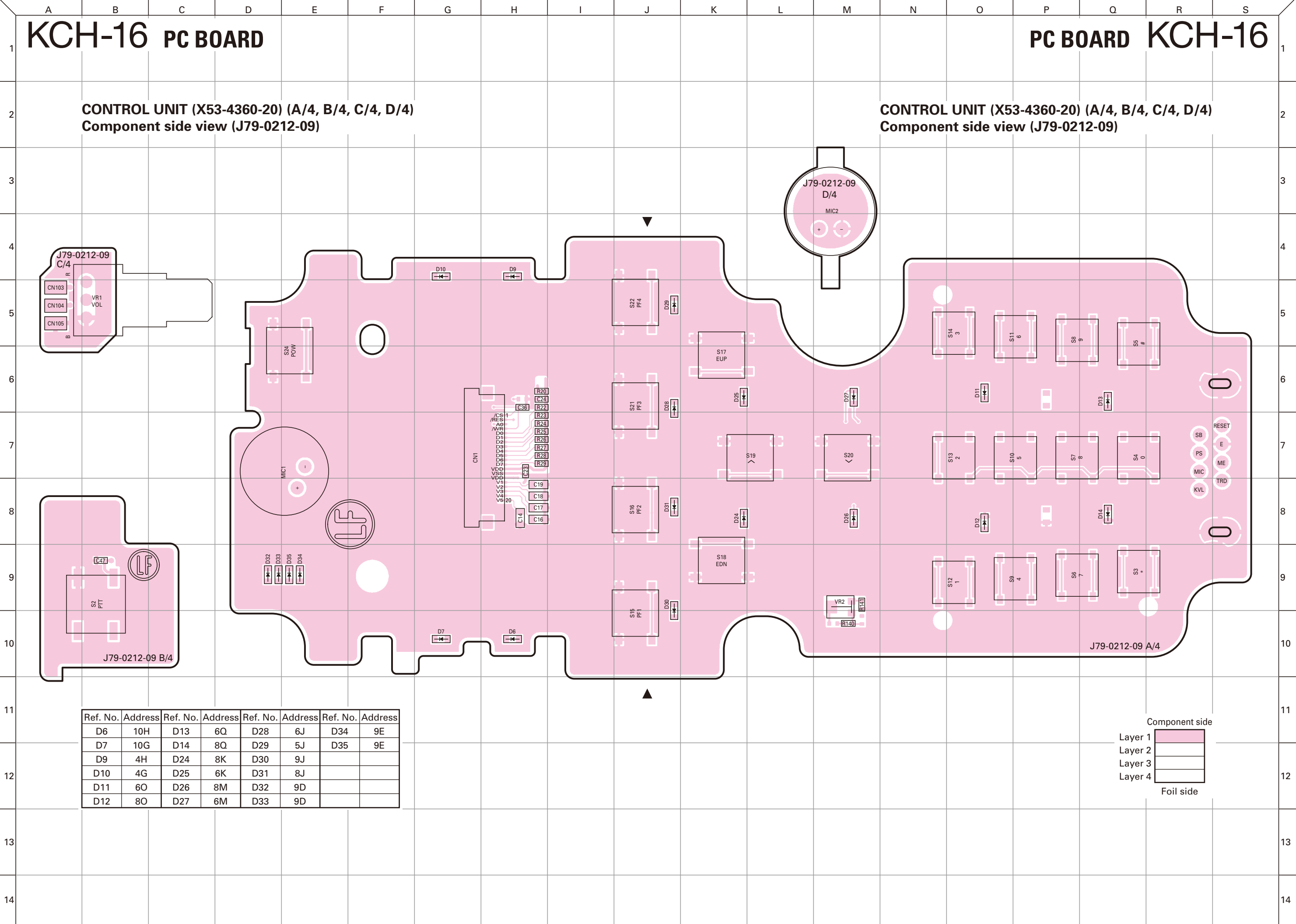

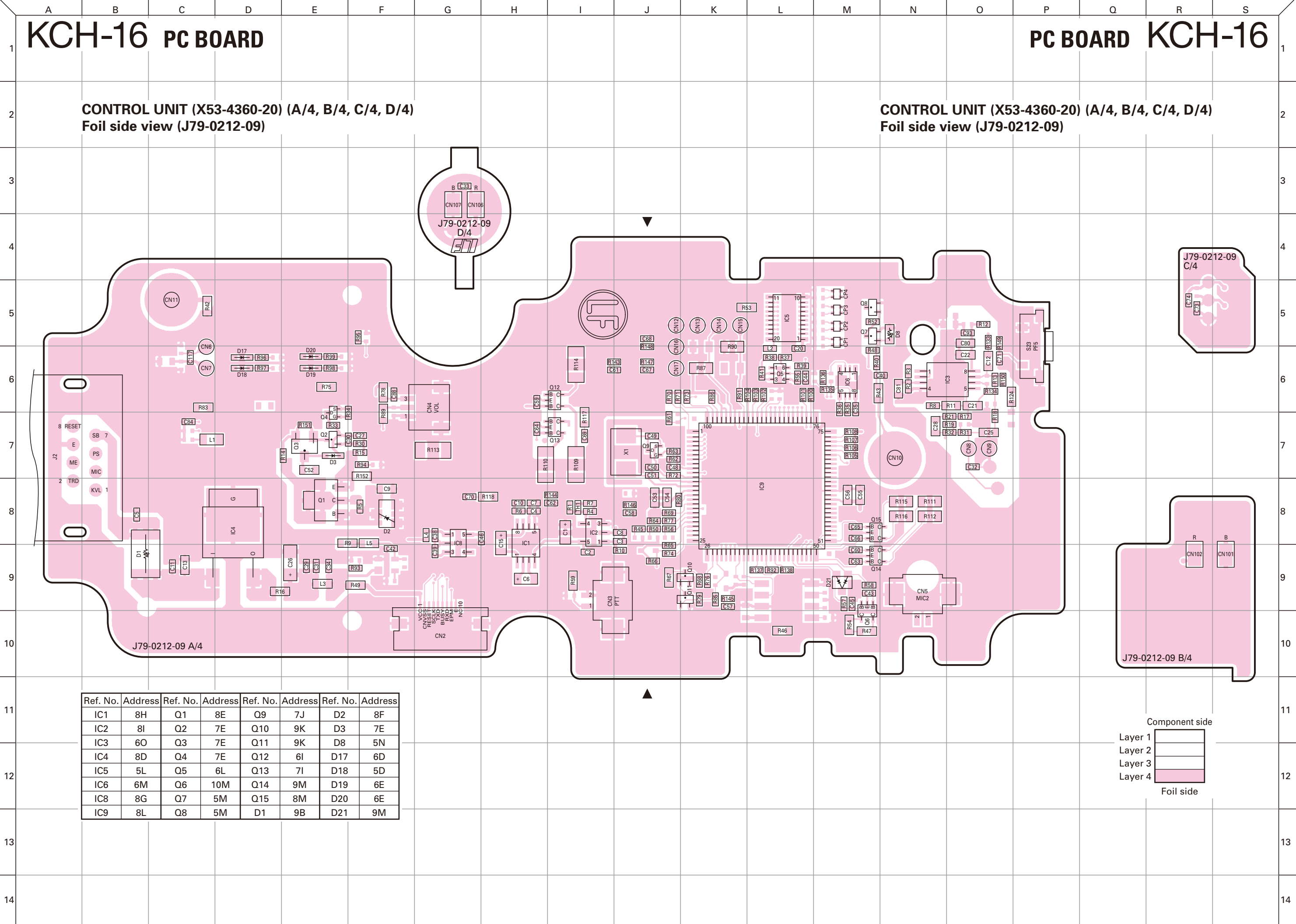

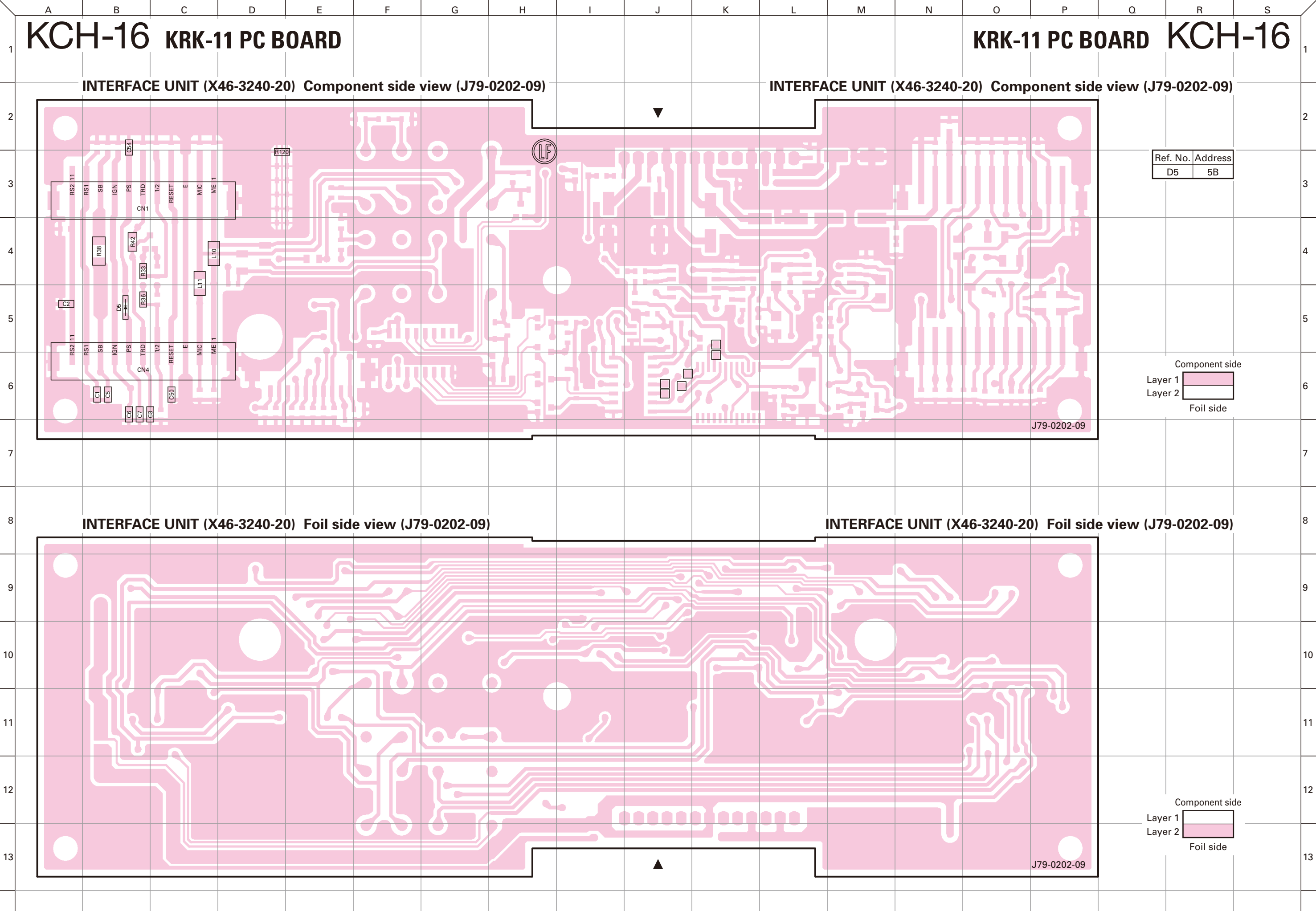

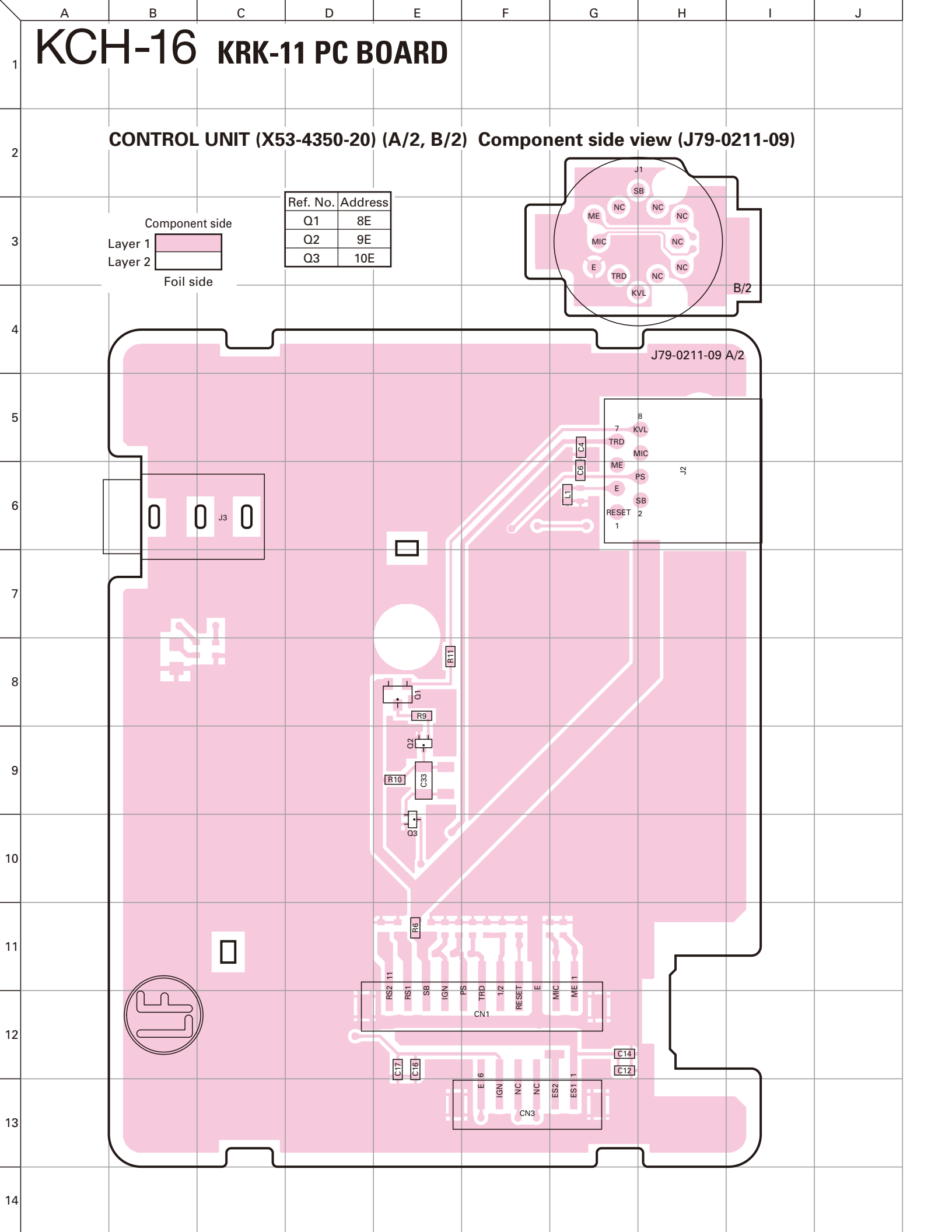

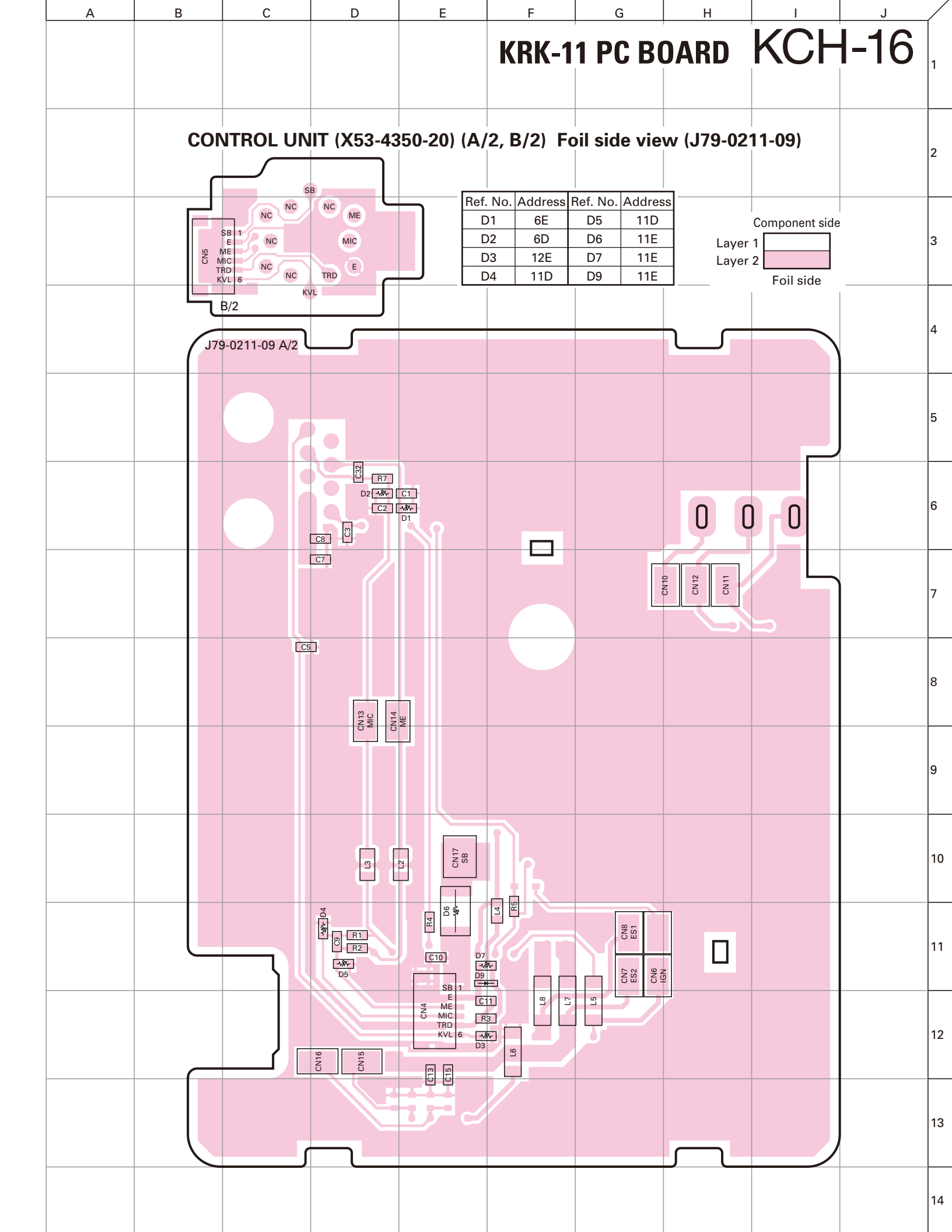

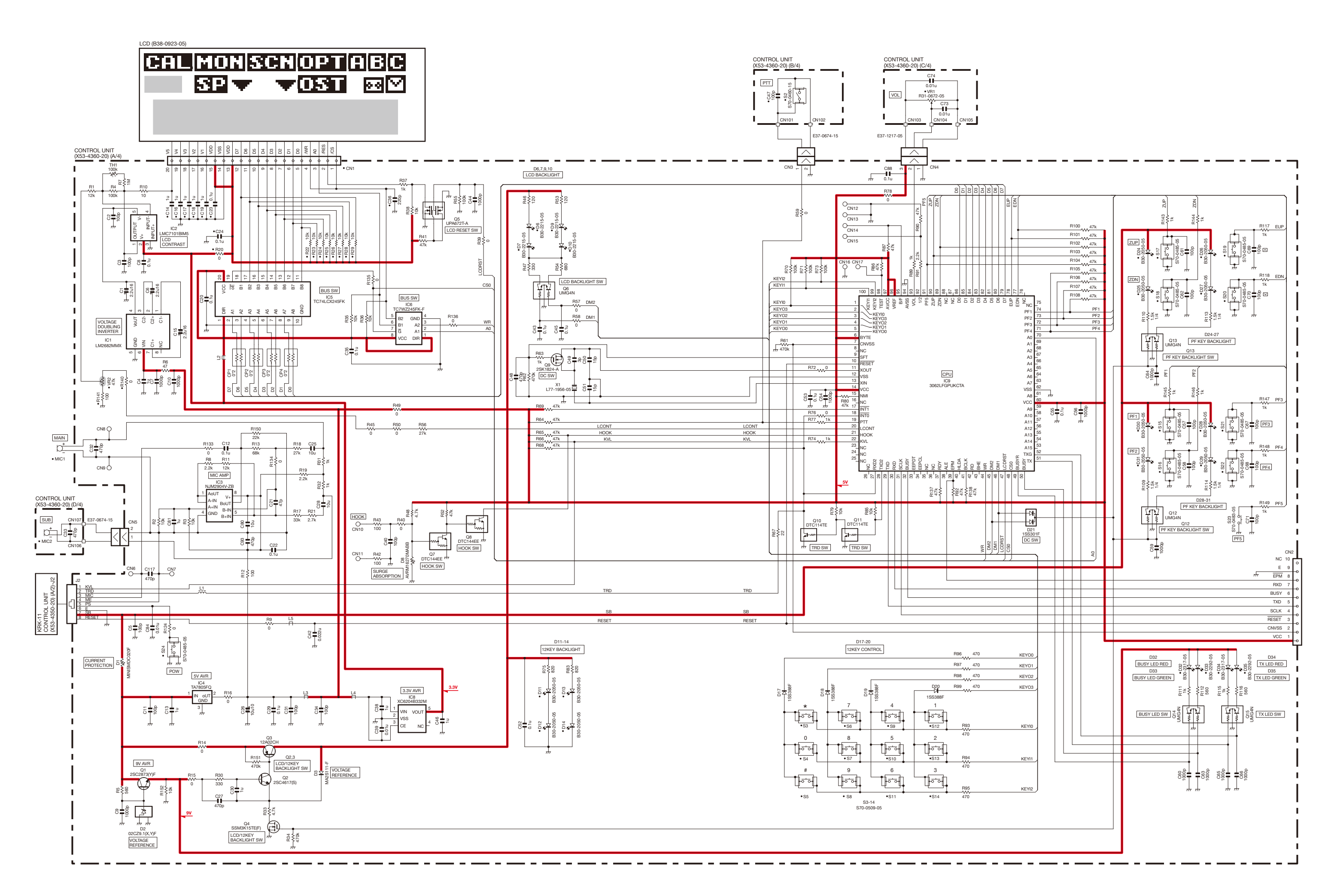

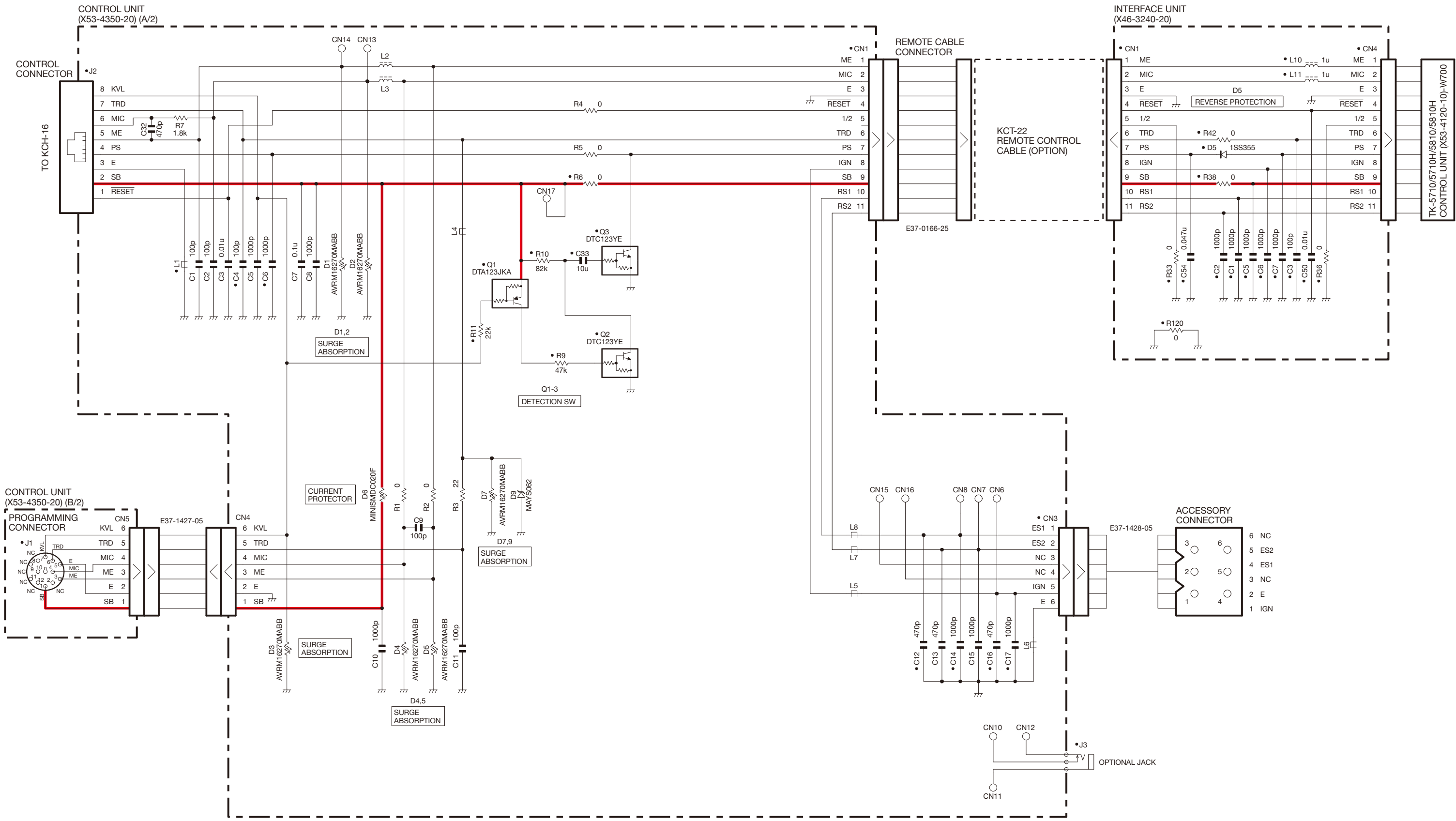